# คู่มือการปฏิบัติงาน

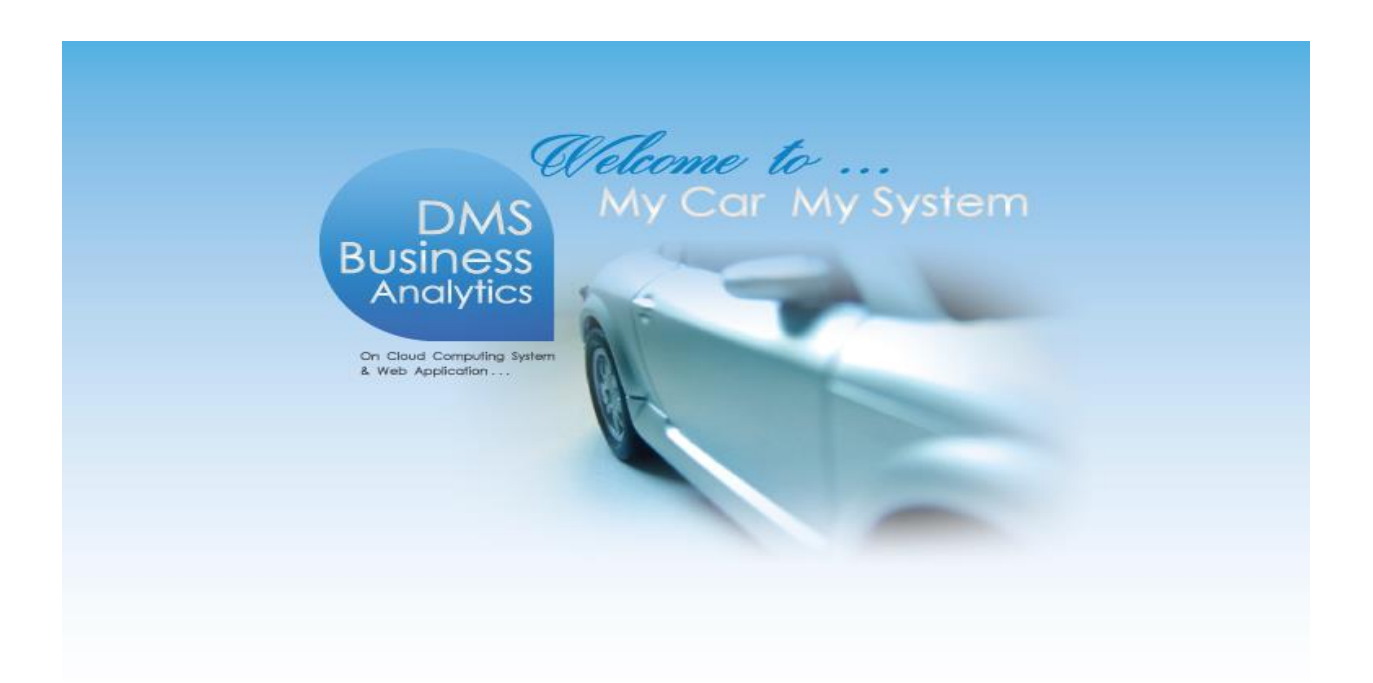

## ระบบภาษี (TAX)

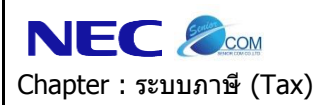

### คำนำ

คู่มือการใช้งานระบบภาษี จะอธิบายถึงการใช้งานระบบภาษีของโปรแกรม MYCAR ซึ่งถูกพัฒนาให้สำหรับ Suzuki Motor (Thailand) ใช้งานตามมาตรฐานที่ Suzuki Motor (Thailand) ได้กำหนดให้ใช้งานเหมือนกันทั่ว ประเทศ

ซึ่งในคู่มือฉบับนี้จะประกอบไปด้วยขั้นตอนการทำงานในส่วนระบบภาษี โดยเริ่มตั้งแต่การบันทึกรับใบกำกับภาษี ซื้อ รวมถึงการลดหนี้ภาษีซื้อและภาษีขาย

ดังนั้นเพื่อเพิ่มความสะดวกในการใช้งานระบบภาษี จึงได้อธิบายถึงรายละเอียดการใช้งานระบบภาษีไว้อย่าง ครบถ้วน คณะผู้จัดทำหวังเป็นอย่างยิ่งว่าคู่มือระบบภาษีนี้ จะสามารถสนับสนุนผู้ใช้งานได้ และหากมีข้อผิดพลาด ประการใด คณะผู้จัดทำ ขออภัยมา ณ โอกาสนี้ด้วย

> ขอแสดงความนับถือ คณะผู้จัดทำ

|                          | Doc. No.       | Page |
|--------------------------|----------------|------|
| Chapter : ระบบภาษี (Tax) | MYCAR-20170217 | 3/43 |
|                          |                |      |

### สารบัญ

| Chapter: ระบบภาษี (Tax)                                      |    |
|--------------------------------------------------------------|----|
| 1. บันทึกรับใบกำกับภาษีซื้อ                                  | 4  |
| 1.1 บันทึกรับใบกำกับภาษีซื้อ                                 | 4  |
| 2. ลดหนี้/เพิ่มหนี้ ภาษีซื้อ                                 | 6  |
| 2.1 ลดหนี้/เพิ่มหนี้ ภาษีชื้อเจ้าหนี้อื่น                    | 6  |
| 2.2 ลดหนี้/เพิ่มหนี้ งานนอก เฉพาะจำนวนเงิน                   | 8  |
| 2.3 บันทึกรับใบลดหนี้คืนอะไหล่ จากผู้จำหน่าย                 | 10 |
| 2.4 ลดหนี้/เพิ่มหนี้ อะไหล่ เฉพาะจำนวนเงิน                   | 12 |
| 2.5 บันทึกรายการลดหนี้/เพิ่มหนี้ ภาษีชี้อรถยนต์              | 14 |
| 3. ลดหนี้/เพิ่มหนี้ ภาษีขาย                                  | 15 |
| 3.1 ลดหนี้/เพิ่มหนี้ ภาษีขายเฉพาะจำนวนเงิน                   | 15 |
| 3.2 บันทึกออกใบลดหนี้รับคืนอะไหล่เข้าสต็อก                   | 17 |
| 3.3 ออกใบลดหนี้ภาษีขายรถทั้งคัน                              | 19 |
| 4. ภาษีหัก/ถูกหัก ณ ที่จ่าย                                  | 20 |
| 4.1 บันทึกรับใบกำกับภาษีถูกหัก ณ ที่จ่าย (AR)                | 20 |
| 4.2 บันทึกออกใบกำกับภาษีถูกหัก ณ ที่จ่าย (AP)                |    |
| 5.รายงาน                                                     | 24 |
| 5.1 รายงานภาษีซื้อ                                           | 24 |
| 5.2 รายงานภาษีซื้อบันทึกล่วงหน้า                             | 27 |
| 5.3 รายงานภาษีหัก ณ ที่จ่าย (ด้านเจ้าหนี้)                   |    |
| 5.4 รายงานภาษีหัก ณ ที่จ่าย (ด้านลูกหนี้)                    |    |
| 5.5 รายงานภาษีขาย                                            |    |
| 5.6 รายงานสินค้าและวัตถุดิบอะไหล่                            |    |
| 5.7 รายงานการยกเลิกใบกำกับภาษีซื้อ                           | 40 |
| 6. ปรับปรุงระบบ                                              | 42 |
| 6.1 แก้ไขชื่อ สกุลในใบกำกับ                                  | 42 |
| * รูปหน้าจอแสดงระบบMyCar ที่ประกอบในคู่มือนี้เป็นรูปตัวอย่าง |    |

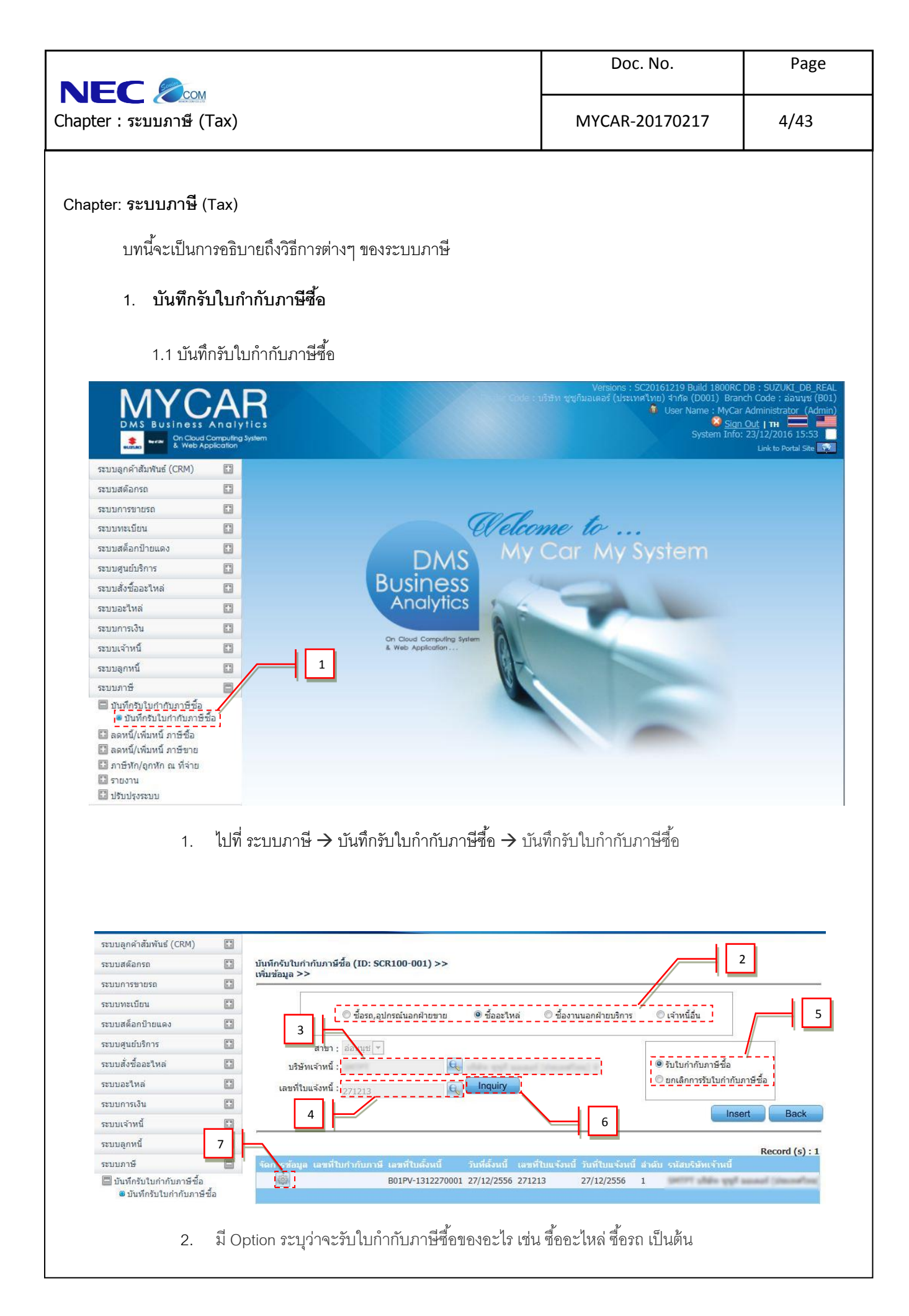

|                                                                    | Doc. No.                                                  | Page            |
|--------------------------------------------------------------------|-----------------------------------------------------------|-----------------|
| Chapter : ระบบภาษี (Tax)                                           | MYCAR-20170217                                            | 5/43            |
|                                                                    |                                                           |                 |
| 3. กด 📉 เพอเลอกบรษทเจ้าหน                                          |                                                           |                 |
| 4. กด 📉 เพื่อเลือกเลขที่ไปแจ้งหนึ่                                 | ۰ م<br>ط                                                  |                 |
| 5. ระบุ Option ว่าเป็นรับไบกากับภาษ์ชื่อ หร้อยกเล่กไบ              | เก่ากับภาษ์ซ้อ                                            |                 |
| 6. กด <b>แก่จุบกร</b> เพื่อทำการค้นหา                              | 0.H                                                       |                 |
| 7. เมื่อรายการข้อมูลแสดงขินมาให้กด 🔛 เพื่อทำกา:                    | รแก้ไข                                                    |                 |
|                                                                    |                                                           |                 |
| บันทึกรับใบกำกับภาษีชื่อ (ID: SCR100-001) >><br>เพิ่มข้อมูล >><br> |                                                           |                 |
| แสดงข้อมูล >>                                                      |                                                           |                 |
| เลขทเบรบสนคา : B01PV-1312270001<br>เลขที่ใบแจ้งหนี้ : 271213       | วนทเบรบสนคา : 27/12/2013<br>วันที่ใบแจ้งหนี้ : 27/12/2013 |                 |
| บริษัทเจ้าหนี้ :<br>เลขประจำดัวผู้เสียภาษี :                       |                                                           |                 |
| ประเภทเจ้าหนี้ : นิดิบุคคล<br>สถานประกอบการ : สำนักงานใหญ่         |                                                           |                 |
| กรอกข้อมูล >>8                                                     |                                                           |                 |
| *เลขที่ใบกำกับภาษี :                                               | มูลค่าสินค้า : 701.90<br>ภาษีบลด่าเพิ่ม : 49.13           |                 |
| วันที่รับใบกำกับภาษี: 10/01/2014 🗱 📰                               | ราคารวมภาษี : 751.03<br>*** สามารถปรับ ภาษีบลค่าเพิ่ม     | ได้ +- 0.03 *** |
|                                                                    | Save Insert Search                                        | Back            |
|                                                                    |                                                           |                 |
|                                                                    | <b>└</b> ┛                                                |                 |
| 8. ทำการไส่เลขที่ไบกำกับภาษิซีอ                                    |                                                           |                 |
| 9. จากนั้นกด <b>ระงะ</b> เพื่อตั้งภาษีซื้อ                         |                                                           |                 |
|                                                                    |                                                           |                 |
|                                                                    |                                                           |                 |
|                                                                    |                                                           |                 |
|                                                                    |                                                           |                 |
|                                                                    |                                                           |                 |
|                                                                    |                                                           |                 |
|                                                                    |                                                           |                 |
|                                                                    |                                                           |                 |
|                                                                    |                                                           |                 |

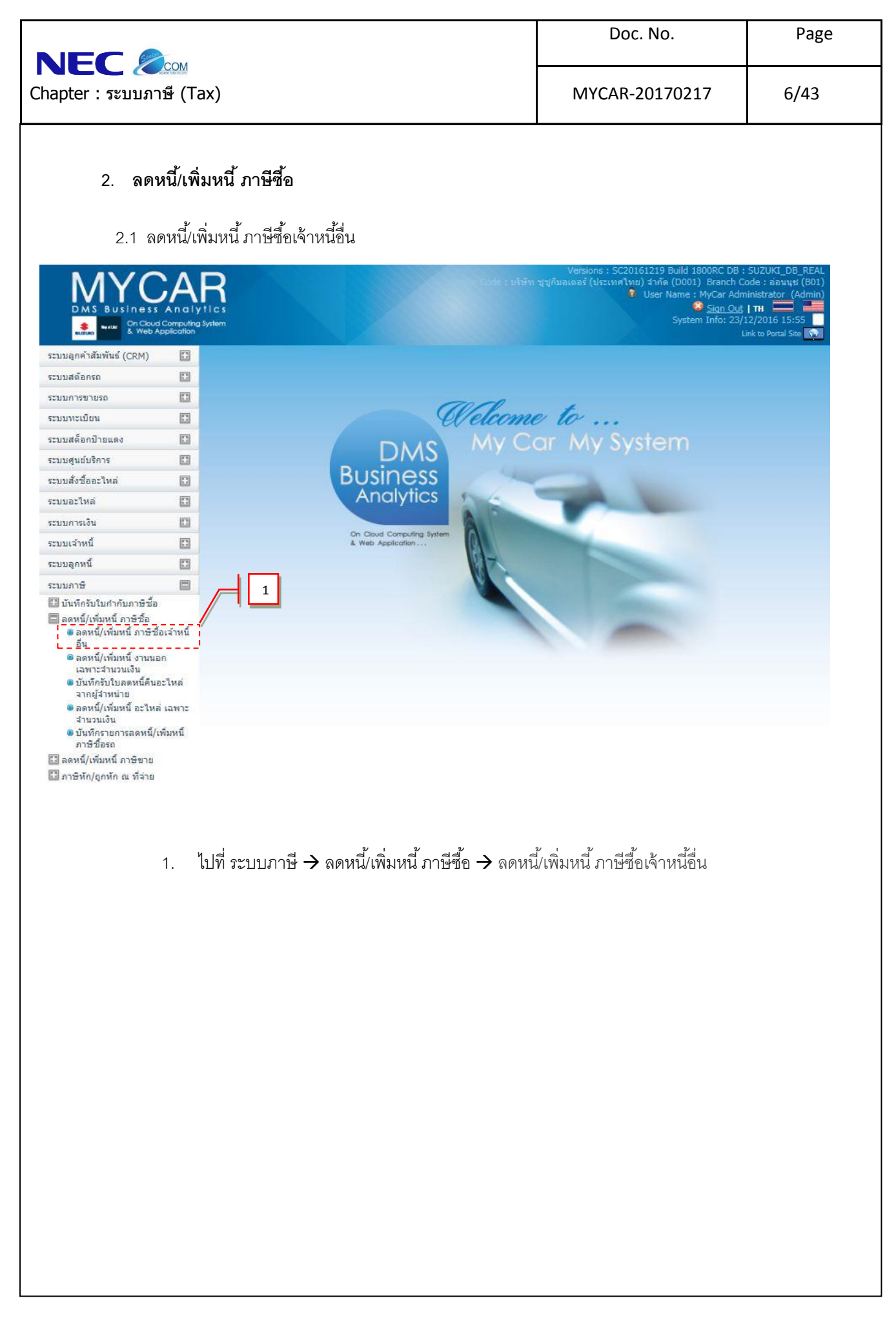

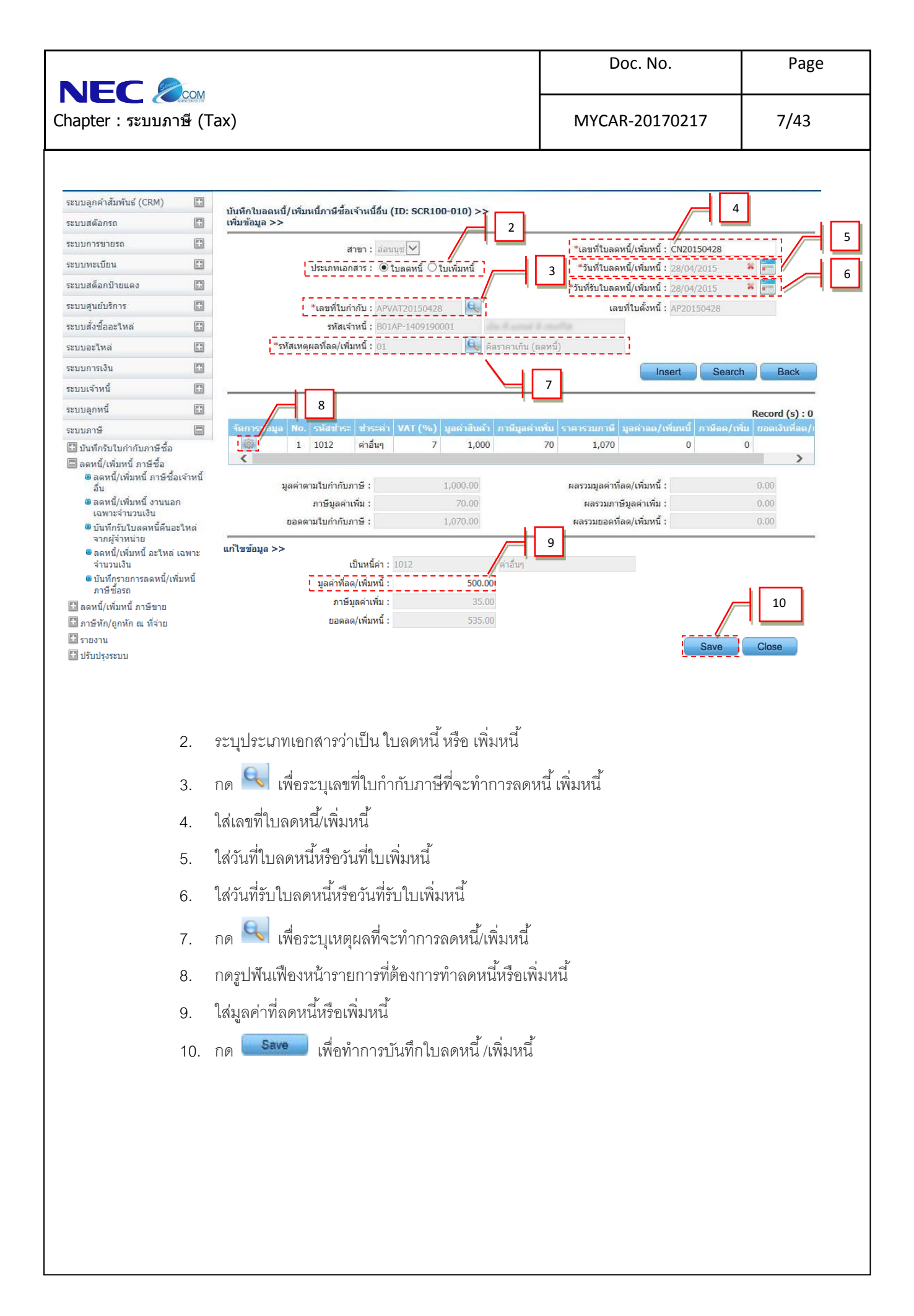

|                                                                               | ne                                         |                                     | Doc. No.                                                                                                    | Page                                                            |
|-------------------------------------------------------------------------------|--------------------------------------------|-------------------------------------|----------------------------------------------------------------------------------------------------|-----------------------------------------------------------------|
| apter : ระบบร                                                                 | <u></u>                                    |                                     | MYCAR-20170217                                                                                                    | 8/43                                                            |
|                                                                               |                                            |                                     |                                                                                                    |                                                                 |
| 2.2                                                                           | 2 ลดหนี้ / เพิ่มหนี้ งา                    | นนอก เฉพาะจำนวนเงิน                 |                                                                                                    |                                                                 |
|                                                                               | CAR<br>ss Analytics<br>wd Computing System | dir öxtə :                          | Versions : SC20161219 Build 1800RC DB :<br>บริษัท ซูซูดิมอเตอร์ (ประเทศไทย) สำกัด (D001) Branch Co<br>Viser Name : MyCar Adm<br>Sign Out<br>System Info: 231 | SUZUKI_DB_REAL<br>de : อ่อนนุช (B01)<br>nistrator (Admin)<br>TH |
| สามมอกคำสัมพันธ์ (CRM)                                                        |                                            |                                     |                                                                                                    |                                                                 |
| ระบบสต๊อกรถ                                                                   |                                            |                                     |                                                                                                    |                                                                 |
| ระบบการขายรถ                                                                  |                                            |                                     |                                                                                                    |                                                                 |
| ระบบทะเบียน                                                                   | 0                                          | Welc                                | me to                                                                                                    |                                                                 |
| ระบบสต้อกป้ายแดง                                                              |                                            |                                     | Car My System                                                                                                    |                                                                 |
| ะบบศูนย์บริการ                                                                |                                            | DMS My                              | Cer My System                                                                                                    |                                                                 |
| ระบบสั่งชื้ออะใหล่                                                            |                                            | Business                            |                                                                                                    |                                                                 |
| ะบบอะไหล่                                                                     |                                            | Analytics                           |                                                                                                    |                                                                 |
| ะบบการเงิน                                                                    |                                            |                                     |                                                                                                    |                                                                 |
| ะบบเจ้าหนึ่                                                                   |                                            | & Web Application                   |                                                                                                    |                                                                 |
| ะบบลูกหนึ่                                                                    |                                            |                                     |                                                                                                    |                                                                 |
| ระบบภาษี                                                                      |                                            | 1 A                                 |                                                                                                    |                                                                 |
| ภาษีชื่อรถ                                                                    | 51<br>51                                   |                                     |                                                                                                    |                                                                 |
| ี ลดหนึ/เพิ่มหนี ภาษิชาเ<br>∎ี ภาษิหัก/ถูกหัก ณ ที่จา                         | 1. ไปที่ ระบบภา                            | าษี → ลดหนี้/เพิ่มหนี้ ภาษีซื้อ → ล | ดหนี้/เพิ่มหนี้ งานนอก เฉพาะจำนวนเ                                                                                                    | จิบ                                                             |
| ี ลดหนึ/เพิ่มหนี ภาษีขา                                                       | 1. ไปที่ ระบบภา                            | าษี → ลดหนี้/เพิ่มหนี้ ภาษีซื้อ → ล | ดหนี้/เพิ่มหนี้ งานนอก เฉพาะจำนวนเ                                                                                                    | งิน                                                             |
| <ul> <li>ลดหนึ/เพิ่มหนี ภาษิขา</li> <li>ภาษิห์ก/ถูกหัก ณ ที่จา</li> </ul>     | 1. ไปที่ ระบบภา                            | าษี → ลดหนี้/เพิ่มหนี้ ภาษีซื้อ → ล | ดหนี้/เพิ่มหนี้ งานนอก เฉพาะจำนวนเ                                                                                                    | งิน                                                             |
| ■ ลดหนึ/เพิ่มหนี ภาษีขา<br>ภาษีหัก/ถูกหัก ณ ที่จำ                             | 1. ไปที่ ระบบภา                            | าษี → ลดหนี้/เพิ่มหนี้ ภาษีซื้อ → ล | ดหนี้/เพิ่มหนี้ งานนอก เฉพาะจำนวนเ                                                                                                    | งิน                                                             |
| <ul> <li>ลดหนึ/เพิ่มหนี ภาษิขา</li> <li>ภาษิหัก/ถูกหัก ณ ที่จา</li> </ul>     | 1. ไปที่ ระบบภา                            | าษี → ลดหนึ่/เพิ่มหนี้ ภาษีชื้อ → ล | ดหนี้/เพิ่มหนี้ งานนอก เฉพาะจำนวนเ                                                                                                    | จิบ                                                             |
| <ul> <li>ลดหนึ/เพิ่มหนี ภาษิขา</li> <li>ภาษิหัก/ถูกหัก ณ ที่จา</li> </ul>     | 1. ไปที่ ระบบภา                            | าษี → ลดหนี้/เพิ่มหนี้ ภาษีชื้อ → ล | ดหนี้/เพิ่มหนี้ งานนอก เฉพาะจำนวนเ                                                                                                    | งิน                                                             |
| <ul> <li>■ ลดหนึ/เพิ่มหนี ภาษีขา</li> <li>■ ภาษีหัก/ถูกหัก ณ ที่จำ</li> </ul> | 1. ไปที่ ระบบภา                            | าษี → ลดหนี้/เพิ่มหนี้ ภาษีซื้อ → ล | ดหนี้/เพิ่มหนี้ งานนอก เฉพาะจำนวนเ                                                                                                    | งิน                                                             |
| <ul> <li>ลดหนึ/เพิ่มหนี ภาษิขา</li> <li>ภาษิหัก/ถูกหัก ณ ที่จา</li> </ul>     | 1. ไปที่ ระบบภา                            | าษี → ลดหนึ่/เพิ่มหนี้ ภาษีชื้อ → ล | ดหนี้/เพิ่มหนี้ งานนอก เฉพาะจำนวนเ                                                                                                    | งิน                                                             |
| <ul> <li>ลดหนึ/เพิ่มหนี ภาษิขา</li> <li>ภาษิหัก/ถูกหัก ณ ที่จา</li> </ul>     | 1. ไปที่ ระบบภ                             | าษี → ลดหนึ่/เพิ่มหนี้ ภาษีชื้อ → ล | ดหนี้/เพิ่มหนี้ งานนอก เฉพาะจำนวนเ                                                                                                    | งิน                                                             |
| <ul> <li>■ ลดหนึ/เพิ่มหนี ภายีขา</li> <li>■ ภายีห์n/ถูกหัก ณ ที่จา</li> </ul> | 1. ไปที่ ระบบภา                            | าษี → ลดหนี้/เพิ่มหนี้ ภาษีชื้อ → ล | ดหนี้/เพิ่มหนี้ งานนอก เฉพาะจำนวนเ                                                                                                    | งิน                                                             |
| ີ สดหนึ/เพิ่มหนี ภาษีขาง<br>∃ ภาษีทัก/ถูกหัก ณ ที่จา                          | 1. ไปที่ ระบบภา                            | าษี → ลดหนึ่/เพิ่มหนี้ ภาษีชื้อ → ล | ดหนี้/เพิ่มหนี้ งานนอก เฉพาะจำนวนเ                                                                                                    | งิน                                                             |

| ระบบสูกคำสัมพันธ์ (CRM) (<br>ระบบสูดคำสัมพันธ์ (CRM) (<br>ระบบสุดอกรถ (<br>ระบบกรรมายรถ (<br>ระบบทระเมียน ()                                                                                                    | (Tax)<br>มันทึกในลดหนึ/เพิ่มหนี้ งานนอก เฉพาะจำนวนเงิน (ID: SCR100-020) >><br>เพิ่มข้อมูล >>                                                                         | MYCAR-20170217                                                                                                    | 9/43                                                     |
|----------------------------------------------------------------------------------------------------|----------------------------------------------------------------------------------------------------|----------------------------------------------------------------------------------------------------|----------------------------------------------------------|
| ระบบลูกคำสัมพันธ์ (CRM) 📲<br>ระบบสต์อกรถ 📲<br>ระบบการขายรถ 📲<br>ระบบทะเบียน 📲                                                                                                    | ]<br>บันทึกใบลดหนี้/เพิ่มหนี้ งานนอก เฉพาะจ่านวนเงิน (ID: SCR100-020) >><br>เพิ่มข้อมูล >>                                                                           |                                                                                                    |                                                          |
| ระบบสต้อกป้ายแดง [<br>ระบบสุ่นย์บริการ [<br>ระบบสั่งชื้ออะไหล่ [<br>ระบบอะไหล่ [<br>ระบบการเงิน [<br>ระบบการเงิน [<br>ระบบการเงิน [<br>มันท์กรับในกำกับภาษีชื้อ [<br>[] อลุหนี/เพิ่มหนี้ ภาษีชื้อ [<br>[] ลลุหนี/เพิ่มหนี้ ภาษีชื้อ [<br>[] ลลุหนี/เพิ่มหนี้ ภาษีชื้อ [<br>[] ลลุหนี/เพิ่มหนี้ งาษชื้อ<br>[] ลลุหนี/เพิ่มหนี้ งาษชื้อ | สาขา : ม่อนนุ่ม ∨<br>ประเภทเอกสาร : ● โบลดหนี                                                                                                    | "เลขที่ไขลดหนี/เพิ่มหนี่ : CN20150428/1     "วันที่ใบลดหนี/เพิ่มหนี้ : 28/04/2015     "วันที่รับใบลดหนี/เพิ่มหนี้ : 28/04/2015     "วันที่ใบลดหนี/เพิ่มหนี้ : 28/04/2015     "วันที่ใบลดหนี/เพิ่มหนี้ : 801RE-1503300001       Insert Search     R     //     // | 5<br>6<br>7<br>Back<br>coord (s) : 0<br>massi3urias<br>y |
| <ul> <li>บันท์กรับไบลดหนี้ดีนอะไหล่<br/>จากผู้จำหน่าย</li> <li>ลดหนี้/เพิ่มหนี้ อะไหล่ เลข<br/>จำนวนเงิน</li> <li>บันท์กรายการลดหนี/เพิ่มห<br/>ภาษีชื่อรถ</li> <li>ลดหนี/เพิ่มหนี้ ภาษีขาย</li> <li>ภาษีหัก/ถูกหัก ณ ที่จ่าย</li> <li>รายงาน</li> <li>ปรับปรุงระบบ</li> </ul>                                                         | ขอดตามใบกำกับภาษี : 214.00 9<br>แก้ไขข้อมูล >><br>นี้ เป็นหนี้ค่า : 998 ตบก<br>นี้ เบลูลค่าที่ลด/เพิ่มหนี้ : 0.00<br>ภาษีมูลดำเพิ่ม : 0.00<br>ขอดลค/เพิ่มหนี้ : 0.00 | ผลรวมขอดที่ลด/เพิ่มหนี้ : ()<br>ะโหลก<br>                                                                                                    | 10<br>ave Close                                          |
| 2.                                                                                                    | เลือกประเภทเอกสาร ว่าเป็น ใบลดหนี้หรือใบเพิ่มหนี้                                                                                                    | 97                                                                                                    |                                                          |
| 3.                                                                                                    | กด 📉 เพื่อระบุเลขที่ไบก้ากับภาษิที่จะทำการลดห<br>ระบแหตแลที่ทำการลดหนี้หรือเพิ่มหนี้                                                                                 | นี้ หรือ เพิ่มหนี                                                                                                    |                                                          |
| · · ·                                                                                                    | المراجع المراجع المراجع المراجع المراجع المراجع المراجع المراجع المراجع المراجع المراجع المراجع المراجع المراجع                                                      |                                                                                                    |                                                          |
| 5.                                                                                                    | เลเลบทเบลตหน/เพมหน                                                                                                    |                                                                                                    |                                                          |
| 6.                                                                                                    | ใส่วันที่ใบลดหนีหรือใบเพิ่มหนี                                                                                                    |                                                                                                    |                                                          |
| 7.                                                                                                    | ใส่วันที่รับใบลดหนี้หรือใบเพิ่มหนี้                                                                                                    |                                                                                                    |                                                          |
| 8.                                                                                                    | ระบุเหตุผลที่จะทำการลดหนี้/เพิ่มหนี้                                                                                                    |                                                                                                    |                                                          |
| 5.                                                                                                    |                                                                                                    |                                                                                                    |                                                          |
| 9.                                                                                                    | าราร์ที่ผลเพลงของหารูพทุญห                                                                                                    |                                                                                                    |                                                          |
| 10.                                                                                                    | กด <b>Save</b> เพื่อทำการบันทึกใบลดหนี/เพิ่มหนี้                                                                                                    |                                                                                                    |                                                          |

|                          | Doc. No.       | Page  |
|--------------------------|----------------|-------|
| Chapter : ระบบภาษี (Tax) | MYCAR-20170217 | 10/43 |

2.3 บันทึกรับใบลดหนี้คืนอะไหล่ จากผู้จำหน่าย

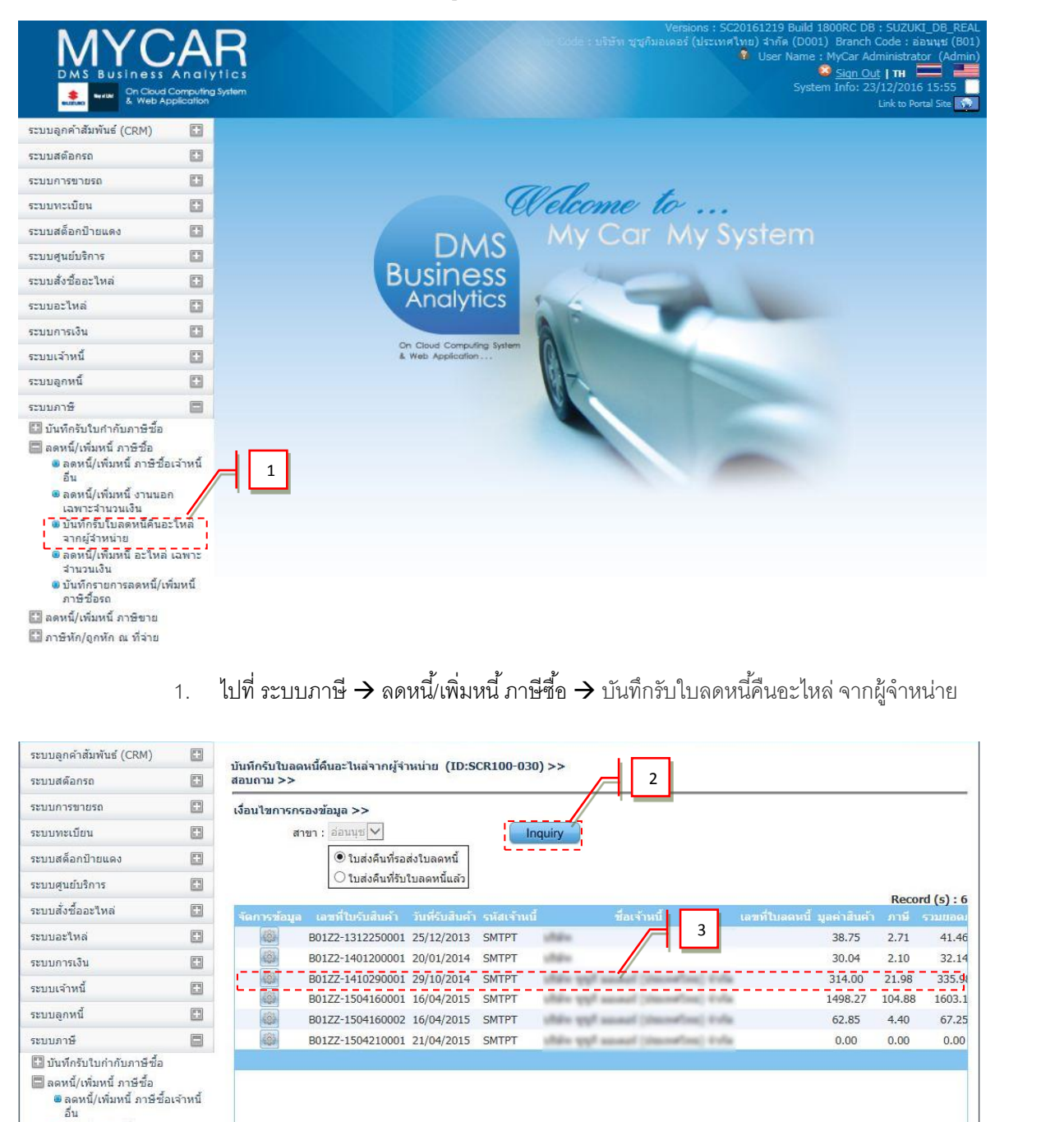

รายการที่มีการรับคืนอะไหล่เข้าสต๊อกแล้วจะแสดงขึ้นมาให้ดังภาพ

เลือกรายการที่ต้องการบันทึกรับใบลดหนี้ จากนั้นกด 📟 หน้ารายการที่เลือก

<

กด

Inquiry

 ๑ดหนี้/เพิ่มหนี้ งานนอก เฉพาะจำนวนเงิน
 บันทึกรับใบฉดหนี้คืนอะไหล่

๑ดหนี้/เพิ่มหนี้ อะใหล่ เฉพาะ

2.

3.

จากผู้จำหน่าย

>

Back

|                                                                                                    | Doc. No.                                                                                                    | Page                                                                |
|----------------------------------------------------------------------------------------------------|----------------------------------------------------------------------------------------------------|---------------------------------------------------------------------|
| Chapter : ระบบภาษี (Tax)                                                                                                    | MYCAR-20170217                                                                                                    | 11/43                                                               |
| บันทึกรับใบลดหนี้คืนอะไหล่จากผู้จำหน่าย (ID:SCR100-030) >><br>เพิ่มใหม่ >><br>สาขา : B01<br>รหัสลูกค้า : B01AP-1312090003<br>เลขที่ใบขอส่งคืนผู้จำหน่าย : B01Z2-1312130024 7<br>วันที่เบิก : 13/12/2013 7<br>สาเหตุของการลดหนี้ : | 4 * เลขที่ใบลดหนี้ : * วันที่ใบลดหนี้ : * วันที่รับใบลดหนี้ : * วันที่รับใบลดหนี้ : ภาษีมูลด่าเพิ่ม(%) : 5 องค์ Inquiry | 5<br>6<br>7.00<br>Back<br>Record (s) : 1<br>puae gaeque<br>12600.00 |
| <ol> <li>ระบุเฉขที่ไบลดหนี้</li> <li>ระบุวันที่รับใบลดหนี้</li> <li>ระบุวันที่รับใบลดหนี้</li> <li>ระบุสาเหตุของการลดหนี้</li> <li>กด swe เพื่อทำการบันทึกข้อมูล</li> </ol>                                                       |                                                                                                    |                                                                     |

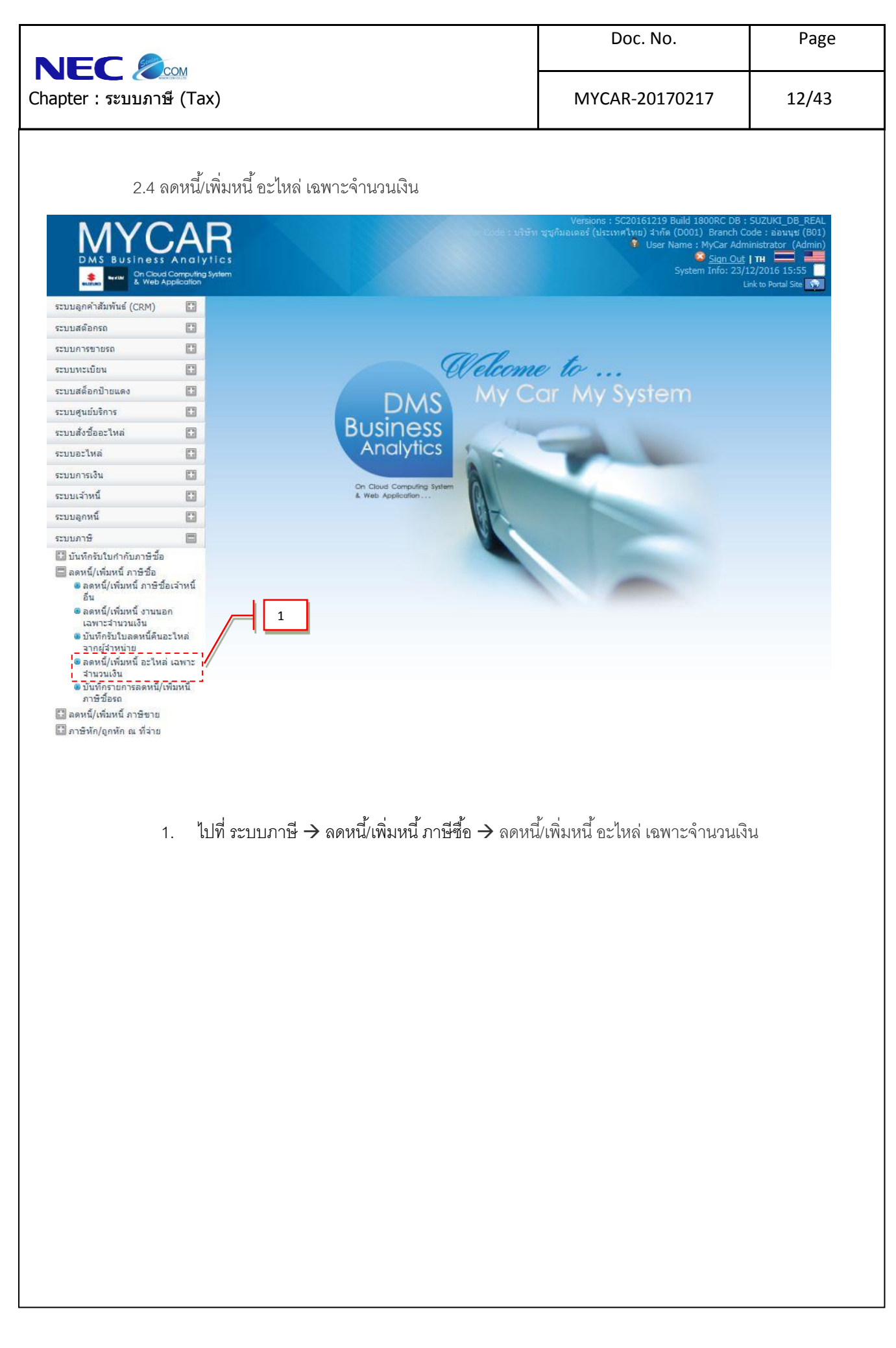

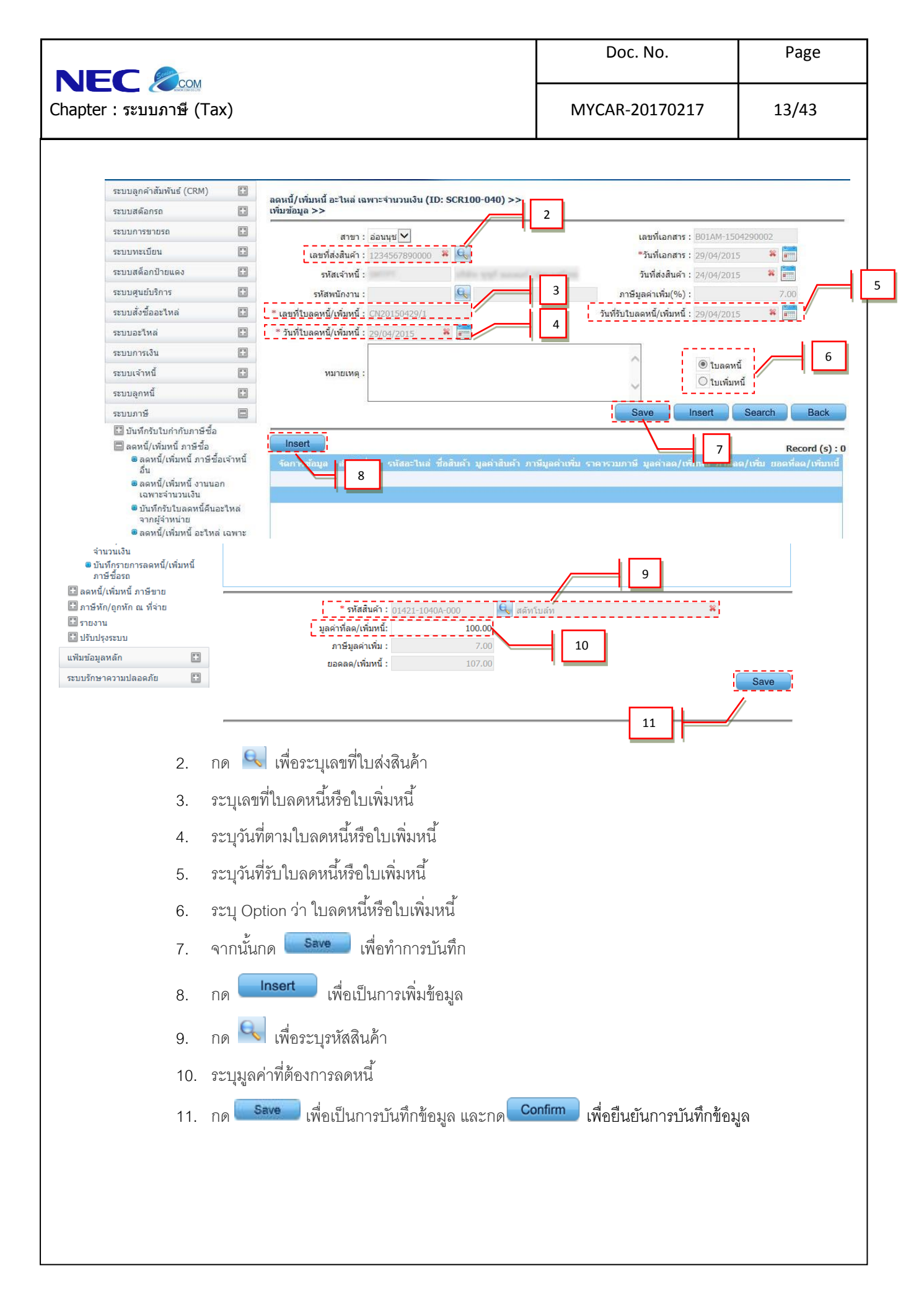

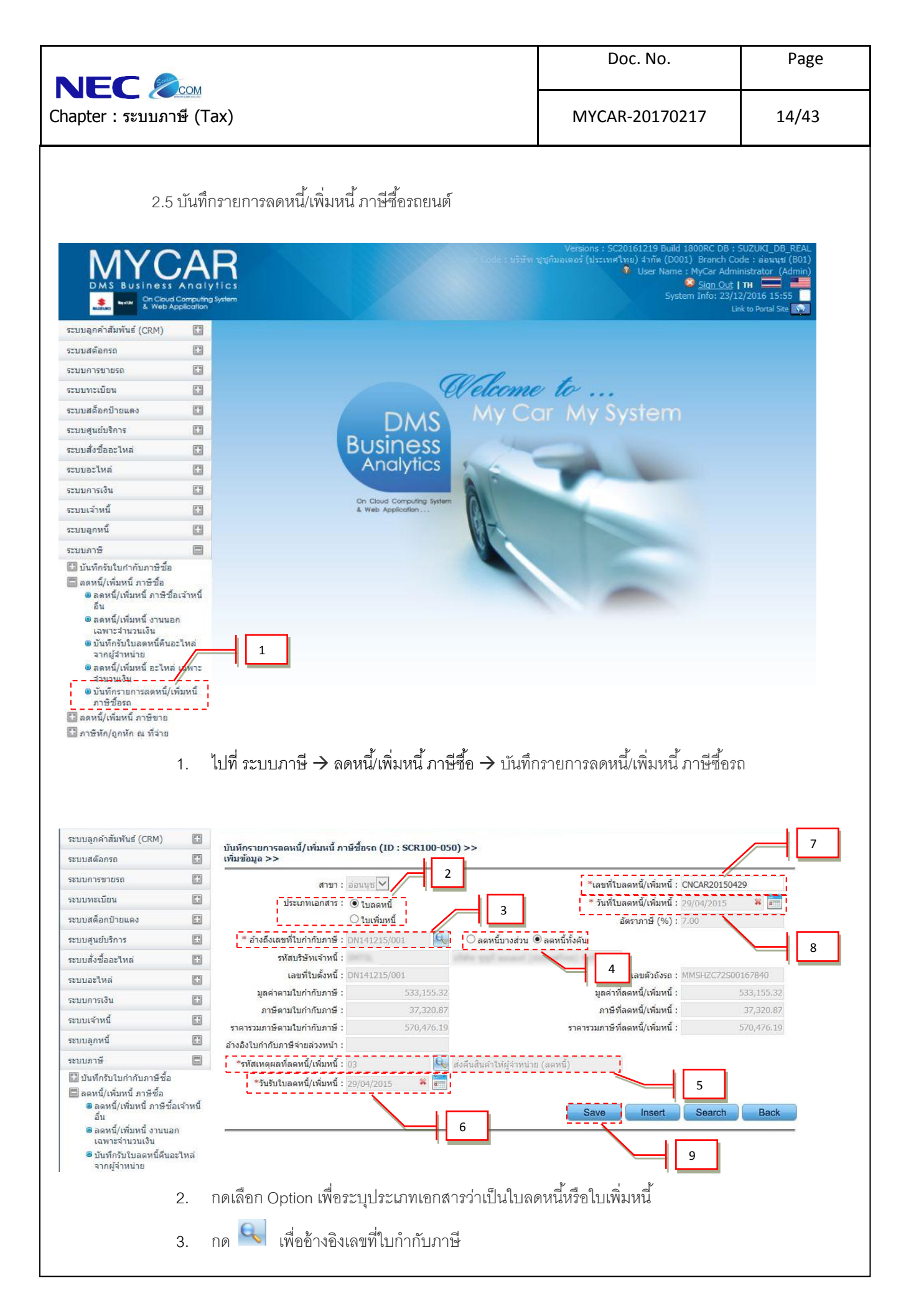

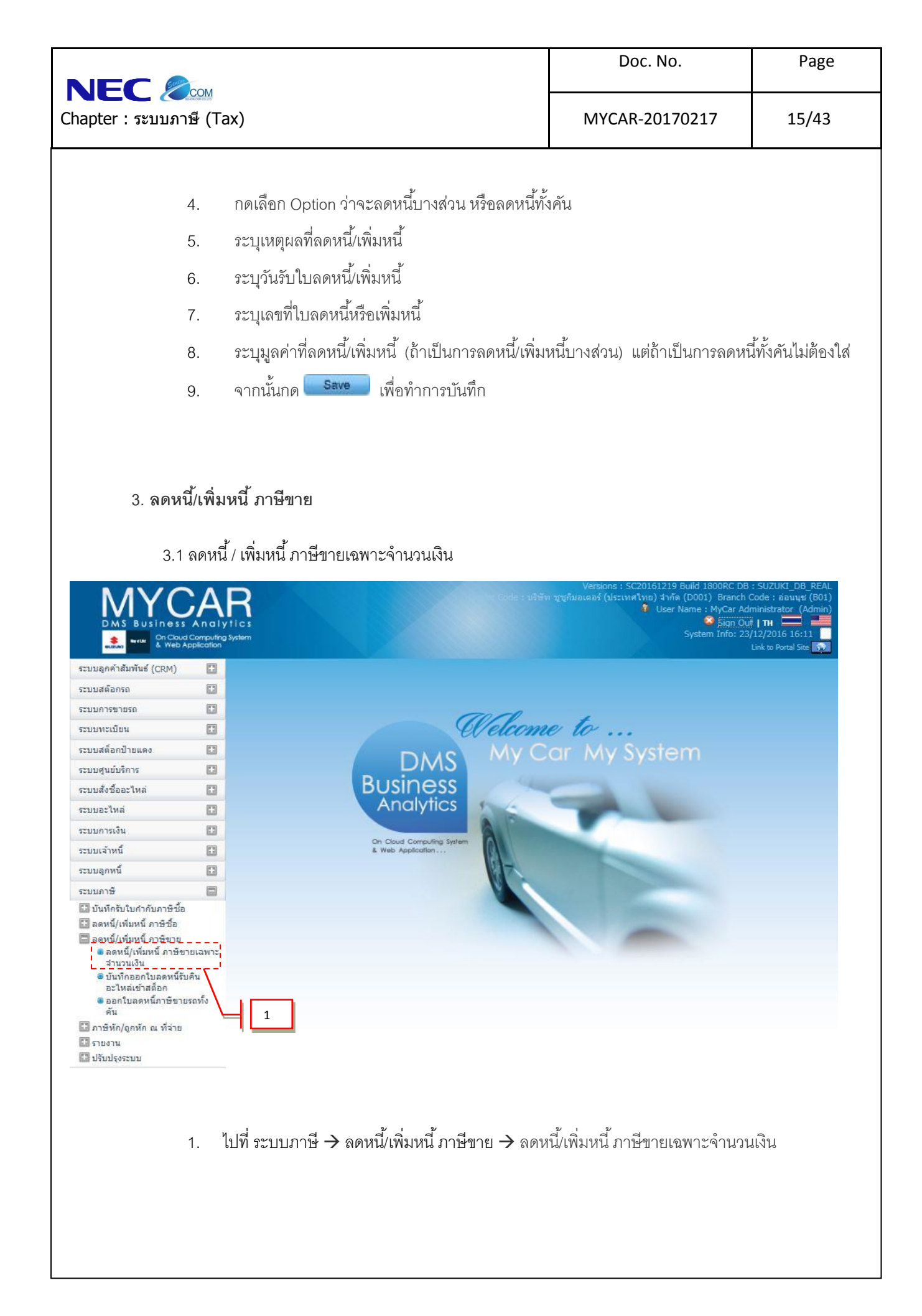

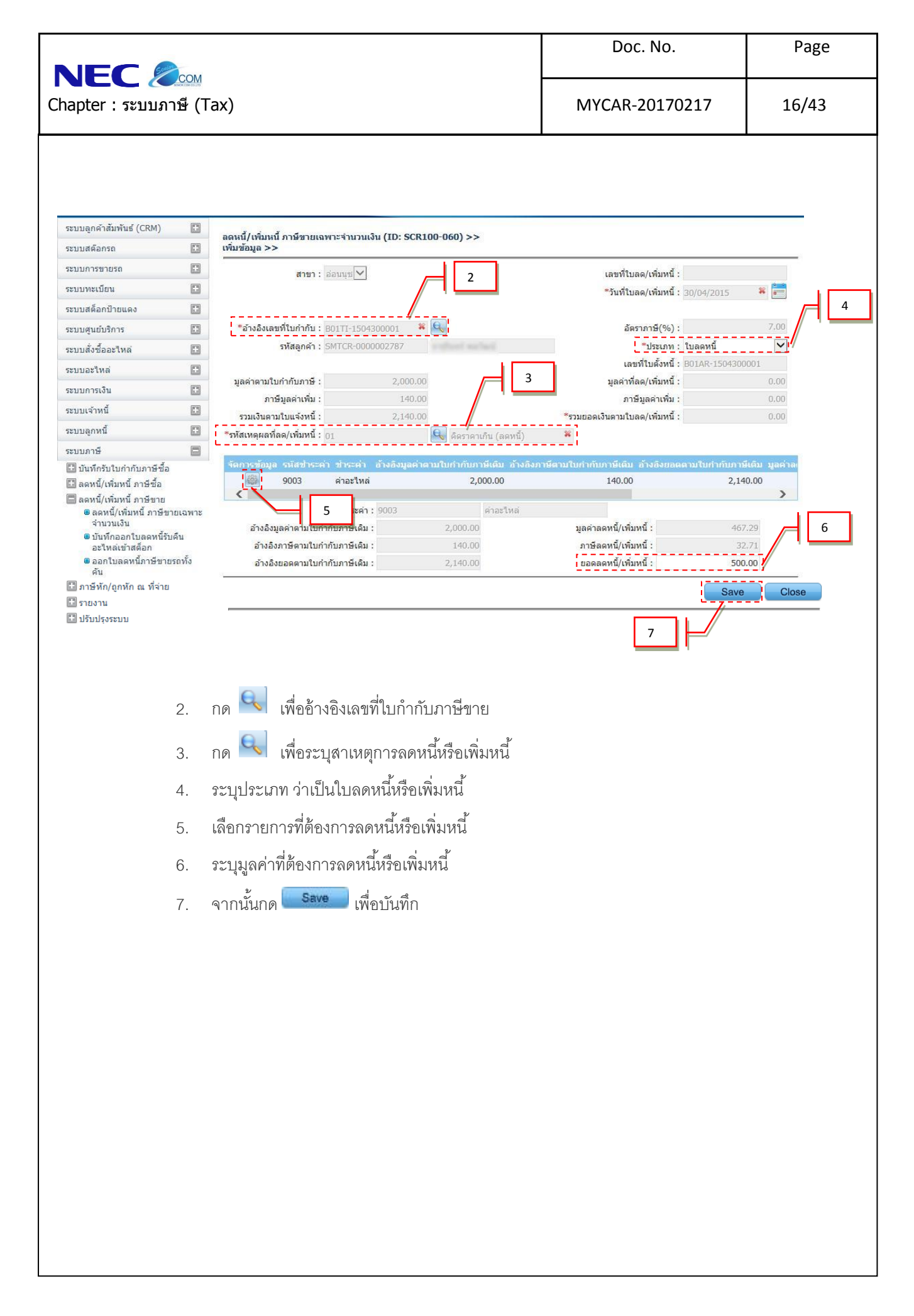

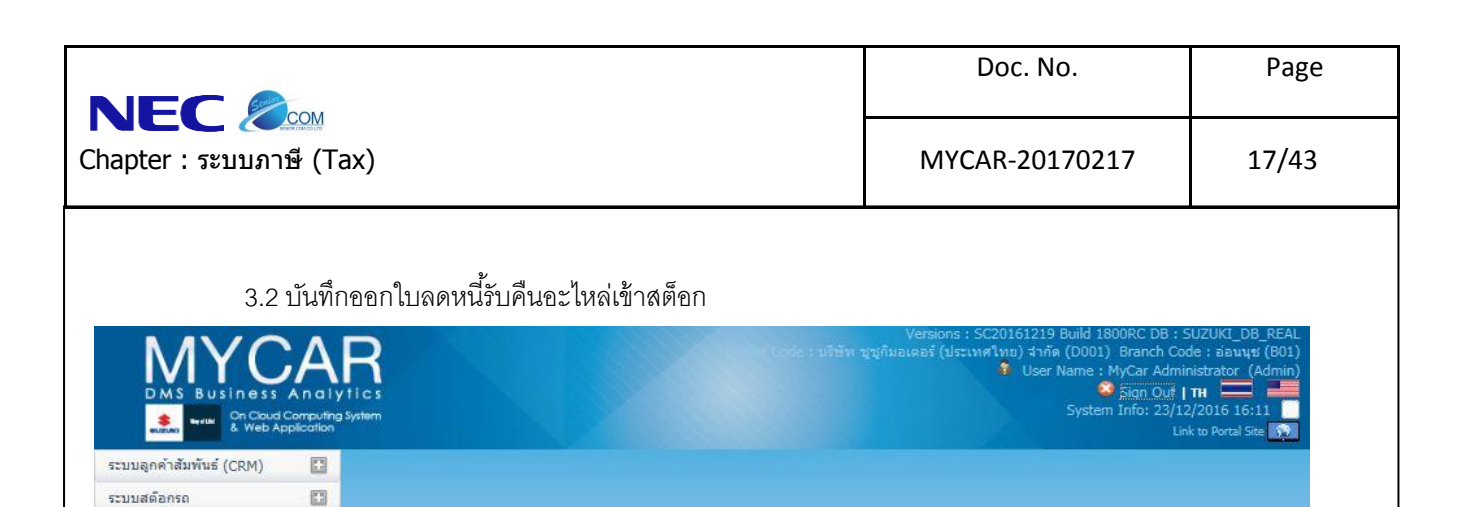

DMS

Business

Analytics

On Cloud Computing Syst

Welcome to ...

My Car My System

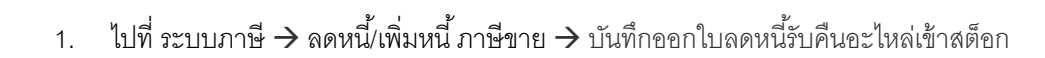

100

1

ระบบการขายรถ

ระบบทะเบียน

ระบบสต็อกป่ายแดง

ระบบศูนย์บริการ

ระบบสั่งชื่ออะไหล่

ระบบอะไหล่

ระบบการเงิน

ระบบเจ้าหนี้

ระบบลูกหนึ่

ระบบภาษี

อะเหลเขาสตอก ขออกใบสดหนี้ภาษัขา คัน ภาษิหัก/ถูกหัก ณ ที่จ่าย รายงาน ปรับปรุงระบบ

🔝 บันทึกรับใบกำกับภาษีชื้อ 🔛 ลดหนึ่/เพิ่มหนี้ ภาษีชื้อ

🔲 ลดหนี้/เพิ่มหนี้ ภาษิชุ/ย

 ๑ ลดหนี/เพิ่มหนี้ สาษีขายเฉพ รัวนวนเงิน
 มันทึกออกใบลดหนี้รับคืน อะไหล่เข้าสต้อก
 ออกใบลดหนี้ภาษีขายรถทิ้ง

|                                                                                                    | COM                       |                                                                                     | Doc. No.                             | Раде                         |
|----------------------------------------------------------------------------------------------------|---------------------------|-------------------------------------------------------------------------------------|--------------------------------------|------------------------------|
| apter :                                                                                                    | ษี (Tax                   | k)                                                                                  | MYCAR-20170217                       | 18/43                        |
|                                                                                                    |                           |                                                                                     |                                      |                              |
| ะบบลูกค้าสัมพันธ์ (CRM)                                                                                                    | 0                         | มีเนื้อวาดในวอนนี้กับอื่นสืบอื่นสันอันอัสอีออ (ID - ECD100.070) > >                 |                                      |                              |
| ะบบสด็อกรถ                                                                                                    | C 6                       | มนทกออกเบลตหนรบคบสนค แขาสตอก (1D : SCR100-070) >><br>มันหาข้อมูล >>                 |                                      |                              |
| ะบบการขายรถ                                                                                                    |                           | งื่อนไขการกรองข้อมูล >>2                                                            |                                      |                              |
| ะบบท <mark>ะเบ</mark> ียน                                                                                                    |                           | สาขา : อ่อนนุข 🗸                                                                    |                                      |                              |
| ะบบสด็อกป้ายแดง                                                                                                    |                           |                                                                                     |                                      |                              |
| ะบบศูนย์บริการ                                                                                                    |                           |                                                                                     |                                      | Back                         |
| ะบบสั่งชื้ออะใหล่                                                                                                    |                           |                                                                                     |                                      |                              |
| ะบบอะใหล่                                                                                                    |                           | จัดการวันอุเลขที่ในรับดื่น วันที่รับดื่น รนัสอกค้า ชื่ออกค้                         | Re<br>โว เลขที่ใบอุดหนึ่ง            | ecord (s) : 3<br>นอด่าสินด้า |
| ะบบการเงิน                                                                                                    | 0                         | B01Z2-1503240001 24/03/2015 SMTCR-0000002696                                        | n Bernana                            | 170.00                       |
| ะบบเจ้าหนี้                                                                                                    |                           | B01Z2-1501280001 28/01/2015 D001CR-140900058                                        | facilitatis into (amin)/minimate     | 400.00 2                     |
| ะบบลูกหนี้                                                                                                    | ٥                         | B01Z2-1312180003 18/12/2013 B01CR-1312180001                                        | uni elhum                            | 230.00 1                     |
| ะบบภาษี                                                                                                    |                           |                                                                                     |                                      |                              |
| <ul> <li>๑ ดหนี/เพิ่มหนีภาษีขาย<br/>จำนวนเงิน</li> <li>บันทึกออกใบลดหนี้รับคื<br/>อะไหล่เข้าสต็อก</li> <li>๑ อกใบลดหนี้ภาษีขายรเ<br/>คัน</li> </ul>                   | แฉพาะ<br>่น<br>ถทั้ง      | <                                                                                   |                                      | >                            |
|                                                                                                    |                           |                                                                                     |                                      |                              |
| ระบบลูกคาสมพันธ์ (CRI                                                                                                    | M) 🖸                      | บันทึกออกใบลดหนี้รับคืนสินค้าเข้าสต็อก (ID : SCR100-070) >>                         |                                      |                              |
| ระบบการขายรถ                                                                                                    | 63                        |                                                                                     |                                      |                              |
| ระบบทะเบียน                                                                                                    | (C)                       | สาขา: อ่อนนุข 🗸                                                                     | เลขที่ใบลดหนี้ :                     |                              |
| ระบบสด็อกป้ายแดง                                                                                                    |                           | เลขที่ใบรับคืน : B01Z2-1312180003                                                   | วันที่ใบลดหนี้ : 30/04/20            | 15 🗱 🛗                       |
| ระบบศูนย์บริการ                                                                                                    | 13                        | รหัสลูกค้า : B01CR-1312180001                                                       | 5 ภาษีมูลค่าเพิ่ม(%) :               | 7.00                         |
| ระบบสั่งชื้ออะไหล่                                                                                                    | 53                        | วันที่เปิก: 18/12/2013                                                              |                                      | 6                            |
| ระบบอะใหล่                                                                                                    | 13                        | ด แหล่มองการสดงน . 04                                                               | (447)                                |                              |
| ระบบการเงิน                                                                                                    | 0                         |                                                                                     | Save                                 | ch Back                      |
| ระบบเจ้าหนี้                                                                                                    |                           |                                                                                     |                                      | Record (s) : 1               |
| ระบบลูกหนึ่                                                                                                    | [3                        | สำดับที่ รนัสสินค้า ชื่อสินค้า รนัสหน่วย หน่วย                                      | ยมับ จำบวนเบิก จำนวนคืน NET ส่วนลด(% | ) ราคารวมภาษี                |
| ระบบภาษี                                                                                                    | 8                         | 1 13780-58M00-000 ใส่กรองอากาศ PIECE ขึ้น                                           | 1.00 1.00 0 0.00                     | 230.00                       |
| <ul> <li>มนพิกรับใบกำกับภา</li> <li>ลดหนี/เพิ่มหนี ภาษ์-</li> <li>ลดหนี/เพิ่มหนี ภาษ์-</li> <li>ภาษ์หัก/อุกหัก ณ ที่</li> <li>รายงาน</li> <li>ปรับปรุงระบบ</li> </ul> | ษซอ<br>ชื้อ<br>ขาย<br>จำย |                                                                                     |                                      |                              |
| แฟ็มข้อมูลหลัก                                                                                                    | 0                         | มูลค่าสินค้า : 230.00 ภาษีมูลค่าเพิ่ม :                                             | 16.10 ราคารวมภาษี :                  | 246.10                       |
|                                                                                                    | 5. ବୀ<br>6. ବୀ            | ากนั้นกด 🔍 เพื่อทำการระบุสาเหตุของการลด<br>ากนั้นกด <b>Save</b> เพื่อบันทึกใบลดหนี้ | หนี้                                 |                              |
|                                                                                                    | 4                         |                                                                                     |                                      |                              |
|                                                                                                    |                           |                                                                                     |                                      |                              |

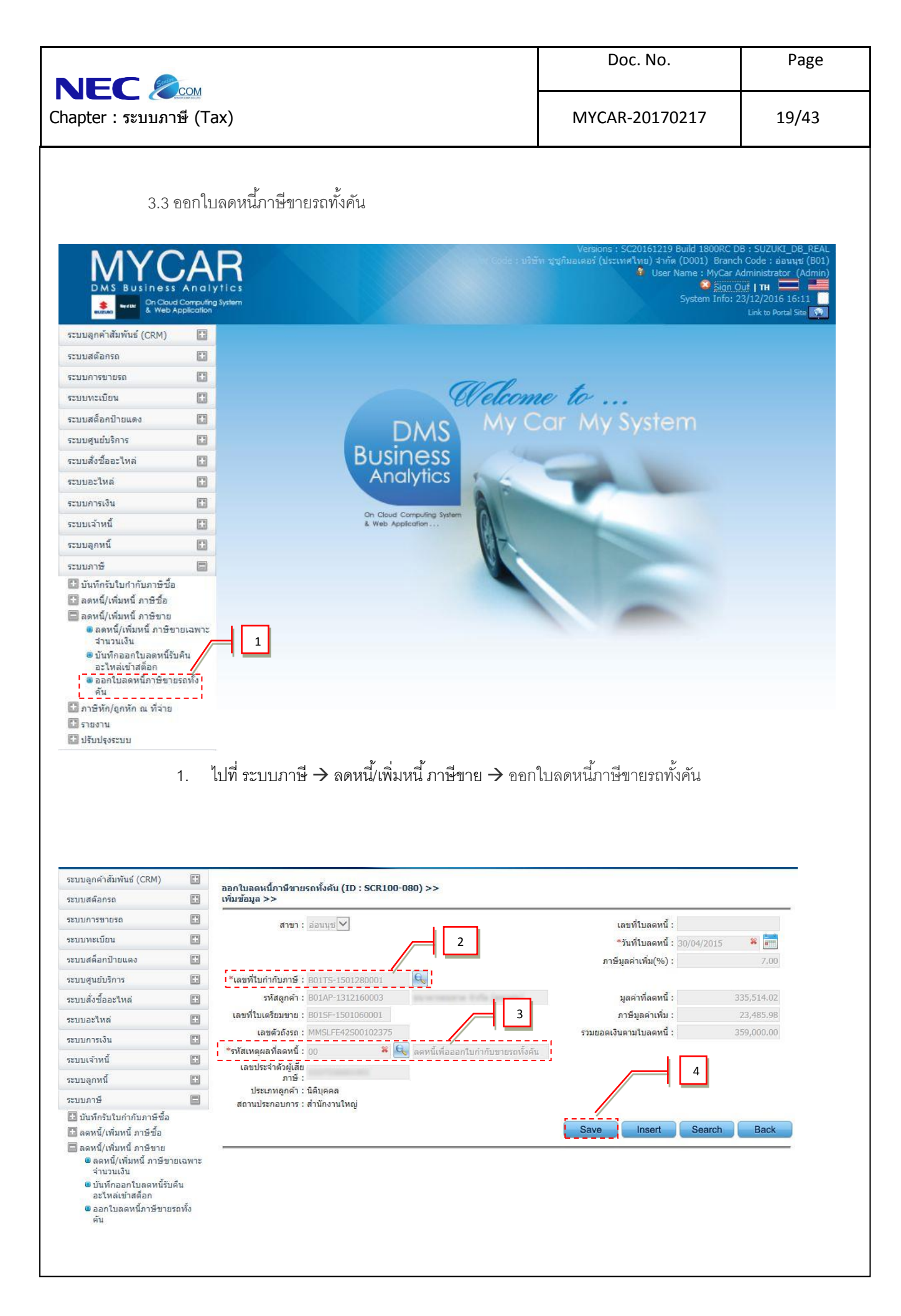

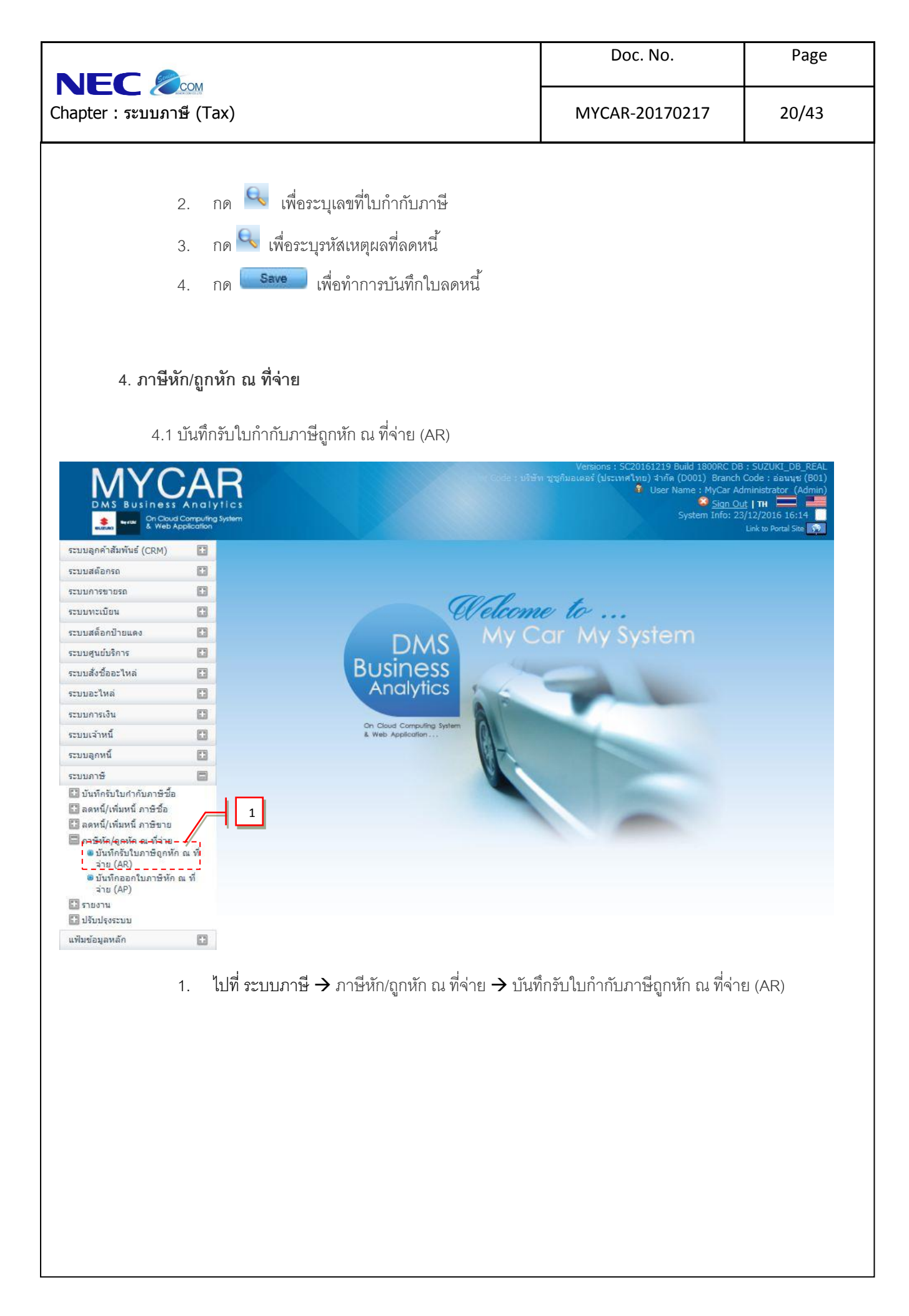

| Sular                                                                                                    |                                                                                                    |                                                                                                    | DOC. NO.                                                                                                    | 1 450                                                                                                    |
|----------------------------------------------------------------------------------------------------|----------------------------------------------------------------------------------------------------|----------------------------------------------------------------------------------------------------|----------------------------------------------------------------------------------------------------|----------------------------------------------------------------------------------------------------|
| pter : ระบบภาษี                                                                                                    | ™<br>(Tax)                                                                                                    | )                                                                                                    | MYCAR-20170217                                                                                                    | 21/43                                                                                                    |
|                                                                                                    |                                                                                                    |                                                                                                    |                                                                                                    |                                                                                                    |
| ระบบลูกค้าสัมพันธ์ (CRM)                                                                                                    |                                                                                                    | บับที่ครับในอานีคอนัก อเ มี่จ่าย (AR) (ID · SCR100-210) >> ►                                                                                                    | 1                                                                                                    | 3                                                                                                    |
| ระบบสต์อกรถ                                                                                                    |                                                                                                    | เพิ่มข้อมูล >> 2                                                                                                    |                                                                                                    | <u> </u>                                                                                                    |
| ระบบการขายรถ                                                                                                    |                                                                                                    | สาขา : อ่อนนุช 🛩                                                                                                    | * เลขที่ใบภาษีถูกหัก ณ ที่จ่าย : 01010                                                                                                    | 010101010                                                                                                    |
| ระบบทะเบียน                                                                                                    | ٦                                                                                                    | *อ้างอิงใบแจ้งหนี้ : B01A6-140519000 🖗 🔍                                                                                                    | *วันที่ใบภาษีถูกหัก ณ ที่จ่าย : 30/04                                                                                                    | /2015 🗱 📰                                                                                                    |
| ระบบสด็อกป้ายแดง                                                                                                    |                                                                                                    | บริษัทลูกหนี้ : D001CR-140500046                                                                                                    |                                                                                                    |                                                                                                    |
| ระบบศูนย์บริการ                                                                                                    |                                                                                                    | รวมจำนวนเงินภาษีทักณ ที่จ่าย :                                                                                                    | <u>* วันที่รับในภาษีทัก ณ ที่จ่าย</u> : <u>30/0</u> 4                                                                                                    | /2015                                                                                                    |
| ระบบสั่งซื้ออะใหล่                                                                                                    |                                                                                                    |                                                                                                    | <u>Next</u> Insert Sea                                                                                                    | arch Back                                                                                                    |
| ระบบอะใหล่                                                                                                    |                                                                                                    |                                                                                                    |                                                                                                    |                                                                                                    |
| ระบบการเงิน                                                                                                    |                                                                                                    |                                                                                                    | 6                                                                                                    |                                                                                                    |
| ระบบเจ้าหนี้                                                                                                    |                                                                                                    |                                                                                                    | <u> </u>                                                                                                    |                                                                                                    |
| ระบบลุกหนี้                                                                                                    |                                                                                                    |                                                                                                    |                                                                                                    |                                                                                                    |
| 0.                                                                                                    | 1.01                                                                                                    |                                                                                                    |                                                                                                    |                                                                                                    |
| 6.<br>บบลูกคำสัมพันธ์ (CRM)<br>บบมสตัอกรถ                                                                                                    | 121<br>911                                                                                                    | มุ วันที่วัน เปก เกมา เมทา เมทา เมทา เป<br>กนั้นกด Next เพื่อทำขั้นตอนต่อไป<br>มหักรับในภาษ์ถูกหัก ณ ที่ร่าย (AR) (ID : SCR100-210) >>                                                                                                    |                                                                                                    |                                                                                                    |
| 6.<br>บบลูกคำสัมพันธ์ (CRM)<br>บบสต๊อกรถ<br>บบการขายรถ                                                                                                    | اعد<br>مرا<br>ا                                                                                                    | มนักรับใบภาษ์ถูกหัก ณ ที่จ่าย (AR) (ID : SCR100-210) >><br>เมช์อนูล >><br>สาขา : อ่อนนุช⊻                                                                                                    | * เลขที่ในภาษีถูกหัก ณ ที่จ่าย : 010101010                                                                                                    | 01010                                                                                                    |
| 6.<br>บบลูกค้าสัมพันธ์ (CRM)<br>บบสต้อกรถ<br>บบการขายรถ<br>บบพระเบียน                                                                                                    | 121<br>911                                                                                                    | มุ มนทกรับใบภาษ์ถูกหัก ณ ที่ร่าย (AR) (ID : SCR100-210) >><br>สาขา : อ่อนนุย ♥<br>*อ้างอังในแจ้งหนี : B01A6-140519000₩ €                                                                                                    | * เลขที่ในภาษีถูกหัก ณ ที่จ่าย : 010101010<br>*วันที่ในภาษีถูกหัก ณ ที่จ่าย : 30/04/201                                                                                                    | 01010<br>5 <b>¥</b> 💼                                                                                                  |
| 6.<br>บบลูกคำสัมพันธ์ (CRM)<br>บบสต้อกรถ<br>บบทระบบอน<br>บบทระบบอน<br>บบพระบบอน                                                                                                    | 121<br>911                                                                                                    | บุ มนทักรับใบภาษ์จูกหัก ณ ที่ร่าย (AR) (ID : SCR100-210) >><br>เมช์กรับใบภาษ์จูกหัก ณ ที่ร่าย (AR) (ID : SCR100-210) >><br>เมช์อมูล >><br>สาขา : อ่อมนุช ♥<br>*อ้างอิงใบแจ้งหนี : B01A6-140519000 ♣ ♥<br>บริษัทลูกหนี : D001CR-140500046<br>มาร์ชาญการ์ช อ ตั้งระ 10000                                                                                                    | * เลขที่ใบภาษีถูกหัก ณ ที่จ่าย : 01010101<br>*วันที่ใบภาษีถูกหัก ณ ที่จ่าย : 30/04/201<br>* อันส์สับในอาร์เลือ อ. ส์ว่อย : 20/04/201                                                                                                    | 01010<br>5 <b>* *</b>                                                                                                  |
| 2บบลูกคำสัมพันธ์ (CRM)<br>าบบสตัอกรถ<br>าบบารขายรถ<br>าบบหะเบียน<br>าบบสตัอกป้ายแตง<br>าบบสตัอกป้ายแตง<br>าบบสู่นยับริการ                                                                                                    | 121<br>911                                                                                                    | บุ มนที่กรับใบภาษ์ถูกหัก ณ ที่จ่าย (AR) (ID : SCR100-210) >><br>เมช์กรับใบภาษ์ถูกหัก ณ ที่จ่าย (AR) (ID : SCR100-210) >><br>เมช์อนูล >><br>สาขา : อ่อนนุช ♥<br>*อ้างอิงใบแจ้งหนี : B01A6-140519000,≉ €<br>บริษัทลูกหนี : D001CR-140500046<br>วมจำนวนเงินภาธีทัก ณ ที่จ่าย : 0.00                                                                                                    | * เลขที่ใบภาษีถูกหัก ณ ที่จ่าย : 010101010<br>*วันที่ใบภาษีถูกหัก ณ ที่จ่าย : 30/04/201<br>* วันที่รับใบภาษีหัก ณ ที่จ่าย : 30/04/201                                                                                                    | 01010<br>5 * 1<br>5 * 2<br>8<br>8<br>8<br>8<br>8<br>8<br>8<br>8<br>8<br>8<br>8<br>8<br>8<br>8<br>8<br>8<br>8<br>8<br>8 |
| 2บบลูกคำสัมพันธ์ (CRM)<br>เบบสต้อกรถ<br>เบบทรชายรถ<br>เบบพะเบียน<br>เบบพะเบียน<br>เบบสต้อกป้ายแดง<br>เบบชุนย์บริการ<br>เบบสั่งชื้ออะใหล่<br>เบบอะใหล่                                                                                                    |                                                                                                    | มุ มนทรบ เบา ทาบส กร หาราย<br>กนั้นกด Next เพื่อทำขั้นตอนต่อไป<br>แท้กรับใบภาษ์ถูกหัก ณ ที่ร่าย (AR) (ID : SCR100-210) >><br>เมช่อมูล >><br>สาขา : อ่อนนุช∨<br>*อ้างอิงในแร่งหนี : B01A6-140519000# €<br>บริษัทลูกหนี : D001CR-140500046<br>มรร้านวนเงินภาษ์หัก ณ ที่ร่าย : 0.00                                                                                                    | <ul> <li>* เลขที่ในภาษีถูกหัก ณ ที่จ่าย : 010101010</li> <li>* วันที่ในภาษีถูกหัก ณ ที่จ่าย : 30/04/201</li> <li>* วันที่รับในภาษีหัก ณ ที่จ่าย : 30/04/201</li> <li>* วันที่รับในภาษีหัก ณ ที่จ่าย : 30/04/201</li> </ul>                                                                 | 01010<br>5 *                                                                                                    |
| 6.<br>ขมบลูกคำสัมพันธ์ (CRM)<br>ขมสต้อกรถ<br>ขมบทรเบียน<br>ขมบสต้อกป้ายแดง<br>ขมบสต้อกป้ายแดง<br>ขมบสู่นย์บริการ<br>ขมบสู่งชื่ออะใหล่<br>ขมบอะไหล่<br>ขมบกรเงิน                                                                                                    |                                                                                                    | บุ มนที่กรับใบภาษ์ถูกหัก ณ ที่จ่าย (AR) (ID : SCR100-210) >><br>เมช์กรับใบภาษ์ถูกหัก ณ ที่จ่าย (AR) (ID : SCR100-210) >><br>เมช์อมูล >><br>สาขา : อ่อนมุช ♥<br>*อ้างอิงใบแจ้งหนี : B01A6-140519000 ♣ €<br>บริษัทลูกหนี : D001CR-140500046<br>มจำนวนเงินภาษ์หัก ณ ที่จ่าย : 0.00<br>เลื่อกรรษ์อมูล จะเลือระคำ มูลค่าสิบค์า 14,000.00                                                                                                    | * เลขที่ใบภาษิถูกหัก ณ ที่จ่าย : 01010101<br>*วันที่ใบภาษิถูกหัก ณ ที่จ่าย : 30/04/201<br>* วันที่รับใบภาษีหัก ณ ที่จ่าย : 30/04/201<br>าารับูลค่าเห็บ ราคารวบภาษี อัตราถูกหัก ณ ที่จ่าย<br>980.00 14,980.00 0.00                                                                          | 01010<br>5 *<br>5 *<br>Record (s) : 1<br>ຈຳນວນເຈີນທາງສຳ                                                                |
| 6.<br>บบลูกคำสัมพันธ์ (CRM)<br>บบสต้อกรถ<br>บบทระเบียน<br>บบสต้อกป้ายแดง<br>บบสุ่นยับริการ<br>บบส่งชื่ออะใหล่<br>บบอะใหล่<br>บบอะใหล่<br>บบอะใหล่<br>บบอะใหล่<br>บบอะใหล่<br>บบอะใหล่<br>บบอะใหล่<br>บบอะใหล่<br>บบอะใหล่<br>บบอะใหล่<br>บบอะใหล่<br>บบอะใหล่                                                                                                    | عداد<br>مرابع<br>مرابع<br>مرابه<br>مرابع<br>مرابع<br>مرابع<br>مرابع<br>مرابع<br>مرابع<br>مرابع<br>مرابع<br>مرابع<br>مرابع<br>مرابع<br>م<br>مرابع<br>مرابه<br>مرابه<br>م<br>مرابع<br>مرابع<br>مرابع<br>مرابع<br>مرابع<br>مرابع<br>مرابع<br>مرابع<br>مرابع<br>مرابع<br>مرابع<br>مرابع مراما<br>مرابع<br>مرابه<br>مرابه<br>مرابه<br>مرابه<br>مرابه<br>مرابه مرابه<br>مرابه<br>مرابه<br>مرابه مرابه<br>مرابه مرابه مرابه<br>مرابه مرابه مرابه مرابه مرابع مرابع مرابه مرام<br>ما مرابه مرابه مرابه مرابع مرابع مراب مرابع مرابع مرابع مرابع مرابع مرابع مرابع مرابع مرابع مرابع مرابع مرابع مرابع مرابع مرابع مرابع مرابع مرابع مرابع مرابع مرابع مرابع مرابع مرابع مراب مراب مراب مراب مرابع مرابع مرابع مرابع مرابع مرابع مرابع مرابع مرابع مرابع مرابع مراب مراب مراب مراب مراب مراب مراب مراب | บุ มนทักรับใบภาษ์จูกหัก ณ ที่จ่าย (AR) (ID : SCR100-210) >><br>ในข้อมูล >><br>สาขา : อ่อมนุษ⊻<br>*อ้างอิงในแจ้งหนี : p01A6-140519000 €<br>บริษัทลูกหนี : p001CR-140500046<br>มรัษทลูกหนี : p001CR-140500046<br>มตำนวนเงินกาษีหัก ณ ที่จ่าย : 0.00<br>เด่การข้อมูล รมัสปาระคำ มูลต่าสินค้า 14,000.00                                                                                                    | * เลขที่ใบภาษีถูกหัก ณ ที่จ่าย : 01010101<br>*วันที่ใบภาษีถูกหัก ณ ที่จ่าย : 30/04/201<br>* วันที่รับใบภาษีหัก ณ ที่จ่าย : 30/04/201<br>าษีมูลล่าเพ็บ ราคารวบภาษี อัตราถูกนัก ณ ที่ร่าย<br>980.00 14,980.00 0.00                                                                           | 01010<br>5 🗱 📰<br>5 📽 📰<br>Record (s) : 1<br>ຈຳນວນເວີນການໂເ                                                            |
| 6.<br>บบลูกคำสัมพันธ์ (CRM)<br>บบสต้อกรถ<br>บบทะเบียน<br>บบพะเบียน<br>บบสต้อกบ้ายแดง<br>บบพะเบียน<br>บบสร้งชื่ออะใหล่<br>บบสร้งชื้ออะใหล่<br>บบละใหล่<br>บบละใหล่<br>บบกรเงิน<br>บบลรรม<br>บบสร้งชื้ออะใหล่<br>บบสร้งชื้ออะใหล่<br>บบสร้งรับบารระบบ                                                                            |                                                                                                    | มุมักรับใบภาษ์ถูกหัก ณ ที่จ่าย (AR) (ID : SCR100-210) >><br>เม็กรับใบภาษ์ถูกหัก ณ ที่จ่าย (AR) (ID : SCR100-210) >><br>สาขา : อ่อนบุช ∨<br>*อ้างอ้อใบแจ้งหนี : B01A6-140519000# €<br>บริษัทลุกหนี : B01A6-140519000# €<br>บริษัทลุกหนี : B01CR-140500046<br>วมจำนวนเงินการีทัก ณ ที่จ่าย : 0.00<br>เอการรับอุล รมัสชาระคำ นุลค่าสิบค้า 14,000.00<br>14,000.00<br>2<br>Swift-ชุดสเกิร์ตรอบค้น Mini+สปอยเลอร์แนบ สีค่าด้าน 14,000.00<br>2<br>รมัสชาระคำ : X078<br>Swift-ชุดสเกิร์ตรอบ<br>จำนวนเงินการีชุกทัก ณ ที่จ่าย : 420.00<br>**** สามารถปรับ กาษ์มูลค่าเห็ม<br>ได้ ++ 0.03 ***                                                                                                    | * เลขที่ในภาษีถูกหัก ณ ที่จ่าย : 010101010<br>*วันที่ในภาษีถูกหัก ณ ที่จ่าย : 30/04/201<br>* วันที่รับในภาษีหัก ณ ที่จ่าย : 30/04/201<br>ามีมูลค่าเห็น ราคารวมภาษี ภัตราถูกหัก ณ ที่จ่าย<br>980.00 14,980.00 0.00<br>ผูลค่าสินค้า :<br>ภาษีมูลค่าเห็น :<br>ราคารวมภาษี :                   | 01010<br>5 *<br>Fecord (s) : 1<br>41170130014<br>14,000.00<br>980.00<br>14,980.00                                      |
| 6.<br>บบลุกคำสัมพันธ์ (CRM)<br>บบสต้อกรถ<br>บบทรเบียน<br>บบสต้อกป้ายแดง<br>บบพรเบียน<br>บบสต้อกป้ายแดง<br>บบสุนย์บริการ<br>บบสร้าหล่<br>บบอะโหล่<br>บบอะโหล่<br>บบอะโหล่<br>บบอะโหล่<br>บบอะโหล่<br>บบการเงิน<br>บบการเงิน<br>บบการเงิน<br>บบการเงิน<br>บบการบ้ากกับภาษีข้อ<br>ลดหนี/เพิ่มหนี ภาษีข้อ<br>ลดหนี/เพิ่มหนี ภาษีข้อ<br>ลดหนี/เพิ่มหนี ภาษีข้อ<br>ลดหนี/เพิ่มหนี ภาษีข้อ<br>ลดหนี/เพิ่มหนี ภาษีข้อ<br>ลดหนี/เพิ่มหนี ภาษีข้อ<br>ลดหนี/เพิ่มหนี ภาษีข้อ<br>มาษีหัก/อุณหิก ณ หี่าย<br>• บันทึกออกใบภาษีหัก ณ ที่<br>จาย (AP)<br>รายงาน<br>ปรับปรุงระชบบ                                                                                               | ישר<br>קיון<br>קיון<br>קיון<br>קיון<br>קיון<br>קיון<br>קיון<br>קיון                                                                                                    | มุมักรับใบภาษ์จุกมัก ณ ที่จ่าย (AR) (ID : SCR100-210) >><br>เมช์กรับใบภาษ์จุกมัก ณ ที่จ่าย (AR) (ID : SCR100-210) >><br>เมช์อมูล >><br>สาขา : อ่อมมุช ♥<br>*อ้างอิงใบแจ้งหนี : B01A6-140519000 # €<br>บริษัทลุกหนี : D001CR-140500046<br>วมจำนวนเงินภาษ์ทัก ณ ที่จ่าย : 0.00<br>เอการท้อมูล รมัสชาระค่า มูลค่าอิบเล<br>รพศิะชุดสบกิร์ตรอบคัน Mini+สปอยเลอร์แนบ สีต่าด้าน 14,000.00<br>•                                                                                                    | * เลขที่ใบภาษีถูกหัก ณ ที่จ่าย : 01010101<br>*วันที่ใบภาษีถูกหัก ณ ที่จ่าย : 30/04/201<br>* วันที่รับใบภาษีหัก ณ ที่จ่าย : 30/04/201<br>าธัมูลล่าเท็ม ราคารวมภาษี สัตราถูกนัก ณ ที่จ่าย<br>980.00 14,980.00 0.00<br>คืน Mini+สปอยเล<br>มูลค่าสินค้า :<br>ภาษีมูลค่าเท็ม :<br>ราคารวมภาษี : | 01010<br>5 ¥<br>7 Record (5) : 1<br>ຈຳນວນເຈີນການສິ<br>14,000.00<br>980.00<br>14,980.00                                 |
| 6.<br>บบลุกคำสัมพันธ์ (CRM)<br>บบสต้อกรถ<br>บบทรเบียน<br>บบสต้อกป้ายแตง<br>บบสร้อกป้ายแตง<br>บบสร้งชื่ออะใหล่<br>บบสร้งชื่ออะใหล่<br>บบสร้งชื่ออะใหล่<br>บบสร้งชื่ออะใหล่<br>บบสร้งชื่ออะใหล่<br>บบการเงิน<br>บบสร้งชื่ออะใหล่<br>บบการเงิน<br>บบการเงิน<br>บบสร้งชื่ออะใหล่<br>บบการเงิน<br>บบสร้งชื่ออะใหล่<br>บบการเงิน<br>บบสร้งชื่ออะใหล่<br>บบการเงิน<br>บบการเงิน<br>บบการเงิน<br>บบการเงิน<br>บบภาษี<br>อาณร์/เพิ่มหนี้ ภาษีช้อ<br>ลดหน์/เพิ่มหนี้ ภาษีช้อ<br>ลดหน์/เพิ่มหนี้ ภาษีช้อ<br>ลดหน์/เพิ่มหนี้ ภาษีช้อ<br>ลดหน์/เพิ่มหนี้ ภาษีช้อ<br>อดหน์/เพิ่มหนี้ ภาษีช้อ<br>อามันทึกออกโบภาษีชัก ณ ที่<br>จำย (AP)<br>จำยงาน<br>ปรับปรุงระบบ<br>7.<br>8. | งาา<br>จาา<br>เ<br>เ<br>เ<br>เ<br>เ<br>เ<br>เ<br>เ<br>เ<br>เ<br>เ<br>เ<br>เ<br>เ<br>เ<br>เ<br>เ                                                                                                    | มุมักรับในภาษ์ยุกมัก ณ ที่ร่าย (AR) (ID : SCR100-210) >><br>เมช์กรับในภาษ์ยุกมัก ณ ที่ร่าย (AR) (ID : SCR100-210) >><br>เมช์อมูล >><br>สาขา : อ่อมนุษ ♥<br>*อ้างอิงในแจ้งหนี : B01A6-140519000 ♥ €<br>บริษัทลูกหนี : D001CR-140500046<br>อมร่านวนเงินภาษ์ทีก ณ ที่ร่าย : 0.00<br>(0.00)<br>(0.00)<br>( | * เลขที่ใบภาษ์ถูกหัก ณ ที่จ่าย : 01010101<br>*วันที่ใบภาษ์ถูกหัก ณ ที่จ่าย : 30/04/201<br>* วันที่รับใบภาษ์หัก ณ ที่จ่าย : 30/04/201<br>าธ์มูลดำเห็บ ราคารวบภาษ์ อัตราถูกนัก ณ ที่จ่าย<br>980.00 14,980.00 0.00<br>ดัน Mini+สปอยเล<br>มูลค่าสินค้า :<br>ภาษ์มูลค่าเห็น :<br>ราคารวบภาษ์ :  | 01010<br>5 * im<br>5 * im<br>7 * im<br>7 * im<br>14,000.00<br>980.00<br>14,980.00                                      |

|                                                                                                    |                                                                                                    | Doc. No.                                                                                      | Page                                |
|----------------------------------------------------------------------------------------------------|----------------------------------------------------------------------------------------------------|-----------------------------------------------------------------------------------------------|-------------------------------------|
| apter : ระบบภ                                                                                                    | <u>,</u><br>าษี (Tax)                                                                                                    | MYCAR-20170217                                                                                | 22/43                               |
|                                                                                                    |                                                                                                    |                                                                                               |                                     |
|                                                                                                    |                                                                                                    |                                                                                               |                                     |
| 4.2                                                                                                    | บันทึกออกใบกำกับภาษีถูกหัก ณ ที่จ่าย (AP)                                                                                                    |                                                                                               |                                     |
| MAYO                                                                                                    |                                                                                                    | Versions : SC20161219 Build 1800RC DB : S<br>เขากับอเตอร์ (ประเทศไทย) จำกัด (D001) Branch Coc | UZUKI_DB_REAL<br>le : อ่อนนช (B01)  |
| DMS Business                                                                                                    | a Computing System<br>Application                                                                                                    | Yuser Name : MyCar Admin<br>Sign Out  <br>System Info: 23/12<br>Lini                          | nistrator (Admin)<br>TH /2016 16:14 |
| ระบบลูกค้าสัมพันธ์ (CRM)                                                                                                    | 0                                                                                                    |                                                                                               |                                     |
| ระบบสต๊อกรถ                                                                                                    |                                                                                                    |                                                                                               |                                     |
| ระบบการขายรถ                                                                                                    | 0                                                                                                    |                                                                                               |                                     |
| ระบบทะเบียน                                                                                                    | Clefcom                                                                                                    | e to                                                                                          |                                     |
| ระบบสต็อกป่ายแดง                                                                                                    |                                                                                                    | ar My System                                                                                  |                                     |
| ระบบศูนย์บริการ                                                                                                    | DMS My C                                                                                                    | er my system                                                                                  |                                     |
| ระบบสั่งชื้ออะไหล่                                                                                                    | Business                                                                                                    |                                                                                               |                                     |
| ระบบอะไหล่                                                                                                    | Analytics                                                                                                    |                                                                                               |                                     |
| ระบบการเงิน                                                                                                    |                                                                                                    |                                                                                               |                                     |
| ระบบเจ้าหนึ่                                                                                                    | & Web Application                                                                                                    |                                                                                               |                                     |
| ระบบลูกหนึ่                                                                                                    |                                                                                                    |                                                                                               |                                     |
| ระบบภาษี                                                                                                    |                                                                                                    |                                                                                               |                                     |
| ภาษีหัก/ถูกหัก ณ ที่จ่าย<br>มันทึกรับใบภาษีถูกหั                                                                                                    |                                                                                                    |                                                                                               |                                     |
| <ul> <li>ภาษีหัก/ถูกหัก ณ ที่จ่าย</li> <li>บันทึกรับใบภาษิถูกหั</li></ul>                                                                                                    | in ณ ที่<br>า ณ ที่                                                                                                    |                                                                                               |                                     |
| <ul> <li>ภาษิหัก/ถูกหัก ณ ที่จ่าย</li> <li>บันทึกรับใบภาษิถูกหั<br/>ว่าย (AP)</li> <li>บันทึกออกใบภาษิหัก<br/>จ่าย (AP)</li> <li>รายงาน</li> <li>ปรับปรุงระบบ<br/>เป็นข่อมอพลัก</li> </ul>                                                                                                    | โก ณ ที่<br>1                                                                                                    |                                                                                               |                                     |
| <ul> <li>ภาษิห์ก/ถูกหัก ณ ที่จ่าย</li> <li>มันทึกรับในภาษิถูกหั</li> <li>ภ่น (AR)</li> <li>มัน (AP)</li> <li>มัน (AP)</li> <li>รายงาน</li> <li>ปรับปรุงระบบ</li> <li>แฟ๊มข้อมูลหลัก</li> </ul>                                                                                                    |                                                                                                    | đano 1. ° × 100 đanža o 1. da                                                                 |                                     |
| <ul> <li>ภาษิหัก/ถูกหัก ณ ที่จ่าย</li> <li>มันทึกรับในภาษิถูกหั</li> <li>ฉ่าน (AR)</li> <li>มันทึกออกในภาษิหัห</li> <li>ฉ่าย (AP)</li> <li>รายงาน</li> <li>มัรบปรุงระบบ</li> <li>แฟ้มข้อมูลหลัก</li> </ul>                                                                                                    | กลทั<br>าลที่<br>1. ไปที่ ระบบภาษี → ภาษีหัก/ถูกหัก ณ ที่จ่าย → บัน                                                                                                    | ทึกออกใบกำกับภาษีถูกหัก ณ ที่จ่                                                               | าย (AP)                             |
| <ul> <li>ภาษิหัก(จุกหัก ณ พี่จ่าย</li> <li>มันที่กรับแภาษิจุกหั</li> <li>มันที่กรับแภาษิหัก</li> <li>มันที่กออกในภาษิหัก</li> <li>มันที่กออกในภาษิหัก</li> <li>มัย (AP)</li> <li>รายงาน</li> <li>ปรับปรุงระบบ</li> <li>แฟ๊มข่อมูลหลัก</li> </ul>                                                                                                    | <ul> <li>มณฑ์</li> <li>1</li> <li>ไปที่ ระบบภาษี → ภาษีหัก/ถูกหัก ณ ที่จ่าย → บัน</li> </ul>                                                                                                    | ทึกออกใบกำกับภาษีถูกหัก ณ ที่จ่                                                               | าย (AP)                             |
| <ul> <li>⇒าริชัย/(ถูกหัก ณ ที่จ่าย</li> <li>มันที่กรับใบอาษีถูกหั</li> <li>มันที่กรับใบอาษีถูกหั</li> <li>มันที่กรออกใบอาษีหั</li> <li>ร่าย (AP)</li> <li>ร่าย (AP)</li> <li>รายงาน</li> <li>ปรับปรุงระบบ</li> <li>เพิ่มข้อมูลหลัก</li> </ul>                                                                                                    | ัก แห่<br>า แห่<br>1. ไปที่ ระบบภาษี → ภาษีหัก/ถูกหัก ณ ที่จ่าย → บัน                                                                                                    | ทึกออกใบกำกับภาษีถูกหัก ณ ที่จ่                                                               | าย (AP)                             |
| <ul> <li>ภาษีทัก(ถูกหัก ณ ที่จ่าย</li> <li>มันทึกรับในอาษีถูกหั</li> <li>มันทึกรับในอาษีถูกหั</li> <li>มันทึกออกในภาษีหั</li> <li>มันทึกออกในภาษีหั</li> <li>ร้าย (AP)</li> <li>ร้าย (AP)</li> <li>รายงาน</li> <li>ปรับปรุงระบบ</li> <li>แฟ้มข้อมูลหลัก</li> </ul>                                                                                                    | <ul> <li>แลง</li> <li>1</li> <li>ไปที่ ระบบภาษี → ภาษีหัก/ถูกหัก ณ ที่จ่าย → บัน</li> </ul>                                                                                                    | ทึกออกใบกำกับภาษีถูกหัก ณ ที่จ่                                                               | าย (AP)                             |
| <ul> <li>ภาษีทัก(ถูกหัก ณ ที่จ่าย</li> <li>มันทึกรับในภาษีอุกทั</li> <li>มันทึกรับในภาษีที่สุดทั</li> <li>มันทึกรออกในภาษีหัก</li> <li>มันทึกรออกในภาษีหัก</li> <li>ร่าย (AP)</li> <li>ร่าย (AP)</li> <li>ร่าย (AP)</li> <li>ร่าย (AP)</li> <li>ร่าย (AP)</li> <li>มันทึงระบบ</li> <li>มันที่มีข้อมูลหลัก</li> </ul>                                                                                                    | <ul> <li>มันสห์</li> <li>1. ไปที่ ระบบภาษี → ภาษีหัก/ถูกหัก ณ ที่จ่าย → บัน</li> </ul>                                                                                                    | ทึกออกใบกำกับภาษีถูกหัก ณ ที่จ่                                                               | าย (AP)                             |
| <ul> <li>⇒าริชัย/(ถูกหัก ณ ที่จ่าย</li> <li>มันที่กรับใบอาษีถูกหั</li> <li>มันที่กรับใบอาษีทั่</li> <li>มันที่กลอกใบภาษีหั</li> <li>ร่าย (AP)</li> <li>รายงาน</li> <li>ปรับปรุงระบบ</li> <li>เพิ่มข้อมูลหลัก</li> </ul>                                                                                                    | <ul> <li>แลง</li> <li>1</li> <li>1</li> <l< td=""><td>ทึกออกใบกำกับภาษีถูกหัก ณ ที่จ่</td><td>าย (AP)</td></l<></ul> | ทึกออกใบกำกับภาษีถูกหัก ณ ที่จ่                                                               | าย (AP)                             |
| <ul> <li>⇒าริชัค/ถูกหัก ณ ที่จ่าย</li> <li>มันที่กรับใบอาษีถูกหั</li> <li>ฉ่าย (AR) -</li> <li>มันที่กออกใบภาษีหั</li> <li>ฉ่าย (AP)</li> <li>รายงาน</li> <li>ปรับปรุงระบบ</li> <li>เพิ่มข้อมูลหลัก</li> </ul>                                                                                                    | <ul> <li>แลง</li> <li>1</li> <li>ไปที่ ระบบภาษี → ภาษีหัก/ถูกหัก ณ ที่จ่าย → บัน</li> </ul>                                                                                                    | ทึกออกใบกำกับภาษีถูกหัก ณ ที่จ่                                                               | าย (AP)                             |
| <ul> <li>ภายังก/ถูกหัก ณ ที่จ่าย</li> <li>มันทึกรับนอกษีดูกหั</li> <li>(AR)</li> <li>มันทึกออกในภาษีหั</li> <li></li> <li>มันทึกออกในภาษีหั</li> <li></li> <li>รายงาน</li> <li></li> <li>มันปรุงระบบ</li> <li>แฟ๊มปอมูลหลัก</li> </ul>                                                                                                    | <ul> <li>มาง</li> <li>1. ไปที่ ระบบภาษี → ภาษีหัก/ถูกหัก ณ ที่จ่าย → บัน</li> </ul>                                                                                                    | ทึกออกใบกำกับภาษีถูกหัก ณ ที่จ่                                                               | าย (AP)                             |
| <ul> <li>๑.ศษัทภ(จุกหัก ณ พี่จ่าย</li> <li>๑.ษันท์กรับนอกษัจุกหั</li> <li>๑.๖. (AR).</li> <li>๑.ฃนทึกออกในภาษิหั</li> <li>๑.๖. (AR).</li> <li>๑.ฃนทึกออกในภาษิหั</li> <li>๑.๖. (AP).</li> <li>๑.๖. ๑.๖. (AP).</li> <li>๑.๖. (AP).</li> <li>๑. (AP).</li> <li>๑. (AP).</li> <li>๑. (AP).</li></ul> | <ul> <li>I. ไปที่ ระบบภาษี → ภาษีหัก/ถูกหัก ณ ที่จ่าย → บัน</li> </ul>                                                                                                    | ทึกออกใบกำกับภาษีถูกหัก ณ ที่จ่                                                               | าย (AP)                             |
| <ul> <li>ภาษิหัก/ถูกหัก ณ พี่จ่าย</li> <li>มันทึกรับใบภาษิถูกหั</li> <li></li> <li>มันทึกออกใบภาษิหัr</li> <li></li> <li>มันทึกออกใบภาษิหัr</li> <li>มันที่ส่วน</li> <li>มันทึกออกใบภาษิหัr</li> <li>มันทึกออกใบภาษิหัr</li> <li>มันที่สุดระบบ</li> <li>มันที่สุดระบบ</li> <li></li></ul>                                                       | ∎<br>1. ไปที่ ระบบภาษี → ภาษีหัก/ถูกหัก ณ ที่จ่าย → บัน                                                                                                    | ทึกออกใบกำกับภาษีถูกหัก ณ ที่จ่                                                               | าย (AP)                             |
| <ul> <li>ภาษิหัก/ถูกหัก ณ พี่จ่าย</li> <li>มันทึกรับในภาษิสูกหั</li> <li>ว่าน (AR)</li> <li>มันทึกออกในภาษิหัก</li> <li>ว่าน (AP) -</li> <li>รายงาน</li> <li>มรับปรุงระบบ</li> <li>แฟ้มข้อมูลหลัก</li> </ul>                                                                                                    | ∎<br>1. ไปที่ ระบบภาษี → ภาษีหัก/ถูกหัก ณ ที่จ่าย → บัน                                                                                                    | ทึกออกใบกำกับภาษีถูกหัก ณ ที่จ่                                                               | าย (AP)                             |
| <ul> <li>ภาษิหัก(จุกหัก ณ พี่จ่าย</li> <li>มันทึกรับนอาษีจุกหั</li> <li>ว่าย (AR)</li> <li>มันทึกรอกในภาษิหั</li> <li>ว่าย (AP)</li> <li>รายงาน</li> <li>ปรับปรุงระบบ</li> <li>แพืมข้อมูลหลัก</li> </ul>                                                                                                    | <ul> <li>ไปที่ ระบบภาษี → ภาษีหัก/ถูกหัก ณ ที่จ่าย → บัน</li> </ul>                                                                                                    | ทึกออกใบกำกับภาษีถูกหัก ณ ที่จ่                                                               | าย (AP)                             |
| <ul> <li>⇒าษัทภ(จุณหัก ณ พี่จ่าย</li> <li>⇒บน(AR)</li></ul>                                                                                                    | ∎<br>1. ไปที่ ระบบภาษี → ภาษีหัก/ถูกหัก ณ ที่จ่าย → บัน                                                                                                    | ทึกออกใบกำกับภาษีถูกหัก ณ ที่จ่                                                               | าย (AP)                             |
| <ul> <li>ภาษิหัก/ถูกหัก ณ พี่จ่าย</li> <li>มันทึกรับใบภาษิถูกหั<br/></li></ul>                                                                                                    | ∎<br>1. ไปที่ ระบบภาษี → ภาษีหัก/ถูกหัก ณ ที่จ่าย → บัน                                                                                                    | ทึกออกใบกำกับภาษีถูกหัก ณ ที่จ่                                                               | าย (AP)                             |
| <ul> <li>ตายังก/ถูกเร็ก ณ ที่จ่าย</li> <li>ขันทึกรับแอกาษีพัก<br/>- จ่าย (AR)</li> <li>ขันทึกออกในภาษีพัก<br/>- ร่าย (AP) -</li> <li>รายงาน</li> <li>รายงาน</li> <li>ปรับปรุงระบบ</li> <li>แฟ๊มข้อมูลหลัก</li> </ul>                                                                                                    | 1. ไปที่ ระบบภาษี → ภาษีหัก/ถูกหัก ณ ที่จ่าย → บัน                                                                                                    | ทึกออกใบกำกับภาษีถูกหัก ณ ที่จ่                                                               | าย (AP)                             |
| <ul> <li>⇒ายังก/ถูกหัก ณ ที่จ่าย</li> <li>มันทึกรับนอาาษีพุก</li> <li>- มัน (AR)</li> <li>มันทึกรอกในภาษีพัก</li> <li>- มัน (AR)</li> <li>ร้าย (AP)</li> <li>ร้าย (AP)</li> <li>มันทึกรอกในภาษีพัก</li> <li>- มันทึกรอกในภาษีพัก</li></ul>                                                                                                    | ∎ 1. ไปที่ ระบบภาษี → ภาษีหัก/ถูกหัก ณ ที่จ่าย → บัน                                                                                                    | ทึกออกใบกำกับภาษีถูกหัก ณ ที่จ่                                                               | าย (AP)                             |

|                                                                                                    |                                        |                                                                                                    | Doc. No.                                                                                                    | Раде                                                                                                    |
|----------------------------------------------------------------------------------------------------|----------------------------------------|----------------------------------------------------------------------------------------------------|----------------------------------------------------------------------------------------------------|----------------------------------------------------------------------------------------------------|
| apter :                                                                                                    | <u>า</u> ษี (T                         | ax)                                                                                                    | MYCAR-20170217                                                                                                    | 23/43                                                                                                    |
|                                                                                                    |                                        |                                                                                                    |                                                                                                    |                                                                                                    |
| ระบบลูกคำสัมพันธ์ (CRM)                                                                                                    |                                        |                                                                                                    |                                                                                                    |                                                                                                    |
| ระบบสต๊อกรถ                                                                                                    | ٥                                      | บันทึกออกใบภาษีหัก ณ ที่จ่าย (AP) (ID : SCR100-220) >><br>เพิ่มข้อมูล >>                                                                                                    |                                                                                                    |                                                                                                    |
| ระบบการขายรถ                                                                                                    | ۵                                      | สาขา: อ่อนบช                                                                                                    | เลขที่ในภาษีหัก ณ ที่จ่าย :                                                                                                    |                                                                                                    |
| ระบบทะเบียน                                                                                                    |                                        | *อ้างอิงใบตั้งหนี้ : B01PS-1504290001*                                                                                                    | *วันที่ใบภาษีหัก ณ ที่จ่าย : 30/04/2015                                                                                                    |                                                                                                    |
| ระบบสด้อกป้ายแดง                                                                                                    | 0                                      | อ้างอิงใบแจ้งหนี้ : B01S5-1504290001                                                                                                    |                                                                                                    |                                                                                                    |
| ระบบศูนย์บริการ                                                                                                    | ٥                                      | บริษัทเจ้าหนี้ : B01AP-1412170001                                                                                                    |                                                                                                    |                                                                                                    |
| ระบบสั่งซื้ออะใหล่                                                                                                    | C                                      | รวมจำนวนเงินภาษีทักณ ที่จ่าย :                                                                                                    | ออกเอกสารหัก ณ ที่จ่ายแล้ว :                                                                                                    | Deal                                                                                                    |
| ระบบอะใหล่                                                                                                    | D                                      |                                                                                                    | Next Insert Search                                                                                                    | Васк                                                                                                    |
| ระบบการเงิน                                                                                                    | C                                      |                                                                                                    |                                                                                                    |                                                                                                    |
| ระบบเจ้าหนี้                                                                                                    | C                                      |                                                                                                    | 4                                                                                                    |                                                                                                    |
| ระบบลุกหนึ่                                                                                                    | ٥                                      |                                                                                                    |                                                                                                    |                                                                                                    |
| ระบบภาษี                                                                                                    |                                        |                                                                                                    |                                                                                                    |                                                                                                    |
| <ul> <li>ลดหนี้/เพิ่มหนี้ ภาษีขาย</li> <li>ภาษีหัก/ถูกหัก ณ ที่จ่าย</li> <li>บันทึกรับใบภาษีถูกหั<br/>จ่าย (AR)</li> <li>บันทึกออกใบภาษีหัก<br/>จ่าย (AP)</li> </ul>                                                                                                    | ักณฑี่<br>เณฑี                         |                                                                                                    |                                                                                                    |                                                                                                    |
|                                                                                                    | 2.                                     | อ้างอิงใบตั้งหนึ่                                                                                                    |                                                                                                    |                                                                                                    |
|                                                                                                    |                                        |                                                                                                    |                                                                                                    |                                                                                                    |
|                                                                                                    | 3.                                     | ระบวันที่ออกใบกำกับภาษี                                                                                                    |                                                                                                    |                                                                                                    |
|                                                                                                    | 3.<br>4.                               | ระบุวันที่ออกใบกำกับภาษี<br>จากนั้นกด <mark>Next</mark> เพื่อทำรายการต่อไป                                                                                                    |                                                                                                    |                                                                                                    |
| ะบบลูกคำสัมพันธ์ (CRM)<br>ะบบสุด์อกรถ                                                                                                    | 3.<br>4.                               | ระบุวันที่ออกใบกำกับภาษี<br>จากนั้นกด Next เพื่อทำรายการต่อไป<br>บันทักออกในภาษีหัก ณ ที่ร่าย (AP) (ID : SCR100-220) >>                                                                                                    |                                                                                                    |                                                                                                    |
| ะบบลูกค้าสัมพันธ์ (CRM)<br>ะบบสต็อกรถ<br>ะบบการขายรถ                                                                                                    | 3.<br>4.                               | ระบุวันที่ออกใบกำกับภาษี<br>จากนั้นกด Next เพื่อทำรายการต่อไป<br>บันนักออกในภาษีนัก ณ ที่ร่าย (AP) (ID : SCR100-220) >><br>เช่มช้อมูล >>                                                                                                    | เลขที่ใบภาษีหัก ณ ที่จ่าย :                                                                                                    | _                                                                                                    |
| ะบบลูกคัาสัมพันธ์ (CRM)<br>ะบบสต็อกรถ<br>ะบบการขายรถ<br>ะบบทะเบียน                                                                                                    | 3.<br>4.                               | ระบุวันที่ออกใบกำกับภาษี<br>จากนั้นกด Next เพื่อทำรายการต่อไป<br>บันหีกออกในภาษีหัก ณ ที่ร่าย (AP) (ID : SCR100-220) >><br>เพิ่มข้อมูล >><br>สายา : อ่อนนุช⊻<br>*อำงอิงในดังหนี : B01P5-1504290001¥ (€                                                                                                    | เลขที่ใบภาษีหัก ณ ที่จ่าย :<br>*วันที่ใบภาษีหัก ณ ที่จ่าย :<br>30/04/2015                                                                                                    | *                                                                                                    |
| ะบบลูกคำสัมพันธ์ (CRM)<br>ะบบสต้อกรถ<br>ะบบการขายรถ<br>ะบบทะเบียน<br>ะบบทะเบียน                                                                                                    | 3.<br>4.                               | ระบุวันที่ออกใบกำกับภาษี<br>จากนั้นกด Next เพื่อทำรายการต่อไป<br>บันทึกออกในภาษีหัก ณ ที่ร่าย (AP) (ID : SCR100-220) >><br>เช่มข้อมูล >><br>สาขา : อ่อนนุษ⊻<br>*อำงอิงใบตั้งหนี : B01P5-1504290001* (€<br>อำงอิงใบแจ้งหนี : B01S5-1504290001                                                                                                    | เลขที่ใบภาษีหัก ณ ที่จ่าย :<br>*วันที่ใบภาษีหัก ณ ที่จ่าย : 30/04/2015                                                                                                    | ¥                                                                                                    |
| ะบบลูกคำสัมพันธ์ (CRM)<br>ะบบสต์อกรถ<br>ะบบการขายรถ<br>ะบบพะเบียน<br>ะบบหรุ่มอื่นยุ่มริการ                                                                                                    | 3.<br>4.<br>**                         | ระบุวันที่ออกใบกำกับภาษี<br>จากนั้นกด Next เพื่อทำรายการต่อไป<br>บันท์กออกในภาษีหัก ณ ที่ร่าย (AP) (ID : SCR100-220) >><br>เพิ่มข้อมูล >><br>สาขา : อ่อนนุษ ♥<br>*อ่างอิงใบแจ้งหนี : B01PS-1504290001¥ (<br>อ้างอิงใบแจ้งหนี : B01PS-1504290001<br>บริษัทเร้าหนี : B01AP-1412170001                                                                                                    | เลขที่ใบภาษีหัก ณ ที่จ่าย :<br>*วันที่ใบภาษีหัก ณ ที่จ่าย : 30/04/2015                                                                                                    | ¥ #:::                                                                                                    |
| ะบบลูกค้าสัมพันธ์ (CRM)<br>ะบบสต็อกรถ<br>ะบบการขายรถ<br>ะบบทะเบียน<br>ะบบสต็อกป้ายแดง<br>ะบบสุนย์บริการ<br>ะบบสั่งซื้ออะไหล่                                                                                                    | 3.<br>4.<br>*<br>*<br>*                | ระบุวันที่ออกใบกำกับภาษี<br>จากนั้นกด Next เพื่อทำรายการต่อไป<br>บันหักออกในภาษีหัก ณ ที่ร่าย (AP) (ID : SCR100-220) >><br>เพิ่มข้อมูล >><br>สายา : อ่อนนุช V<br>*อ่างอิงใบแจ้งหนี : B01PS-1504290001<br>บริษัทเจ้าหนี : B01AP-1412170001<br>รวมร่านวนเงินภาษีหัก ณ ที่ร่าย : 0.00                                                                                                    | เลขที่ใบภาษีหัก ณ ที่จ่าย :<br>*วันที่ไบภาษีหัก ณ ที่จ่าย : 30/04/2015<br>ออกเอกสารพัก ณ ที่จ่ายแล้ว :<br>■                                                                                                    |                                                                                                    |
| ະນນລູດคำสัมพันธ์ (CRM)<br>ະນນສຸດົລກรถ<br>ະນນກາรขายรถ<br>ະນນທະເນີຍນ<br>ະນນສຸດົລກປ້າຍແດง<br>ະນນສຸດັລກປ້າຍແດง<br>ະນນສຸດັສົລລະໄหລ່<br>ະນນລະໃหລ່                                                                                                    | 3.<br>4.<br>*<br>*<br>*<br>*           | ระบุวันที่ออกใบกำกับภาษี<br>จากนั้นกด Next เพื่อทำรายการต่อไป<br>บันหัดออกในภาษีหัก ณ ที่ร่าย (AP) (ID : SCR100-220) >><br>เม็นข้อมูล >><br>สาขา : อ่อนบุช⊻<br>*อ่างอึงในตั้งหนี : B01P5-1504290001*<br>มริษัทเจ้าหนี : B01AP-1412170001<br>มริษัทเจ้าหนี : B01AP-1412170001<br>รวมจำนวนเงินภาษีหัก ณ ที่ร่าย : 0.00                                                                                                    | เลขที่ใบภาษีหัก ณ ที่จ่าย :<br>*วินที่ใบภาษีหัก ณ ที่จ่าย : 30/04/2015<br>ออกเอกสารหัก ณ ที่จ่ายแล้ว :<br>Re<br>สินค้า ภาษีมูลค่าเพิ่ม ราคารามภาษี อัตราหัก ณ ที่จ่                                                                                                    | * 📰                                                                                                    |
| ະນນຄູກคำสัมพันธ์ (CRM))<br>ະນນสต็อกรถ<br>ະນນກາรขายรถ<br>ະນນหะเบียน<br>ະນນสต็อกป้ายแดง<br>ະນນสูงย์บริการ<br>ະນນสูงขึ้ออะไหล่<br>ະນນอะไหล่<br>ະນນມລະไหล่                                                                                                    | 3.<br>4.<br>*<br>*<br>*<br>*           | ระบุวันที่ออกใบกำกับภาษี<br>จากนั้นกด Next เพื่อทำรายการต่อไป<br>บันหีกออกในภาษีหัก ณ ที่จ่าย (AP) (ID : SCR100-220) >><br>เห็มข้อมูล >><br>สาขา : อ่อนนุษ[♥<br>อ้างอิงใบแจ้งหนี : B01P5-150429000]*<br>อ้างอิงใบแจ้งหนี : B01P5-150429000]*<br>มริษัทเจ้าหนี : B01AP-1412170001<br>มริษัทเจ้าหนี : B01AP-1412170001<br>รวมจำนวนเงินภาษีหัก ณ ที่จ่าย : 0.00                                                                                                    | เลขที่ใบภาษีหัก ณ ที่จ่าย :<br>*วันที่ใบภาษีหัก ณ ที่จ่าย : 30/04/2015<br>ออกเอกสารหัก ณ ที่จ่ายแล้ว :<br>Re<br>เส้นค้า ภามีมูลค่าเพิ่ม ราคารวบภามี อัตราหัก ณ ที่จ่<br>000.00 35.00 535.00 0.                                                                         | ¥<br>ecord (s) : 1<br>বিয়া ৰাম্যসমৰ্থ<br>.00                                                                                                    |
| ะบบลูกคำสัมพันธ์ (CRM)<br>ะบบสต์อกรถ<br>ะบบทระบียน<br>ะบบหะเบียน<br>ะบบสด็อกป้ายแดง<br>ะบบสงี้ยนี้ริกร<br>ะบบสั่งชื่ออะไหล่<br>ะบบอะไหล่<br>ะบบอะไหล่<br>ะบบกรเงิน                                                                                                    | 3.<br>4.<br>**<br>**<br>**<br>**       | ระบุวันที่ออกใบกำกับภาษี<br>จากนั้นกด Next เพื่อทำรายการต่อไป<br>บันทึกออกในภาษีหัก ณ ที่ร่าย (AP) (ID : SCR100-220) >><br>เห็มข้อมูล >><br>สาขา : อ่อนนุษ[♥<br>*อ่างอิงใบแจ้งหนี : B01P5-150429000]* (<br>อ้างอิงใบแจ้งหนี : B01P5-150429000]<br>มริษัทเจ้าหนี : B01P5-150429000]<br>มริษัทเจ้าหนี : B01AP-1412170001<br>รวมร่านวนเงินภาษีหัก ณ ที่ร่าย : 0.00                                                                                                    | เลขที่ใบภาษีหัก ณ ที่จ่าย :<br>*วันที่ใบภาษีหัก ณ ที่จ่าย : 30/04/2015<br>ออกเอกสารหัก ณ ที่จ่ายแล้ว :<br>Re<br>สินค้า ภายีมูลค่าเพิ่ม ราคารวมภาษี อัตรามัก ณ ที่จ่<br>i00.00 35.00 535.00 0.                                                                          | ¥ ביי<br>scord (s) : 1<br>ווונינולא<br>ווונינולא                                                                                                    |
| ะบบอุกคำสัมพันธ์ (CRM)<br>ะบบสต็อกรถ<br>ะบบการขายรถ<br>ะบบพรเบียน<br>ะบบสต็อกป้ายแดง<br>ะบบสุนย์บริการ<br>ะบบสุนย์บริการ<br>ะบบสุนช์บริการ<br>ะบบละไหล่<br>ะบบการเงิน<br>ะบบการเงิน<br>ะบบแจ้าหนี้                                                                                                    | 3.<br>4.<br>**<br>**<br>**<br>**       | ระบุวันที่ออกใบกำกับภาษี<br>จากนั้นกด Next เพื่อทำรายการต่อไป<br>บันทึกออกในภาษีหัก ณ ที่ร่าย (AP) (ID : SCR100-220) >><br>เทิ่มข้อมูล >><br>สายา : อ่อนนุช ♥<br>*อ่างอิงใบแจ้งหนี : B0IP5-1504290001¥ (€<br>อ้างอิงใบแจ้งหนี : B0IP5-1504290001<br>บริษัทเร่าหนี : B0IAP-1412170001<br>รวมร่านวนเงินภาษีหัก ณ ที่ร่าย : 0.00<br>รัณฐาตรรัฐล ชาระค่า ประเภทเงินได้นัก ณ ที่ร่าย มูลดำ<br>ปฏิมี ชุดเบาะหนัง ERTIGA GX 102 NPE                                                                                                    | เลขที่ใบภาษีหัก ณ ที่จ่าย :<br>*วันที่ใบภาษีหัก ณ ที่จ่าย : 30/04/2015<br>ออกเอกสารหัก ณ ที่จ่ายแล้ว :<br>Re<br>สินค้า ภาษีมูลค่าเพิ่ม ราคารวมภาษี อัตราหัก ณ ที่จ่<br>i00.00 35.00 535.00 0.                                                                          | ¥ ()<br>ecord (s) : 1<br>(าย ⊰าบวนเจี<br>.00                                                                                                    |
| ะบบลูกค้าสัมพันธ์ (CRM)<br>ะบบสต็อกรถ<br>ะบบการขายรถ<br>ะบบสด็อกป้ายแดง<br>ะบบสุ่นย์บริการ<br>ะบบสุ่งชื่ออะไหล่<br>ะบบอะไหล่<br>ะบบอะไหล่<br>ะบบการเงิน<br>ะบบถุกหนี้<br>ะบบภูกหนี                                                                                                    | 3.<br>4.<br>**<br>**<br>**<br>**<br>** | ระบุวันที่ออกใบกำกับภาษี<br>จากนั้นกด Next เพื่อทำรายการต่อไป<br>บันหักออกในภาษีหัก ณ ที่ร่าย (AP) (ID : SCR100-220) >><br>เห็นข้อมูล >><br>สาขา : อ่อนนุช∨<br>*อ่างอิงใบแจ้งหนี : B01PS-1504290001*<br>บริษัทเจ้าหนี : B01SS-1504290001<br>บริษัทเจ้าหนี : B01AP-1412170001<br>รวมร่านวนเงินภาษีหัก ณ ที่ร่าย :<br>0.00<br>รวมร่านวนเงินภาษีหัก ณ ที่ร่าย :<br>0.00                                                                                                    | เลขที่ใบภาษีหัก ณ ที่จ่าย :<br>*วันที่ใบภาษีหัก ณ ที่จ่าย : 30/04/2015<br>ออกเอกสารหัก ณ ที่จ่ายแล้ว :<br>Re<br>สับค้า ภายัมูลค่าเพิ่ม ราคารวมภาษี อัตราหัก ณ ที่จ่<br>300.00 35.00 535.00 0.                                                                          | איינער איינער איינער איינער איינער איינער איינער איינער איינער איינער איינער איינער איינער איינער איינער איינע<br>גערא גערא גערא גערא גערא גערא גערא גערא                                                                                                    |
| ะบบลูกค้าสัมพันธ์ (CRM)<br>ะบบสต็อกรถ<br>ะบบการขายรถ<br>ะบบสต็อกป้ายแดง<br>ะบบสุนย์บริการ<br>ะบบสุ่งชื้ออะไหล่<br>ะบบอะไหล่<br>ะบบอะไหล่<br>ะบบอะไหล่<br>ะบบเจ้าหนี้<br>ะบบลุกหนี้<br>ะบบลุกหนี้                                                                                                    | 3.<br>4.                               | ระบุวันที่ออกใบกำกับภาษี<br>จากนั้นกด Next เพื่อทำรายการต่อไป<br>บันหักออกในภาษีหัก ณ ที่ง่าย (AP) (ID : SCR100-220) >><br>เห็นข้อมูล >><br>สาขา : อ่อนนุษ⊻<br>*อ่างอิงใบแจ้งหนี : B01P5-1504290001*<br>บริษัทเจ้าหนี : B01AP-141217001<br>รวมจำนวนเงินภาษีหัก ณ ที่ง่าย : 0.00<br>จัดเจาะนุษ ชำระดำ ประเภทเงินได้มัก ณ ที่ง่าย มุอสร้<br>ได้เยุดเบาะหนัง ERTIGA GX 102 NPE                                                                                                    | เลขที่ใบภาษีหัก ณ ที่จ่าย :<br>*วินที่ใบภาษีหัก ณ ที่จ่าย : 30/04/2015<br>ออกเอกสารหัก ณ ที่จ่ายแล้ว :<br>Re<br>สินค้า ภาษีมูลต่าเพิ่ม ราคารวมภาษี อัตราหัก ณ ที่จ่<br>;00.00 35.00 535.00 0.                                                                          | איז איז איז איז איז איז איז איז איז איז                                                                                                    |
| ะบบลูกคำสัมพันธ์ (CRM)<br>ะบบลูด้อกรถ<br>ะบบการขายรถ<br>ะบบสู่ออบไทยแดง<br>ะบบสู่นย์บริการ<br>ะบบสู่งชื่ออะไหล่<br>ะบบอะไหล่<br>ะบบการเงิน<br>ะบบการเงิน<br>ะบบลุกหนี่<br>ะบบภูกหนี่<br>ะบบภูกหนี่<br>                                                                                                    | 3.<br>4.                               | ระบุวันที่ออกใบกำกับภาษี<br>จากนั้นกด Next เพื่อทำรายการต่อไป<br>มันหักออกในภาษีหัก ณ ที่ง่าย (AP) (ID : SCR100-220) >><br>เม็นข้อมูล >><br>สาขา : อ่อนบุช⊻<br>*อ่างอังในตั้งหนี : B01P5-1504290001*<br>มริษัทเจ้าหนี : B01AP-141217001<br>มริษัทเจ้าหนี : B01AP-141217001<br>รวมจำนวนเงินภาษีหัก ณ ที่ง่าย : 0.00                                                                                                    | เลขที่ใบภาษีหัก ณ ที่จ่าย :<br>*วินที่ใบภาษีหัก ณ ที่จ่าย : 30/04/2015<br>ออกเอกสารหัก ณ ที่จ่ายแล้ว :<br>Re<br>เงินด้า ภามีมูลอ่าเพิ่ม ราคารวมภาษี อัตราหัก ณ ที่จ่<br>600.00 35.00 535.00 0.                                                                         | *       •         1       •         •       •         •       •         •       •         •       •         •       •         •       •         •       •         •       •         •       •         •       •         •       •         •       •         •       •         •       •         •       •         •       •         •       •         •       •         •       •         •       •         •       •         •       •         •       •         •       •         •       •         •       •         •       •         •       •                                                                                                    |
| ะบบลูกคำสัมพันธ์ (CRM)<br>ะบบสต็อกรถ<br>ะบบกรชายรถ<br>ะบบหรเบียน<br>ะบบสด็อกป้ายแดง<br>ะบบสุนย์บริการ<br>ะบบสั่งชื้ออะไหล่<br>ะบบสาร<br>ะบบอะไหล่<br>ะบบการเงิน<br>ะบบการเงิน<br>ะบบถูกหนี้<br>ะบบภาษี<br>21 มันทึกรับในกำกับภาษีชื้อ<br>โลดหนี้/(พิ่มหนี้ ภาษีชื่อ<br>โลดหนี/(พิ่มหนี้ ภาษีชื่อ<br>โลดหนี/(พิ่มหนี้ ภาษีชอาย<br>โภาษีหัก/(Qnหัก ณ ที่จ่าย<br>(AP)<br>• มันทึกรับในภาษีถูกหั<br>จ่าย (AP)                                                                                                    | 3.<br>4.                               | ระบุวันที่ออกใบกำกับภาษี<br>จากนั้นกด Next เพื่อทำรายการต่อไป<br>บันหักออกในภาษีหัก ณ ที่ง่าย (AP) (ID : SCR100-220) >><br>เท็มข้อมูล >><br>สาขา : อ่อนบุช (ID : SCR100-220) >><br>เท็มข้อมูล >><br>สาขา : อ่อนบุช (ID : SCR100-220) >><br>เข้มข้อมูล >><br>สาขา : อ่อนบุช (ID : SCR100-220) >><br>เข้มข้อมูล >><br>สาขา : อ่อนบุช (ID : SCR100-220) >><br>เข้มข้อมูล >><br>สาขา : อ่อนบุช (ID : SCR100-220) >><br>เข้มข้อมูล >><br>เข้มข้อมูล >><br>เข้างอิงในเร็จที่ : B01AP-1504290001<br>เข้างอิงในเร็จที่ : B01AP-1412170001<br>รวมร่านวนเงินภาษีหัก ณ ที่ง่าย : 0.00<br>รัณฐาระระค่ ประเภทเงินได้นัก ณ ที่ง่าย มูลเล่<br>เข้ามายหนัง ERTIGA GX 102 NPE :<br>รมัสข่าระค่า : X197<br>รามรากาษีหัก ณ ที่ง่าย (%) : 3<br>ร่านวนเงินภาษีหัก ณ ที่ง่าย : 15.00 (ID : 7)                                                                                                    | เลขที่ไบภาษ์หัก ณ ที่จ่าย :<br>*วันที่ใบภาษ์หัก ณ ที่จ่ายแล้ว :<br>ออกเอกสารหัก ณ ที่จ่ายแล้ว :<br>Re<br>เงินด้า ภามีมูลดำเพิ่ม ราคารวบภามี อัตรามัก ณ ที่จ่<br>000.00 35.00 535.00 0.                                                                                 | *       :                                                                                                    |
| ะบบลูกคำลัมพันธ์ (CRM)<br>ะบบสต็อกรถ<br>ะบบการขายรถ<br>ะบบหรับขน<br>ะบบสต็อกป้ายแดง<br>ะบบสต้อกป้ายแดง<br>ะบบสุทธ์<br>ะบบสุทธ์<br>ะบบละไหล่<br>ะบบการเงิน<br>ะบบถารเงิน<br>ะบบมารี<br>ป้านทึกรับใบกำกับภาษีชื่อ<br>ลดหนี้/เพิ่มหนี้ ภาษีชื่อ<br>ลดหนี/เพิ่มหนี้ ภาษีชาย<br>ภาษีหัก/ถูกหัก ณ ที่จ่าย<br>๑ บันทึกรับใบภาษีถูกหัก<br>ฉ่าย (AP)<br>รายงาน                                                                                                    | 3.<br>4.                               | ระบุวันที่ออกใบกำกับภาษี<br>จากนั้นกด Next เพื่อทำรายการต่อไป<br>บันทึกออกในภาษีหัก ณ ที่ง่าย (AP) (ID : SCR100-220) >><br>เทิมข้อมูล >><br>สาขา : อ่อนบุช <br>ลำงอิงใบแจ้งที่ : B01P5-1504290001*<br>มริษัทเจ้าที่ : B01AP-1412170001<br>มริษัทเจ้าที่ : B01AP-1412170001<br>รรมเจ่านวนเงินภาษีหัก ณ ที่จ่าย : 0.00<br>จัญระรัวมูล ประเทา<br>บระเภทเงินได้นัก ณ ที่ง่าย มุลต์<br>บระเภทเงินได้นัก ณ ที่ง่าย มุลต์<br>จัญระรัวมูล ประรที่ ประเภทเงินได้นัก ณ ที่ง่าย มุลต์<br>จัญระรัวมูล ประรที่ ประเภทเงินได้นัก ณ ที่ง่าย มุลต์<br>จัญระราย ประเททเงินได้นัก ณ ที่ง่าย (0.00)<br>จัญระรทัศษ์าระค่า ประเททเงินได้นัก ณ ที่ง่าย (0.00)<br>จัญระรทัศษ์าระค่า เมื่อจากเงินได้นัก ณ ที่ง่าย (0.00)<br>จัญระรทัศษ์าระค่า : X197<br>- มีสาวายเงินกาษีหัก ณ ที่ง่าย (0.00)<br>จำนวนเงินกาษีหัก ณ ที่ง่าย : ต่าบริการ                                                                                                    | เลขที่ไบภาษีหัก ณ ที่จ่าย :<br>*วันที่ไบภาษีหัก ณ ที่จ่าย : 30/04/2015<br>aanianสารหัก ณ ที่จ่ายแล้ว :<br>Re<br>สินค้า ภามีมูลค่าเห็บ ราคารวบภามี อัตรามัก ณ ที่จ่<br>500.00 35.00 535.00 0.<br>1X 102 NPE<br>มูลค่าสินค้า :<br>ภาษีมูลค่าเห็ม :<br>ราคารวบภาษี :      | ★ 1<br>★ 1<br>★ 1<br>★ 1<br>★ 1<br>★ 1<br>↓ 1<br>★ 1<br>↓ 1<br>★ 1<br>↓ 1<br>★ 1<br>↓ 1<br>★ 1<br>↓ 1<br>↓ 1<br>↓ 1<br>↓ 1<br>↓ 1<br>↓ 1<br>↓ 1<br>↓                                                                                                    |
| ะบบลุกคำสัมพันธ์ (CRM)<br>ะบบสต็อกรถ<br>ะบบทระบียน<br>ะบบหระบียน<br>ะบบสด็อกบ้ายแดง<br>ะบบสูงย์บริการ<br>ะบบสูงที่ออะไหล่<br>ะบบอะไหล่<br>ะบบอารี<br>เป็นทึกรับไปกำกับภาษีชื่อ<br>โดคหนี้/เพิ่มหนี้ ภาษีชื่อ<br>โดคหนี/เพิ่มหนี้ ภาษีชื่อ<br>โดคหนี/เพิ่มหนี้ ภาษีชื่อ<br>โดคหนี/เพิ่มหนี้ ภาษีช้อ<br>โดคหนี/เพิ่มหนี้ ภาษีชาย<br>โภาษีหัก/ถูกหัก ณ ที่จ่าย<br>• บันทึกรับใบภาษีถูกหัก<br>จ่าย (AR)<br>• บันทึกออกใบภาษีหัก<br>จ่าย (AP)                                                                                                    | 3.<br>4.                               | ระบุวันที่ออกใบกำกับภาษี<br>จากนั้นกด Next เพื่อทำรายการต่อไป<br>บันถึกออกในภาษีหัก ณ ที่ง่าย (AP) (ID : SCR100-220) >><br>เทิ่มข้อมูล >><br>สาขา : อ่อนนุษ[♥<br>*อ้างอิงไบแจ้งที่ : B01P5-150429000]*<br>มริษัทเจ้าที่ : B01AP-1412170001<br>บริษัทเจ้าที่ : B01AP-1412170001<br>รรมจำนวนเงินภาษีหัก ณ ที่ง่าย : 0.00<br>รัญจะจำนวนเงินภาษีหัก ณ ที่ง่าย : 0.00<br>รัญจะจำนวนเงินภาษีหัก ณ ที่ง่าย : 0.00<br>รัญจะจำนวนเงินภาษีหัก ณ ที่ง่าย : 0.00<br>รัญจะจำนวนเงินภาษีหัก ณ ที่ง่าย : 0.00<br>รัญจะจำนวนเงินภาษีหัก ณ ที่ง่าย : 0.00<br>รัญจะจำนวนเงินภาษีหัก ณ ที่ง่าย : 0.00<br>รัญจะจำนวนเงินภาษีหัก ณ ที่ง่าย : 15.00<br>รัญจะจะจะคะ : 15.00<br>รัญจะจะคะ : 15.00<br>รัญจะจะจะคะ : 15.00<br>รัญจะจะคะ : 15.00<br>รัญจะจะคะ : 15.00<br>ร | เลขที่ใบภาษีหัก ณ ที่จ่าย :<br>*วันที่ใบภาษีหัก ณ ที่จ่าย : 30/04/2015<br>aanianสารหัก ณ ที่จ่ายแล้ว :<br>Re<br>สินด้า ภามีมูลด่าเห็ม ราคารวมภาษี อัตรามัก ณ ที่จ่<br>00.00 35.00 535.00 0.<br>X 102 NPE<br>มูลค่าสินคำ :<br>ภาษีมูลค่าเห็ม :<br>ราคารวมภาษี :         | ★ 1 ★ 2000 ★ 2000 ★                                                                                                    |
| ะบบลุกคำสัมพันธ์ (CRM)<br>ะบบสต้อกรถ<br>ะบบกรชายรถ<br>ะบบหะเบียน<br>ะบบสด้อกป้ายแดง<br>ะบบสูงย์บริการ<br>ะบบสู่งซื้ออะไหล่<br>ะบบสูงหนี<br>ะบบอะไหล่<br>ะบบอะไหล่<br>ะบบอารี<br>เป็นทึกรับในกำกับภาษีชื้อ<br>สุดหนี/เพิ่มหนี ภาษีชื่อ<br>สุดหนี/เพิ่มหนี ภาษีชื่อ<br>สุดหนี/เพิ่มหนี ภาษีชื่อ<br>สุดหนี/เพิ่มหนี ภาษีช้อ<br>สุดหนี/เพิ่มหนี ภาษีช้อ<br>อุดหนี/เพิ่มหนี ภาษีช้อ<br>อุดหนี/เพิ่มหนี ภาษีช้อ<br>อุดหนี/เพิ่มหนี ภาษีช้อ<br>อุดหนี/เพิ่มหนี ภาษีช้อ<br>อุบบล์กรับในภาษีชั้ก<br>จ่าย (AP)<br>รายงาน<br>ปรับปรุงระบบ                                                                                                    | 3.<br>4.                               | ระบุวันที่ออกใบกำกับภาษี<br>จากนั้นกด Next เพื่อทำรายการต่อไป<br>บันทึกออกในภาษีหัก ณ ที่ร่าย (AP) (ID : SCR100-220) >><br>เท็มข้อมูล >><br>สามา : อ่อนนุย[V<br>*อ่างอิงใบแล้งหนี : B01PS-150429000]*<br>ยังยิงใบแล้งหนี : B01S5-150429000]<br>บริษัทแล้งหนี : B01AP-1412170001<br>บริษัทแล้งหนี : B01AP-1412170001<br>รรมร่านวนเงินภาษีหัก ณ ที่ร่าย : 0.00<br>รรมร่านวนเงินภาษีหัก ณ ที่ร่าย : 0.00<br>รรมร่านวนเงินภาษีหัก ณ ที่ร่าย : 0.00<br>รรมร่านวนเงินภาษีหัก ณ ที่ร่าย : 0.00<br>รรมร่านวนเงินภาษีหัก ณ ที่ร่าย : 15.00<br>รรมร่านวนเงินภาษีหัก ณ ที่ร่าย : 15.00<br>รรมร่านวนเงินภาษีหัก ณ ที่ร่าย : 15.00<br>รรมร่านระเมษ์ (%) : 3<br>รรมร่านระเมษ์ (%) : 3<br>รรมรง (%) : 3<br>รรมระเมษ์ (%) : 3<br>รรมร่านระเมษ์ (%) : 3<br>รรมรง (%) : 3<br>รรมรานระเมษ์ (%) : 3<br>รรมรานระเมษ์ (%) : 3<br>รรมรานระเมษ์ (%) : 3<br>รรมรานระเมษ์ (%) : 3<br>รรมรานระเมษ์ (%) : 3<br>รรมรานระเมษ์ (%) : 3<br>รรมรานระเมษ์ (%) : 3<br>รรมรานระเมษ์ (%) : 3<br>รรมรานระเมษ์ (%) : 3<br>รรมรานระเมษ์ (%) : 3<br>รรมรานระเมษ์ (%) : 3<br>รรมรานระเมษ์ (                       | เลขที่ใบภาษีหัก ณ ที่จ่าย :<br>*วันที่ใบภาษีหัก ณ ที่จ่าย : 30/04/2015<br>aanianสารหัก ณ ที่จ่ายแล้ว :<br>Re<br>สินค้า ภายัมูลค่าเพิ่ม ราคารวมภาษี อัตราหัก ณ ที่จ่<br>i00.00 35.00 535.00 0.<br>X 102 NPE<br>มูลค่าสินค้า :<br>ภาษีมูลค่าเพิ่ม :<br>ราคารวมภาษี :     | *                                                                                                    |
| ะบบลุกคำสัมพันธ์ (CRM)<br>ะบบสต้อกรถ<br>ะบบกรขายรถ<br>ะบบหรเบียน<br>ะบบสด้อกป้ายแดง<br>ะบบสูงย์บริการ<br>ะบบสู่งซื้ออะไหล่<br>ะบบสูงหนี<br>ะบบอะไหล่<br>ะบบอะไหล่<br>ะบบอรเหล่<br>ะบบอรเหล่<br>ะบบอรเหล่<br>ะบบการเงิน<br>ะบบการเงิน<br>ะบบราน<br>ะบบราน<br>ะบบบราน<br>ะบบราน<br>ะบบราน<br>ะบบราน<br>ะบบราน<br>ะบบราน<br>ะบบบราน<br>ะบบราน<br>ะบบราน<br>ะบบราน<br>ะบบราน<br>ะบบราน<br>ะบบราน<br>ะบบราน<br>ะ | 3.<br>4.                               | ระบุวันที่ออกใบกำกับภาษี<br>จากนั้นกด Next เพื่อทำรายการต่อไป<br>บันทึกออกในภาษีหัก ณ ที่ร่าย (AP) (ID : SCR100-220) >><br>เทิ่มข้อมูล >><br>สามา : อ่อนนุย[V<br>*อ่างอิงใบแจ้งที่ : B01P5-150429000]*<br>มริษัทเร่าทที่ : B01AP-1412170001<br>บริษัทเร่าทที : B01AP-1412170001<br>รมร่านวนเงินภาษีหัก ณ ที่ร่าย : 0.00<br>จัญาะระคา ประเภทเงินได้หัก ณ ที่ร่าย นูลค่<br>ขุดเมาะหนัง ERTIGA GX 102 NPE 5<br>จัญามาเงินการหัก ณ ที่ร่าย : 15.00<br>จัญามาเงินการหัก ณ ที่ร่าย : 15.00<br>จัญามาเงินการหัก ณ ที่ร่าย : 15.00<br>จัญามาเงินการหัก ณ ที่ร่าย : 15.00<br>จัญามาเงินการหัก ณ ที่ร่าย : หัก ณ ที่ร่าย : 8<br>มระเภทเวลายี่ : 15.00<br>จัญามาเงินการหัก ณ ที่ร่าย : พัก ณ ที่ร่าย : 8<br>มระเภทเวลายังก ณ ที่ร่าย : 15.00<br>มระเภทเวลายังก ณ ที่ร่าย : 15.00                                                                                                    | เลขที่ใบภาษีหัก ณ ที่จ่าย :<br>*วันที่ใบภาษีหัก ณ ที่จ่าย : 30/04/2015<br>aaniaกสารหัก ณ ที่จ่ายแล้ว :<br>Re<br>สินค้า ภาษีมูลค่าเพิ่ม ราคารวมภาษี อัตราหัก ณ ที่จ่<br>i00.00 35.00 535.00 0.<br>X 102 NPE<br>มูลค่าสินค้า :<br>ภาษีมูลค่าเพิ่ม :<br>ราคารวมภาษี :     | ★ minimum ★ minimum ★                                                                                                    |
| ะบบลูกคำสัมพันธ์ (CRM)<br>ะบบสต้อกรถ<br>ะบบทระบัยน<br>ะบบหระบัยน<br>ะบบสด้อกป้ายแดง<br>ะบบสงีย้ออะไหล่<br>ะบบสงชื่ออะไหล่<br>ะบบสงชื่ออะไหล่<br>ะบบสงหนี<br>ะบบอะไหล่<br>ะบบอารี<br>เมาร์ง<br>ะบบการ์<br>บันทึกรับในการีชื้อ<br>ลดหนี/เพิ่มหนี ภาษีช้อ<br>ลดหนี/เพิ่มหนี ภาษีช้อ<br>โตดหนี/เพิ่มหนี ภาษีช้อ<br>โตดหนี/เพิ่มหนี ภาษีช้อ<br>โตดหนี/เพิ่มหนี ภาษีช้อ<br>โตดหนี/เพิ่มหนี ภาษีช้อ<br>โตดหนี/เพิ่มหนี ภาษีช้อ<br>โตดหนี/เพิ่มหนี ภาษีช้อ<br>เมาร์กังกอุกในภาษีพัก<br>ร่าย (AP)<br>รายงาน<br>ไปรับปรุงระบบ<br>ใมช่อมูลหลัก<br>บบรักษาความปลอดภัย                                                                                                    | 3.<br>4.                               | ระบุวันที่ออกใบกำกับภาษี<br>จากนั้นกด Next เพื่อทำรายการต่อไป<br>บันทึกออกในภาษีหัก ณ ที่ร่าย (AP) (ID : SCR100-220) >><br>เทิมข้อมูล >><br>สามา : อ่อนนุย[V<br>*อ่างอิงใบแจ้งหนี : B01PS-150429000]*<br>ยังยิงใบแจ้งหนี : B01AP-1412170001<br>บริษัทแจ้งหนี : B01AP-1412170001<br>รรมร่านวนเงินภาษีหัก ณ ที่ร่าย : 0.00<br>จัญาานวนเงินภาษีหัก ณ ที่ร่าย : 0.00<br>จัญาานวนเงินภาษีหัก ณ ที่ร่าย : 0.00<br>จัญาานวนเงินภาษีหัก ณ ที่ร่าย : 15.00<br>จัญาานจนในการหัก ณ ที่ร่าย : 15.00<br>จัญาานจนในการหัก ณ ที่ร่าย : เกิม ณ ที่ร่าย                                                                                                    | เลขที่ใบภาษีหัก ณ ที่จ่าย :<br>*วันที่ใบภาษีหัก ณ ที่จ่าย : 30/04/2015<br>aaniaกสารหัก ณ ที่จ่ายแล้ว :<br>Re<br>สินค้า ภาษีมูลค่าเห็ม ราคารวมภาษี อัตราหัก ณ ที่จ่<br>i00.00 35.00 535.00 0.<br>X 102 NPE<br>มูลค่าสินค้า :<br>ภาษีมูลค่าเพิ่ม :<br>ราคารวมภาษี :      | *                                                                                                    |
| ะบบลุกคำสัมพันธ์ (CRM)<br>ะบบสค้อกรถ<br>ะบบกรขายรถ<br>ะบบหะเบียน<br>ะบบสด้อกป้ายแดง<br>ะบบสง้ข้ออะไหล่<br>ะบบสง้ข้ออะไหล่<br>ะบบสง้าหล่<br>ะบบอะไหล่<br>ะบบอะไหล่<br>ะบบอะไหล่<br>ะบบอรูกหนี<br>ะบบการเงิน<br>ะบบการเงิน<br>ะบบการ<br>ะบบการเงิน<br>ะบบการเงิน<br>ะบบการเงิน<br>ะ                                                                                                    | 3.<br>4.                               | ระบุวันที่ออกใบกำกับภาษี<br>จากนั้นกด Next เพื่อทำรายการต่อไป<br>มันมักออกในภาษีมัก ณ ที่ร่าย (AP) (ID : SCR100-220) >><br>เทิมข้อมูล >><br>ตามา : อ่อนนุย[V<br>*อ่างอิงใบแจ้งที่ : B01P5-150429000]*<br>มริษัทเร่าที่ : B01AP-1412170001<br>มริษัทเร่าที่ : B01AP-1412170001<br>รมร่านวนเงินภาษีทัก ณ ที่ร่าย : 0.00<br>จำเวาแจ้นกาษีทัก ณ ที่ร่าย : 0.00<br>จำเวาแจ้นกาษีทัก ณ ที่ร่าย : 15.00<br>จำเวาแจ้นกาษีทัก ณ ที่ร่าย : 15.00<br>จำเวาแจ้นกาษีทัก ณ ที่ร่าย : ทัก ณ ที่ร่าย : 15.00<br>จำเวาแจ้นกาษีทัก ณ ที่ร่าย : ทัก ณ ที่ร่าย : 8<br>กด พี่ หน้ารายการที่ต้องการบันทึกหัก ณ ที่ร่าย<br>ใส่ อัตราภาาษีหัก ณ ที่ร่าย (%)                                                                                                    | เลขที่ใบภาษีหัก ณ ที่จ่าย :<br>*วันที่ใบภาษีหัก ณ ที่จ่าย : 30/04/2015<br>aanianสารหัก ณ ที่จ่ายแล้ว :<br>Re<br>สินค้า ภาษีมูลค่าเห็ม ราคารวมภาษี อัตราหัก ณ ที่จ่<br>i00.00 35.00 535.00 0.<br>X 102 NPE<br>มูลค่าสินค้า :<br>ภาษีมูลค่าเพิ่ม :<br>ราคารวมภาษี :<br>9 | ★ minimum second (s): 1       http://www.second.com/second/second/s |
| ะบบลุกคำสัมพันธ์ (CRM)<br>ะบบสต้อกรถ<br>ะบบทระบียน<br>ะบบสต้อกบิายแดง<br>ะบบสูนยับริการ<br>ะบบสู่งชื่ออะไหล่<br>ะบบสูงหนี<br>ะบบอะไหล่<br>ะบบอารี<br>เป็นทึกรับไปกำกับภาษีชื่อ<br>เอคหนี/เพิ่มหนี ภาษีชาย<br>มาษีหัก/อุกหัก ณ ที่จ่าย<br>• บันทึกรับไปกาษีชื่อ<br>เอคหนี/เพิ่มหนี ภาษีชาย<br>มาษีหัก/อุกหัก ณ ที่จ่าย<br>• บันทึกรับไปภาษีชูกหัก<br>จ่าย (AR)<br>• บันทึกออกไปภาษีหัก<br>จ่าย (AP)<br>รายงาน<br>เปรียบรุงระบบ                                                                                                    | 3.<br>4.                               | ระบุวันที่ออกใบกำกับภาษี<br>จากนั้นกด Next เพื่อทำรายการต่อไป<br>มันมักออกในภาษีมัก ณ ที่ง่าน (AP) (ID : SCR100-220) >><br>เมิ่มข้อมูล >><br>ตามา : อ่อนนุษ[><br>อ้างอิงใบแจ้งหนี : B0155-1504290001*<br>มริษัทแจ้งหนี : B01AP-1412170001<br>รรมจำนวนเงินภาษีทัก ณ ที่ง่าน : 0.00<br>จำนวนเงินภาษีทัก ณ ที่ง่าน : 0.00<br>จำนวนเงินภาษีทัก ณ ที่ง่าน : 0.00<br>จำนวนเงินภาษีทัก ณ ที่ง่าน : 15.00<br>จำนวนเงินภาษีทัก ณ ที่ง่าน : ตามริการ<br>- ประเภทเงินได้หัก ณ ที่ง่าน : ตามริการ<br>- ประเภทเงินได้หัก ณ ที่ง่าน : พ่าน ที่ง่าน                                                                                                    | เลขที่ใบภาษีหัก ณ ที่จ่าย :<br>*วันที่ใบภาษีหัก ณ ที่จ่าย : 30/04/2015<br>aanianสารหัก ณ ที่จ่ายแล้ว :<br>Re<br>สิมค้า ภายีมูลค่าเพิ่ม ราคารวมภาษี อัตรามัก ณ ที่จ่<br>500.00 35.00 535.00 0.<br>X 102 NPE<br>มูลค่าสินคำ :<br>ภาษีมูลค่าเพิ่ม :<br>ราคารวมภาษี :      | * ::::::::::::::::::::::::::::::::::::                                                                                                    |

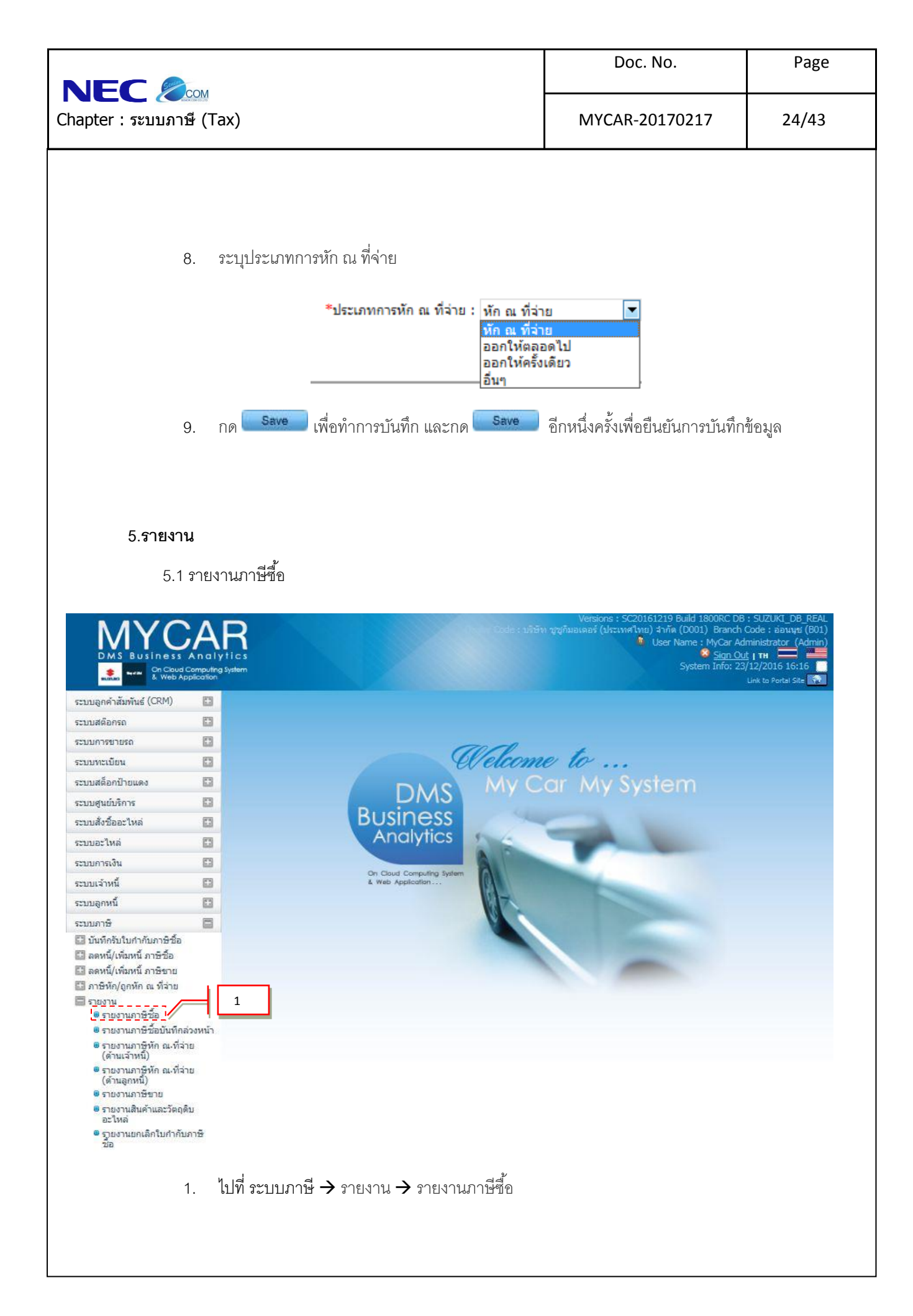

|                                                                                                    | Doc. No.                              | Page  |
|----------------------------------------------------------------------------------------------------|---------------------------------------|-------|
| COM<br>: ระบบภาษี (Tax)                                                                                                    | MYCAR-20170217                        | 25/43 |
|                                                                                                    |                                       |       |
| ระบบลูกคำสัมพันธ์ (CRM) 💽<br>รายงานภาษ์ชื่อ (ID : SCR100-110) >>                                                                                                    |                                       |       |
| ระบบสุดอกรถ แสดงรายงาน >>                                                                                                    |                                       |       |
| ระบบหายรถ                                                                                                    |                                       |       |
| ระบบฟระบบน<br>สากวันที่รับใบกำกับ : 01/01/2015                                                                                                    | ถึงวันที่รับใบกำกับ : 19/03/2015      |       |
| ระบบสุพยากับ 18แพง 📷 จากวันที่ในกำกับ : 01/01/2015                                                                                                    | = = = = = = = = = = = = = = = = = = = |       |
| ระบบสั่งชื่ออะไหล่                                                                                                    |                                       |       |
| ระบบอะไหล่ 🔲 🔄 🦊 ไม้อนไข : @ นั้นหนด (Lower ในอ่าตั                                                                                                    |                                       | u     |
| ระบบการเงิน 🔲                                                                                                    |                                       |       |
| ระบบเจ้าหนี้ 🖾 🖌                                                                                                    | Back                                  |       |
| ระบบลูกหนี้                                                                                                    |                                       |       |
| ระบบภาษี                                                                                                    |                                       |       |
| 🕒 บันทึกรับใบกำกับภาษีซื้อ                                                                                                    |                                       |       |
| <ul> <li>แสหม/เหมาน ภาษรอ</li> <li>โล ลดหนี/เพิ่มหนี ภาษรอย</li> <li>ภาษรีหัก/ถูกหัก ณ ที่จ่าย</li> <li>รายงาน</li> <li>รายงานภาษีชื่อ</li> <li>รายงานภาษีชื่อ</li> <li>รายงานภาษีชื่อ</li> </ul> |                                       |       |
| ■รายงานภาษหก ณ.ทจาย<br>(ด้านเจ้าหนี้)                                                                                                    |                                       |       |
| 🛢 รายงานภาพี่หัก ณ.ที่จ่าย                                                                                                    |                                       |       |
| 2. กด 🛅 กรองข้อมูลจากวันที่รับใบกำกับ ถึงวันที่รับใ                                                                                                    | บกำกับ                                |       |
| 3. กด 🛅 กรองข้อมูลจากวันที่ใบกำกับ ถึงวันที่ใบกำก้                                                                                                    | ับ                                    |       |
| <ol> <li>เลือกเงื่อนไขในการกรองข้อมูล ระบบจะกรองข้อมูลร</li> </ol>                                                                                                    | ายงานตามเงื่อนไขที่เลือก              |       |
| 5. กด <b>Preview</b> เพื่อแสดงข้อมูล                                                                                                    |                                       |       |
| -                                                                                                    |                                       |       |
|                                                                                                    |                                       |       |
|                                                                                                    |                                       |       |
|                                                                                                    |                                       |       |
|                                                                                                    |                                       |       |
|                                                                                                    |                                       |       |
|                                                                                                    |                                       |       |
|                                                                                                    |                                       |       |
|                                                                                                    |                                       |       |
|                                                                                                    |                                       |       |
|                                                                                                    |                                       |       |
|                                                                                                    |                                       |       |
|                                                                                                    |                                       |       |
|                                                                                                    |                                       |       |
|                                                                                                    |                                       |       |
|                                                                                                    |                                       |       |
|                                                                                                    |                                       |       |
|                                                                                                    |                                       |       |
|                                                                                                    |                                       |       |
|                                                                                                    |                                       |       |
|                                                                                                    |                                       |       |
|                                                                                                    |                                       |       |
|                                                                                                    |                                       |       |
|                                                                                                    |                                       |       |
|                                                                                                    |                                       |       |
|                                                                                                    |                                       |       |
|                                                                                                    |                                       |       |

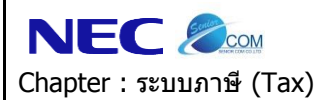

#### รายงานภาษีชื<mark>้</mark>อ

จากวันรับใบกำกับภาษีวันที่ 01/01/2015 ถึงวันที่ 19/03/2015

| ชื่อผู้ประกอบการ<br>ชื่อสถานที่ประกอบผ<br>ลขประจำดัวผู้เสีย <i>ะ</i><br>สำนักงานใหญ่ | บริษัท ชูซูร์<br>การ 855 ถ.อ่อน<br>กาษี<br>โกษี สาข | ามอเตอร์ (ประ<br>นุช แขวงประเ<br>าที่ 00001 | ะเทศไทย) จำกัด<br>เวศ เขตประเวศ กรุงเทพมหานคร 1(                                                                                                    | 0250                       |                   |                                 |           |              | Report ID :<br>Print By : M<br>วันเวลาพิมพ์ร<br>Page No. 1 ( | SCR100-110<br>yCar Adminis<br>รายงาน : 19/<br>of 2 | strator<br>/03/2015 | 11:19:06                |
|--------------------------------------------------------------------------------------|-----------------------------------------------------|---------------------------------------------|----------------------------------------------------------------------------------------------------|----------------------------|-------------------|---------------------------------|-----------|--------------|--------------------------------------------------------------|----------------------------------------------------|---------------------|-------------------------|
| NO สาขา                                                                              | เลขที่ใบค่ากับ                                      | วันที่ใบค่ากับ                              | บริษัทเจ้าหนึ                                                                                                    | เลขประจำด้ว<br>ผู้เสียภาษี | สถานประกอบการ     | <mark>เลขที่อ่างอิงภายใน</mark> | อัตราภาษี | มูลค่าสินคำ  | ภาษัมูลค่าเพิ่ม                                              | ยอดรวมภาษี                                         | DIVISION            | ) ประเภท<br>ใบกำกับ     |
|                                                                                      |                                                     |                                             |                                                                                                    |                            | สำนักงานใหญ่ สาขา |                                 |           |              |                                                              |                                                    |                     |                         |
| 1 อ่อนนุช                                                                            | Tex-0002                                            | 05/02/2015                                  | cultural colui                                                                                                    |                            |                   | B01TM-1502050001                | 7.00      | 598,411.22   | 41,888.79                                                    | 640,300.00                                         | SALE                | ใบก่ากับ                |
| 2 อ่อนนุช                                                                            | 123456                                              | 06/02/2015                                  | contenue initial                                                                                                    | -                          |                   | B01RV-1502050002                | 7.00      | 573,831.78   | 40,168.22                                                    | 614,000.00                                         | SALE                | ใบค่ <mark>าก</mark> ับ |
| 3 อ่อนนุช                                                                            | 12345                                               | 09/01/2015                                  | i developati                                                                                                    |                            |                   | B01AO-1501090001                | 7.00      | 100.00       | 7.00                                                         | 107.00                                             | OTHER               | ใบก่า <mark>ก</mark> ับ |
| 4 อ่อนนุข                                                                            |                                                     | 10/02/2015                                  | cultural edul                                                                                                    | -                          |                   | B01RV-1502030003                | 7.00      | 573,831.78   | 40,168.22                                                    | 614,000.00                                         | SALE                | ใบก่า <mark>ก</mark> ับ |
| 5 อ่อนนุช                                                                            | 123                                                 | 13/01/2015                                  | indexaffront.                                                                                                    | -                          |                   | B01AO-1501090001                | 7.00      | 200.00       | 14.00                                                        | 214.00                                             | OTHER               | ใบค่ากับ                |
| 6 อ่อนนุข                                                                            | 123                                                 | 13/01/2015                                  | contencial mittal                                                                                                    | -                          |                   | B01AO-1501130001                | 7.00      | 300.00       | 21.00                                                        | 321.00                                             | OTHER               | ใบค่า <mark>ก</mark> ับ |
| 7 อ่อนนุช                                                                            | 131341                                              | 13/02/2015                                  | Alter 10 and arts into                                                                                                    | -                          | 1                 | B01RV-1502120001                | 7.00      | 673,831.78   | 47,168.22                                                    | 721,000.00                                         | SALE                | ใบค่า <mark>ก</mark> ับ |
| 8 อ่อนนุช                                                                            | 147189                                              | 16/03/2015                                  | Advantation (second second sec | -                          | 1                 | B01PV-1502040001                | 7.00      | 118.00       | 8.26                                                         | 126.26                                             | PARTS               | ใบคำคับ                 |
| 9 อ่อนนุช                                                                            | wq52                                                | 18/03/2015                                  | provide the local                                                                                                    | -                          | 1                 | B01A4-1503180002                | 7.00      | 28,037.38    | 1,962.62                                                     | 30,000.00                                          | SALE                | ใบค <mark>่า</mark> คับ |
| 10 อ่อนนุข                                                                           | 898989                                              | 29/01/2015                                  | date to sale or finder into                                                                                                    | -                          | 1                 | B01RV-1501280001                | 7.00      | 316,822.43   | 22,177.57                                                    | 339,000.00                                         | SALE                | ใบกำกับ                 |
| รวม                                                                                  | <u>10 รายการ</u>                                    |                                             |                                                                                                    |                            |                   |                                 |           | 2,765,484.37 | 193,583.90                                                   | 2,959,068.26                                       |                     |                         |
| 1 อ่อนนุช                                                                            | 121243                                              | 04/02/2015                                  | Alter and standing                                                                                                    | 1                          | 1                 | DN140529/001                    | 7.00      | (390,743.21) | (27,352.02)                                                  | (418,095.23)                                       | SALE                | ใบลดหนึ                 |
| 2 อ่อนนุช                                                                            | 1323                                                | 05/03/2015                                  | date with other with                                                                                                    | -                          | 1                 | B01ZZ-1503050001                | 7.00      | (8,000.00)   | (560.00)                                                     | (8,560.00)                                         | PARTS               | ใบลดหนึ                 |
| 3 อ่อนบุช                                                                            | 13243                                               | 06/03/2015                                  | contenue and at                                                                                                    | -                          |                   | B01ZZ-1503050002                | 7.00      | (50.00)      | (3.50)                                                       | (53.50)                                            | PARTS               | ใบลดหนึ                 |
| รวม                                                                                  | 3 รายการ                                            |                                             |                                                                                                    |                            |                   |                                 |           | (398,793.21) | (27,915.52)                                                  | (426,708.73)                                       |                     |                         |
| รวมใบกำกับภาษี                                                                       | 10 รายการ                                           |                                             |                                                                                                    |                            |                   |                                 |           | 2,765,484.37 | 193, <mark>583.9</mark> 0                                    | 2,959,068.26                                       | 1                   |                         |
| รว <mark>มใบลดหน</mark> ็                                                            | 3 รายการ                                            |                                             |                                                                                                    |                            |                   |                                 |           | (398,793.21) | (27,915.52)                                                  | (426,708.73)                                       | í                   | 1                       |
| รวมใบเพิ่มหนึ                                                                        | 0 รายการ                                            |                                             |                                                                                                    |                            |                   |                                 |           | 0.00         | 0.00                                                         | 0.00                                               | j                   | 1                       |

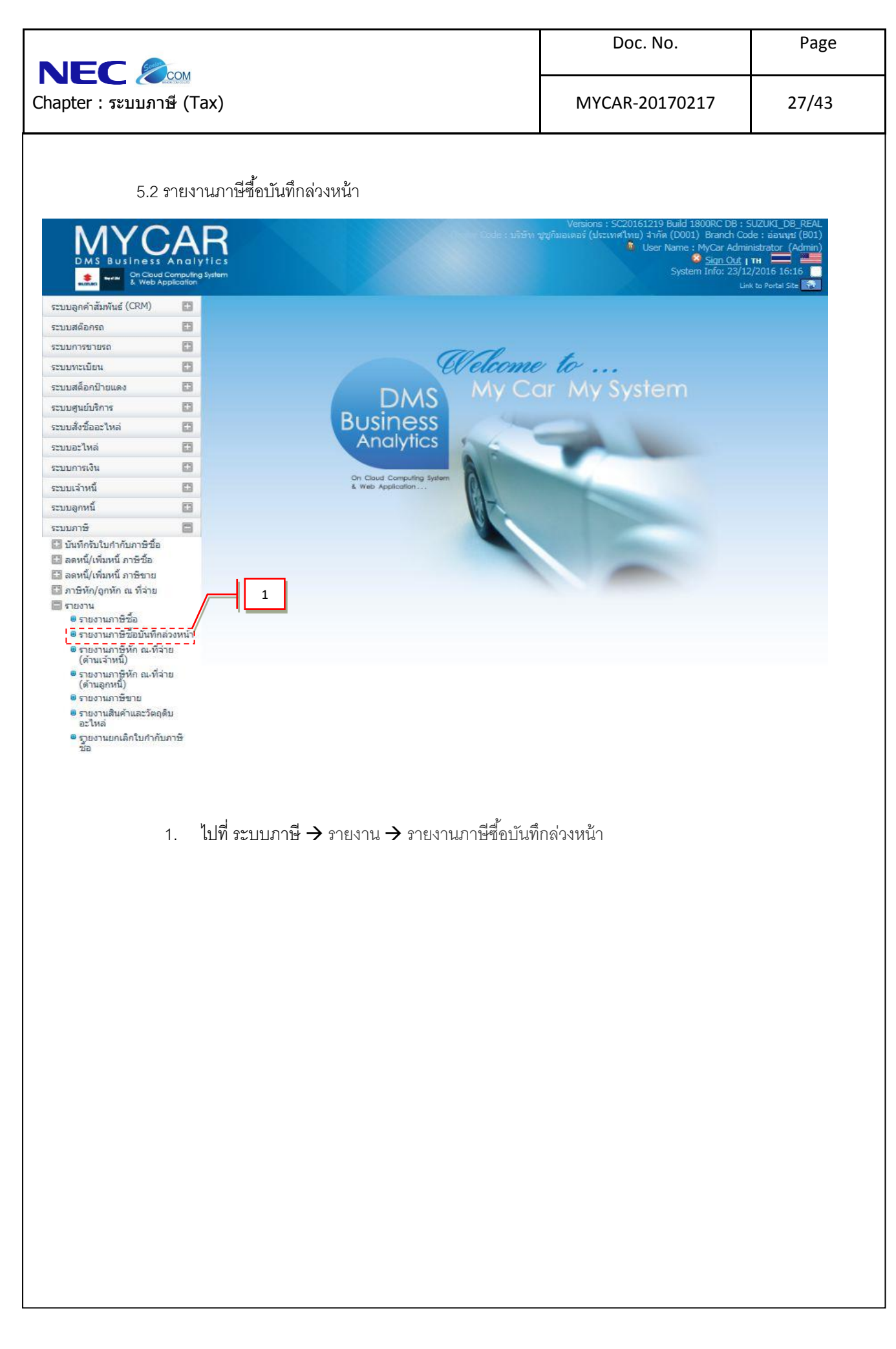

| Chapter : ระบบภาษี (Tax)                                                                                                    | МУСАR-20170217                                                                                  | 28/43                          |
|----------------------------------------------------------------------------------------------------|-------------------------------------------------------------------------------------------------|--------------------------------|
| ระบบลูกค้าสัมพันธ์ (CRM) โ<br>ระบบสล้อกรถ โ<br>ระบบหระบียน โ<br>ระบบสล้อกป้ายแดง โ<br>ระบบสร้อกป้ายแดง โ<br>ระบบสร้อละไหล่ โ<br>ระบบสร้าหนี้ โ<br>ระบบสร้าหนี้ โ<br>ระบบลารี โ<br>ระบบลูกค้านี้ เกิม เราะ เอ่อนแป่ง<br>ไป เกิม เราะ เอ่อนแป่ง<br>ไป เกิม เราะ เอ่อนเป่ง<br>ไป เกิม เราะ เอ่อนแป่ง<br>ไป เกิม เราะ เอ่อนแป่ง<br>ไป เกิม เราะ เอ่อนแป่ง<br>ไป เกิม เราะ เอ่อนเป่ง<br>ไป เกิม เราะ เอ่อนเป่ง<br>ไป เกิม เราะ เอ่อนแป่ง<br>ไป เกิม เราะ เอ่อนเป่ง<br>ไป เกิม เราะ เอ่อนแป่ง<br>เราะ เอ่อนเป่ง<br>ไป เกิม เราะ เอ่อนเป่ง<br>ไป เราะ เอ่อนเป่ง<br>ไป เกิม เราะ เอ่อนเป่ง<br>ไป เกิม เราะ เอ่อนเป่ง<br>ไป เกิม เราะ เอ่อนเป่ง<br>ไป เกิม เราะ เอ่อนเป่ง<br>ไป เกิม เราะ เอ่อนเป่ง<br>ไป เกิม เราะ เอ่อนเป่ง<br>เกิม เราะ เอ่อนเป่ง<br>เกิม เราะ                                                                                                    | 4<br>5<br>11: 2015<br>Division : ублица<br>review Back                                          |                                |
| ระบบสต้อกรถ                                                                                                    | 4           5           Division : Мамия                                                        |                                |
| ระบบหระเบียน<br>ระบบสล็อกป้ายแดง<br>ระบบสั่งชื่ออะไหล่<br>ระบบมะโหล่<br>ระบบมารังน<br>ระบบมารังน<br>ระบบราร์<br>ระบบราร์<br>ระบราร์<br>ระ<br>ระบบราร์<br>ระ<br>ระ<br>ระ<br>ระว<br>ระ<br>ระ<br>ระ<br>ระ<br>ระ<br>ร | Гочіем Васк                                                                                     |                                |
| ระบบสล้อกป้ายแดง<br>ระบบสล้อกป้ายแดง<br>ระบบสูนย์บริการ<br>ระบบสูงชื่ออะไหล่<br>ระบบการเงิน<br>ระบบเจ้าหนี้<br>ระบบการบิ<br>โป้นที่กรับในก่ากับการีชื่อ<br>โป้ ฉันที่กรับในก่ากับการีชื่อ                                                                                                    | ร         1 : 2015           เมาะ 2015         Division : เห็งหมด           review         Back |                                |
| ระบบสล้อกบ้ายแดง มี<br>ระบบสูนย์บริการ มี<br>ระบบส่งชื่ออะไหล่ มี<br>ระบบอะไหล่ มี<br>ระบบการเงิน มี<br>ระบบอุกหนี้ มี<br>ระบบภาษี                                                                                                    | review Back                                                                                     |                                |
| ระบบลุนยับริการ                                                                                                    | review Back                                                                                     |                                |
| ระบบลังช์ออะไหล่ ระบบการเงิน ระบบการเงิน ระบบการเงิน ระบบการษี ระบบภาษี มันทึกรับในกำกับภาษีชื่อ ลิตหนี/เพิ่มหนี ภาษีชื่อ                                                                                                    | Back                                                                                            |                                |
| ระบบละใหล่                                                                                                    | review Back                                                                                     |                                |
| ระบบการเงิน                                                                                                    |                                                                                                 |                                |
| ระบบเจ้าหนี้ 📑<br>ระบบลูกหนี้ 📑<br>ระบบภาษี 🚍<br>นึ่มพักรับใบกำกับภาษีชื่อ                                                                                                    |                                                                                                 |                                |
| ระบบลุกหนี้ 🖸 ระบบภาษี 🗖 🛄 นันพึกรับในกำกับภาษีชื่อ                                                                                                    | J/                                                                                              |                                |
| ระบบภาษี<br>🗈 บันห์กลับใบกำกับภาษีชื่อ<br>🗈 ลดหนี้/เพิ่มหนี้ ภาษีชื่อ                                                                                                    | 2                                                                                               |                                |
| 🔛 บันทึกรับใบกำกับภาษีชื่อ<br>🖭 ลดหนี้/เพิ่มหนี้ ภาษีชื่อ                                                                                                    |                                                                                                 |                                |
| 🖽 ลดหนี/เพิ่มหนี ภาษีชื่อ                                                                                                    |                                                                                                 |                                |
| E                                                                                                    |                                                                                                 |                                |
| 🛄 สายหน่งเพิ่มหน่งเรียวเอ<br>🖾 ภาษีหัก/ถกหัก ณ ที่จ่าย                                                                                                    |                                                                                                 |                                |
| 🗖 รายงาน                                                                                                    |                                                                                                 |                                |
|                                                                                                    |                                                                                                 |                                |
| <ul> <li>รายงานภาษีหัก ณ.ที่จ่าย</li> </ul>                                                                                                    |                                                                                                 |                                |
| (ด้านเจ้าหนี้)                                                                                                    |                                                                                                 |                                |
| ื่⊎รายงานภาษหก ณ.ทจาย<br>(ด้านลูกหนี้)                                                                                                    |                                                                                                 |                                |
| 2. กด 🔽 เลือกเดือนที่ต้องการดูรายงาน ร                                                                                                    | ระบบจะกรองข้อมูลตามเดือนที่เลือก                                                                |                                |
|                                                                                                    | -                                                                                               |                                |
| <ol> <li>เพ  จาล่ะ</li> <li>เพ  จาล่ะ</li> </ol>                                                                                                    | १९। जन्म २०                                                                                     |                                |
| 4. กด 🔽 เลอกบทตองการดูรายงาน (เบอ                                                                                                    | เงตนเบรแกรมจะแสดงเบนบบจจุบน)                                                                    |                                |
| <ol> <li>กด I I เลอกระบบงานทตองการดูรายง</li> </ol>                                                                                                    | าน                                                                                              |                                |
| 6. กด Preview เพื่อแสดงข้อมูล                                                                                                    |                                                                                                 |                                |
| รายงานจะแสดงรายละเอียดดังรูปภาพ                                                                                                    |                                                                                                 |                                |
| บริษัท ชูชูกิมอเตอร์ (ประเทศไทย) จำกัด                                                                                                    |                                                                                                 |                                |
| รายงานภาษชอบนทกลวงหนา                                                                                                    |                                                                                                 |                                |
| สายา:ออนนุข แผ่อนนาคม บ 2015                                                                                                    |                                                                                                 |                                |
| บริษัทเจ้าหนี : Division: ทั้งหมด                                                                                                    |                                                                                                 |                                |
| Print Date : 19/03/2015 13:53:10                                                                                                    | R                                                                                               | eport ID : SCR100-120          |
| Print By MyCar Administrator                                                                                                    | Р                                                                                               | age No. 1 of 1                 |
| สำดับที่ สาขา เลขที่ใบรับสินค้า วันที่รับสินค้า เลขที่ใบส่งสินค้า บริษัทเจ้าหนึ่                                                                                                    | อัตราภาษี มูลค่าสินด้า ภาษีมูลค่าเพิ่ม ยอดรวมภ                                                  | าษีDivision ประเภทใบ<br>ถ่าอัน |
| 1 อ่อนนุข B01A4-1503180001 18/03/2015 B01A4-1503180001                                                                                                    | 7.00 28,037.38 1,962.62 30,000.                                                                 | 00 SALE 1                      |
| รวม 1 รายการ                                                                                                    | 28037.38 1962.62 30000.0                                                                        | DO                             |
| รวม 1 รายการ                                                                                                    | 28037.38 1962.62 30000.                                                                         | 00                             |

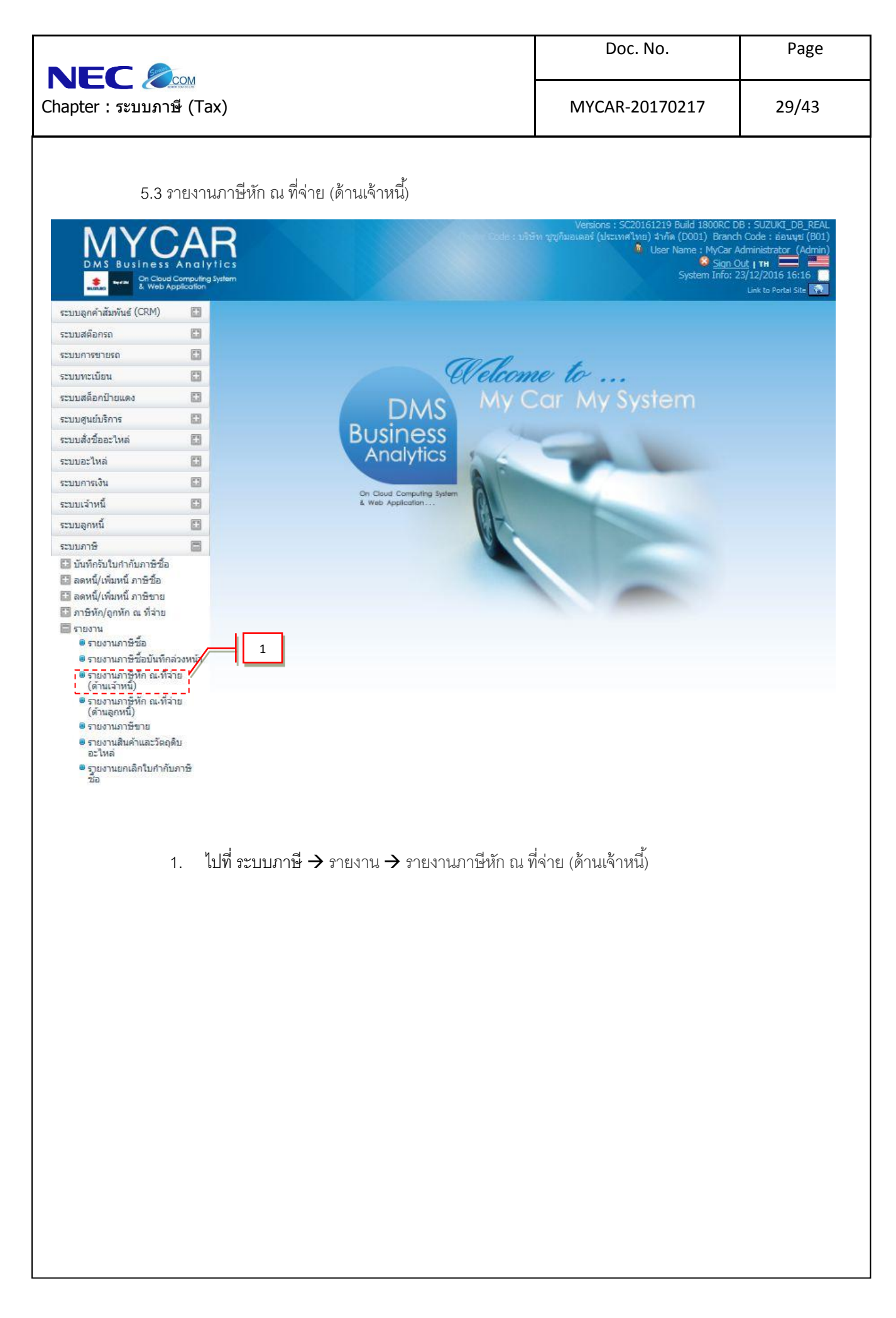

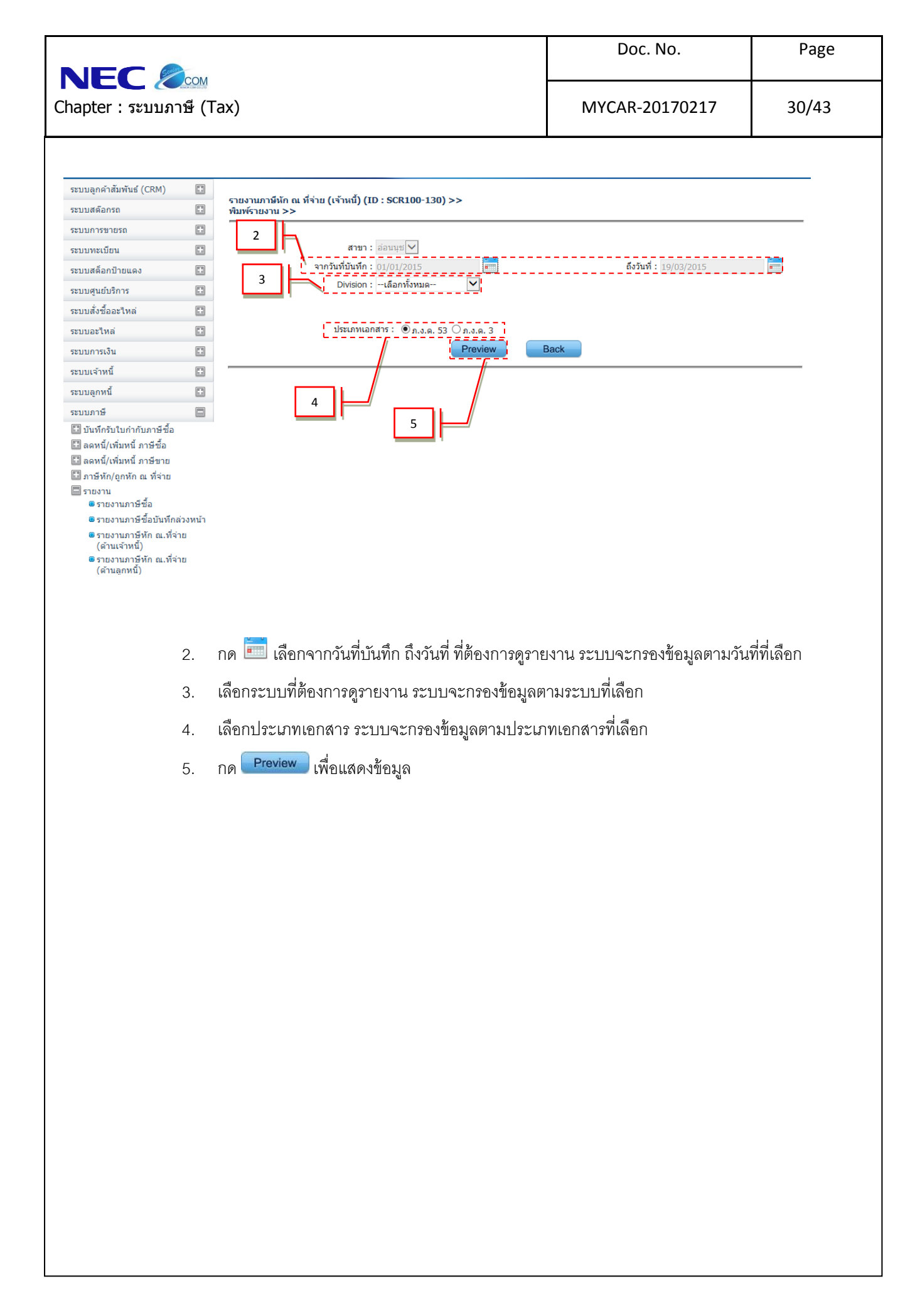

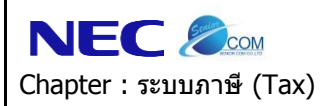

| Doc. No.       | Page  |
|----------------|-------|
| MYCAR-20170217 | 31/43 |

| isedenteholigikan sieven (13 sind.)* (assight) is<br>isedenteholigikan sieven (13 sind.)* (assight) is<br>iseden | Transforder/former/form |                                                                                                    |                                                                                                    |                                                                                                    |                                                                                              |                                                                    |                         |                              | แผ่นที่ 1              | ในจำนวน 1 แก             |     |
|----------------------------------------------------------------------------------------------------|----------------------------------------------------------------------------------------------------|----------------------------------------------------------------------------------------------------|----------------------------------------------------------------------------------------------------|----------------------------------------------------------------------------------------------------|----------------------------------------------------------------------------------------------|--------------------------------------------------------------------|-------------------------|------------------------------|------------------------|--------------------------|-----|
| Dataf     Bases Sages angle statistic     Same Sages angle statistic       (bigger databases and statistic bigger databases and statistic     Same Sages angle statistic     Same Sages angle statistic       1     (bigger databases angle statistic bigger databases angle statistic bigger data                                                                                                    | And         Suscend Struct         Survey Structure         Survey Structure <t< th=""><th></th><th>เลขประจำตัวผู้เสียกาษีอากร ( 13 หลัก) * (ของผู้มีเงินได้)</th><th></th><th></th><th>รายละเอียดเคี</th><th>ยวกับการจ่ายเจ้</th><th>u</th><th></th><th></th></t<>                                                                                                    |                                                                                                    | เลขประจำตัวผู้เสียกาษีอากร ( 13 หลัก) * (ของผู้มีเงินได้)                                                                                                    |                                                                                                    |                                                                                              | รายละเอียดเคี                                                      | ยวกับการจ่ายเจ้         | u                            |                        |                          |     |
| 1         3         150/2015         makes         3         35,00.00         7           1         1         1         100/2015         makes         3         35,00.00         7           1         1         1         1         100/2015         makes         3         35,00.00         7           1         1         1         1         1         1         1         1         1         1         1         1         1         1         1         1         1         1         1         1         1         1         1         1         1         1         1         1         1         1         1         1         1         1         1         1         1         1         1         1         1         1         1         1         1         1         1         1         1         1         1         1         1         1         1         1         1         1         1         1         1         1         1         1         1         1         1         1         1         1         1         1         1         1         1         1         1                                                                                                    | 1         3         3400/2016         window         3         25,000,00         75           1         1         1         1         1         1         1         1         1         1         1         1         1         1         1         1         1         1         1         1         1         1         1         1         1         1         1         1         1         1         1         1         1         1         1         1         1         1         1         1         1         1         1         1         1         1         1         1         1         1         1         1         1         1         1         1         1         1         1         1         1         1         1         1         1         1         1         1         1         1         1         1         1         1         1         1         1         1         1         1         1         1         1         1         1         1         1         1         1         1         1         1         1         1         1         1         1         1                                                                                                    | สำดับที่                                                                                                    | ชื่อและที่อยู่ของผู้มีเงินใต้<br>(ให้ระบุว่าเป็นบริษัทจำกัด ห้างหุ้นส่วนจำกัด หรือห้างหุ้นส่วนสามัญนิติบุคคล)<br>และให้ระบุเลขที่ ตรอก/ชอย ถนน ต่าบล/แขวง อำเภอ/เขต จังหวัด)                                                                                                    | สาขาที                                                                                              | วัน เดือน ปี ที่จ่าย                                                                         | ประเภทเงินได้พึ่ง<br>ประเมินที่จ่าย                                | อัตรากาษี<br>ร้อยล่ะ    | จำนวนเงินที่จ่ายในครั้งนี้   | จานวน<br>ที่หักและป    | แงนคาษ<br>าส่งในครั้งนี้ |     |
|                                                                                                    | construition         construition         construition <th construition<<="" td=""><td>1</td><td></td><td>3</td><td>19/03/2015</td><td>ค่าบริการ</td><td>3</td><td>25,000.00</td><td></td><td>750</td></th>                                                                                                    | <td>1</td> <td></td> <td>3</td> <td>19/03/2015</td> <td>ค่าบริการ</td> <td>3</td> <td>25,000.00</td> <td></td> <td>750</td> | 1                                                                                                    |                                                                                                    | 3                                                                                            | 19/03/2015                                                         | ค่าบริการ               | 3                            | 25,000.00              |                          | 750 |
| รามอลณ์นับได้ออการ์ที่ท่าง(ท่าไปราสถานีนแบบ ค.ศ.ค. 53 อบันจีน (กรับ)) 25000.00 75<br>ที่ครอกรับได้สอนอิสทับปัญหาสม<br>ราง ครองสารให้สอนออการบางสาร<br>อายารสารสารโปลามารถหน้าที่สารโปลามารถหน้าที่สารสาร<br>อายารสารสารโปลามารถหน้าที่สารโปลามารถหน้าที่สารสาร<br>อายารสารให้สารสารไป สารา ให้สารสารสารสารสารสาร<br>อายารสารให้สารสารไป สารา ให้สารสารสารสารสารสารสารสาร<br>อายารสารสารสารสารสารสารสารสารสารสารสารสารสา                                                                                                    | research/stassen##insel         2500.00         2500.00         250         250         250         250         250         250         250         250         250         250         250         250         250         250         250         250         250         250         250         250         250         250         250         250         250         250         250         250         250         250         250         250         250         250         250         250         250         250         250         250         250         250         250         250         250         250         250         250         250         250         250         250         250         250         250         250         250         250         250         250         250         250         250         250         250         250         250         250         250         250         250         250         250         250         250         250         250         250         250         250         250         250         250         250         250         250         250         250         250         250         250         250                                                                                                    |                                                                                                    |                                                                                                    |                                                                                                    |                                                                                              |                                                                    |                         |                              |                        |                          |     |
| รวมขอดเงินได้และการที่น่าสง(น่าไปรวมกับในแนบ ค.ง.ค. 53 ฉบับอิน (ถ่ามิ)) 2500.00 75<br>กายเพล 1. ให้หนุยารายเป็นควะไร เป็น ด้านหน้าที่ คระหวัดสิงสัมสัด คระคายใน ซึ่งเงิน เงินปันแล เงินส่วนแบ่งก็ไร ดายป่า<br>อาการ ตาสอบบินที่ สามารถังโรนตร เราวิณศรีมจันสังส์สันทร์ คระคาย<br>อาการ ตาสอบบินที่ สามารถังโรนตร เราวิณศรีมจันสังส์มีการราย เราวิณศรีมองการ<br>เธายิน การให้เรา การแประกับวินทร์<br>2. เงินปันตรกังการ แล้วเป็นระกับวินทร์<br>3. เงาะโปรแรงประกับวินทร์<br>1. เงาะโปรแรงประกับวินทร์<br>1. เงาะโปรแรงประวันชั่นที่ การเป็นระกับวินทร์<br>2. เงาะโปรและประวันชั่นที่ การเป็นระกับวินทร์<br>2. เงาะโปรและประวันชั่นที่ การเป็นระกับวินทร์<br>3. เงาะโปรและประวันชั่นที่ การเป็นระกับวินทร์<br>3. เงาะโปรและประวันชั่นที่ การที่อาการที่มากรร้องการ<br>ส่วนการเป็นนักบริการข้อมูลขน่าวสาร RD Call Center โพร. 1161                                                                                                    | รามของเร็บได้ของโรงที่ไปทุกเม่า )<br>สามกล้ายี่มีต่อนโรงที่ไปทุกเม่า )<br>สามกล้ายี่มีต่อนโรงที่ไปทุกเม่า )<br>สามกล้ายมีต่อนเขาไปทุกเม่า )<br>สามกล้ายมีต่อนเขาไปท่างการการประการประการปร<br>                                                                                                    |                                                                                                    |                                                                                                    |                                                                                                    |                                                                                              |                                                                    |                         |                              |                        |                          |     |
| เลขที่ประจำสำผู้เสียภาษ์อากร (13 หลัก)* หมายถึง<br>1. กรณีบลอกรรรทราสาปแระรางสามารถอาการ<br>2. กรณีบลิยา หมายเมืองให้อาการข้อมูลขย่าวสาร RD Call Center โทร. 1161<br>3. กรณีอื่นๆ หมายกาก 1. และ 2. ให้เป็นสมประจำสำผู้เสียภาษ์อากร (13 หลัก) ที่กรมสรรทากรออกให้<br>สอบภามข้อมูลเพิ่มเติมใต้ที่สูนยับริการข้อมูลขย่าวสาร RD Call Center โทร. 1161                                                                                                    | <ul> <li>แม่มีประวัตรับผู้เสียมาอีงกร(13 สถา)" หมายถึง</li> <li>เคร่ะมีชับผู้แคลธรรณะทำใบสมบริหายันข้ายหน้าสมารปกครององกำงั</li> <li>เคร่ะมีชับผูกคร ให้ใช้ในสมารบัยบนอี้มูแคลก็ครมพัฒนารูรกิจการกำงองกำงั</li> <li>เคร่ะมีชับหน้าสาร 1. และ 2. ให้ใช้และประวำสำนุ้มสีมาร์ชีอกร (13 หลัก) ที่ครมสรรพากรองกำงั</li> </ul>                                                                                                    | ทักรอกล่                                                                                                    | เดียที่ต่อเนื่องกับไปทุกแผ่น )                                                                                                    | รวมยอดเงินได้                                                                                       | ล์และภาษีที่น่าส่ง(น่าไปร                                                                    | าวมกับใบแนบ ค.ง.ด. 53                                              | ະ ຈນັນອື່ນ (ຄ້ານຶ່))    | 25000.00                     |                        | 750                      |     |
|                                                                                                    |                                                                                                    | 12114                                                                                                    | <ol> <li>เพระบุวารายเป็นหาวะเรียน ค่ามายหนา ค่ายงงู่สุดอลล ดอกเบยเง่มหาค ดอกเบ<br/>อากร ถ่าสอบผู้ปี ค่าออกเบบ ผ่าดอล่างเรียเรียน การป้อเครื่องมีหมคิด ค่ายื่อพืชผ<br/>ข้าว "เลา) ค่าร่างห่ายอง ค่าร่างเรียนการปรักส่วนตองเรือประโยชน์ใค่ๆ เนื่องจาก<br/>แข่งข้น การซึ่งเป็นค่ารชนสงสันค้า ค่าเป็นประที่บ้างศภัย<br/></li></ol>                                                                                                    | ย ด้วเงิน เงินปันผล<br>เลทางการเกษตร (ย<br>การส่งเสริมการขาย<br>- ออกภาษ์ให้ ค                      | เงินส่วนแบ่งกำไร คำเป่า<br>ยางพารา มันส้มปะหลัง ป<br>ม รางวัลในการประกวด ก<br>กรอก 2         | ป้อ ลงชื่อ<br>าร (<br>ดำแหน<br>ถึงเริ่มชื่                         | iv                      |                              | )                      | ผู้จ่าย                  |     |
|                                                                                                    |                                                                                                    |                                                                                                    | <ol> <li>เทระบุวารายเป็นหาระเรียบ คามายหาร คายพงดูควลล ดอกเบยงงมหาร คอกเบ<br/>อากร กำสวยปฏิ คำออกเบษ ท่าดอร่างวัยเรียน การปอเคริงมีมหติด คายอิมพิย<br/>ข่าว "ลา) คำร้างท่ายอง คำร่างโฆษณา รางวัล ส่วนลดหรือประโยชน์ใดๆ เนื่องจาก<br/>แข่งขัน การยิ่งโปค คำบนส่งสินค้า คำเบียประที่บ้างกล้าย<br/>2. เอื้นไขการที่อาหรั<br/>เมื่อหรือหรือการที่ เริ่มการกล้าง " - ทัก ณ ที่จาย ครอก 1<br/>เลขที่ประจำล้วผู้เสียภาษ์อากร (13 หลัก)" หมายถึง<br/>1. ครณีนดูคลตรรมหา ให้ไข่เฉขประจำล้วประชาชนที่กรมการปกครองออกให้<br/>2. ครณีอื่นๆ กล ให้เป็นตามระจำล้วยเราต้วยผู้เสียภาษ์อากร (13 หลัก) ที่</li> </ol> | ย ดั่วเงิน เงินบันผล<br>เลทางการเกษตร (ย<br>เการส่งเสริมการขาย<br>- ออกภาษิให้ เ<br>กรมสรรพากรออกให | เงินส่วนแบ่งคำไร ค่าเป่า<br>บางทารา มันสัมปะหลัง บ่<br>บ รางวัลโนการประกวด ก<br>กรอก 2<br>ทั | า<br>la ลงชื่อ<br>าร (<br>ตำแหา<br>ยื่นวันที่<br>สอบกามข้อมูลเพิ่ม | น่งเดือน<br>เเดือนเดือน | iการข้อมูลขย่าวสาร RD Call C | .พ.ศ)<br>enter โทร. 1: | ผู้จ่าย<br>              |     |

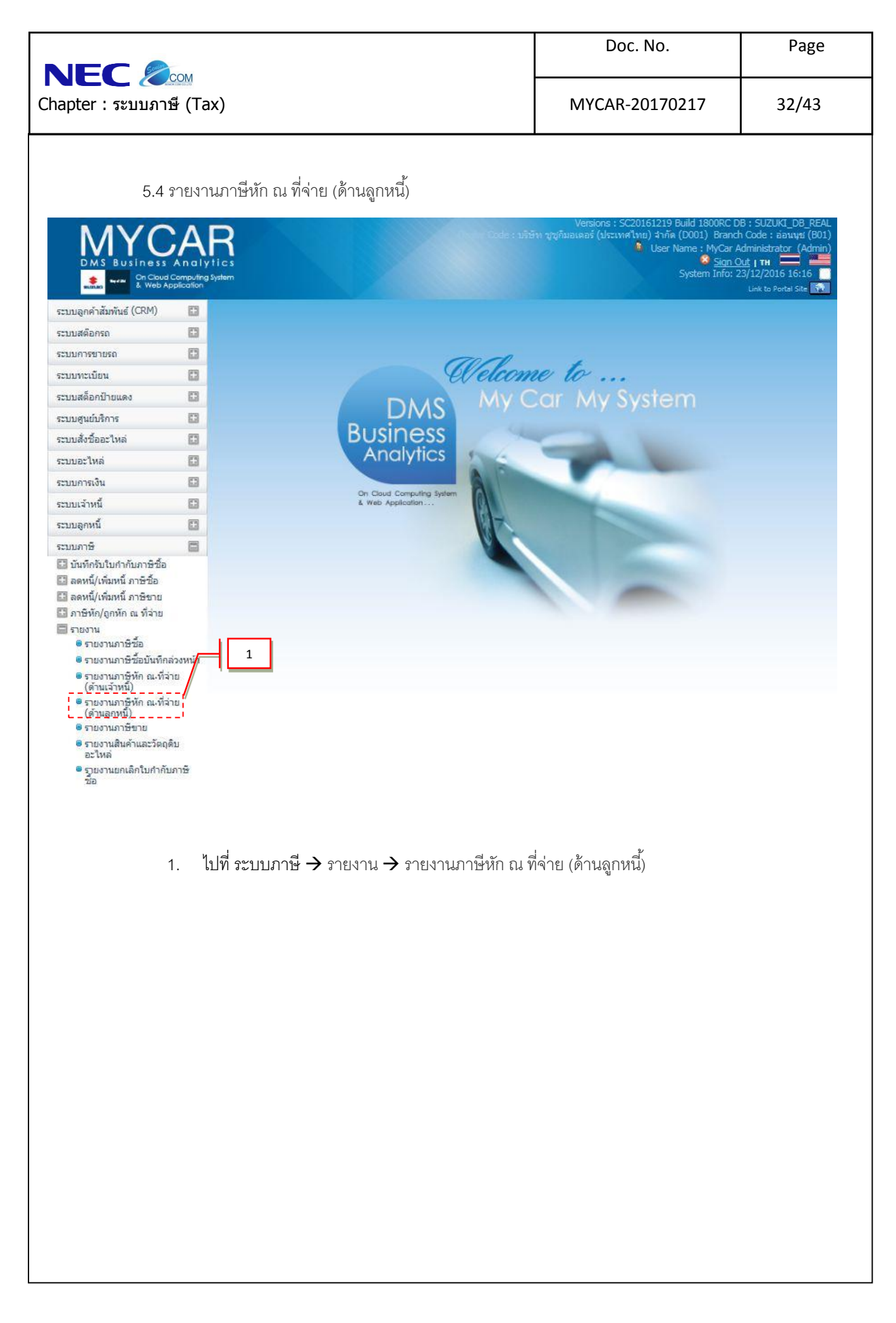

| apter : ระบบภ                                                                                                    | <u>าษี</u> (Tax)                                                                                                    |                                                                   |                                                                                           |                                                                                    |                                                               |                                                                                                    |
|----------------------------------------------------------------------------------------------------|----------------------------------------------------------------------------------------------------|-------------------------------------------------------------------|-------------------------------------------------------------------------------------------|------------------------------------------------------------------------------------|---------------------------------------------------------------|----------------------------------------------------------------------------------------------------|
| ะบบลูกคำสัมพันธ์ (CRM)                                                                                                    |                                                                                                    |                                                                   |                                                                                           | MYCAR-201                                                                          | 70217                                                         | 33/43                                                                                                    |
| ะบบลูกคำสัมพันธ์ (CRM)                                                                                                    |                                                                                                    |                                                                   |                                                                                           |                                                                                    |                                                               |                                                                                                    |
|                                                                                                    |                                                                                                    | مر من من من من من من من من من من من من من                         |                                                                                           |                                                                                    |                                                               |                                                                                                    |
| ะบบสดอกรถ                                                                                                    | รายงานภาม<br>พิมพ์รายงา                                                                                                    | ษหกณ ทจาย (ลูกหน) (ID : เ<br>น >>                                 | CR100-140) >>                                                                             |                                                                                    |                                                               |                                                                                                    |
| ะบบการขายรถ                                                                                                    | <b></b>                                                                                                    | ור                                                                |                                                                                           |                                                                                    |                                                               |                                                                                                    |
| ะบบทะเบียน                                                                                                    | <b>⊞</b> 2                                                                                                    | สาขา : อ่อ                                                        | นนุช 🗸                                                                                    |                                                                                    |                                                               |                                                                                                    |
| ระบบสด็อกป้ายแดง                                                                                                    |                                                                                                    | จากวันที่บันทึก : 01,                                             | 01/2015                                                                                   | ถึงวันที่ : 19                                                                     | )/03/2015                                                     |                                                                                                    |
| ระบบศูนย์บริการ                                                                                                    |                                                                                                    | Division :u                                                       | จือกทั้งหมด 🔽                                                                             |                                                                                    |                                                               |                                                                                                    |
| ระบบสั่งซื้ออะไหล่                                                                                                    |                                                                                                    | /                                                                 |                                                                                           |                                                                                    |                                                               |                                                                                                    |
| ระบบอะไหล่                                                                                                    | • 3                                                                                                    | 3                                                                 | Preview                                                                                   | Back                                                                               |                                                               |                                                                                                    |
| ระบบการเงิน                                                                                                    |                                                                                                    |                                                                   |                                                                                           |                                                                                    |                                                               |                                                                                                    |
| ระบบเจ้าหนี้                                                                                                    |                                                                                                    |                                                                   |                                                                                           |                                                                                    |                                                               |                                                                                                    |
| ระบบลุกหนี้                                                                                                    |                                                                                                    |                                                                   | 4                                                                                         |                                                                                    |                                                               |                                                                                                    |
| ระบบภาษี                                                                                                    |                                                                                                    |                                                                   |                                                                                           |                                                                                    |                                                               |                                                                                                    |
| 🗄 บันทึกรับใบกำกับภาษีซี้ส                                                                                                    |                                                                                                    |                                                                   |                                                                                           |                                                                                    |                                                               |                                                                                                    |
| 🖽 ลดหนี้/เพิ่มหนี้ ภาษีชื้อ                                                                                                    |                                                                                                    |                                                                   |                                                                                           |                                                                                    |                                                               |                                                                                                    |
| 🖸 ลดหนึ่/เพิ่มหนี้ ภาษีขาย<br>🔲 ออฉีเร็อ (ออเร็อ อ) ดีร่อย                                                                                                    |                                                                                                    |                                                                   |                                                                                           |                                                                                    |                                                               |                                                                                                    |
| 💷 ภาษหก/ถูกหก ณ ทจาย<br>🔲 รายงาน                                                                                                    |                                                                                                    |                                                                   |                                                                                           |                                                                                    |                                                               |                                                                                                    |
| —<br>ธายงานภาษีชื้อ                                                                                                    |                                                                                                    |                                                                   |                                                                                           |                                                                                    |                                                               |                                                                                                    |
| รายงานภาษีชื่อบันที่ม<br>รายงานภาษีชื่อบันที่ม                                                                                                    | กล่วงหน้า<br>                                                                                                    |                                                                   |                                                                                           |                                                                                    |                                                               |                                                                                                    |
| รายงานภาษหก ณ.ท<br>(ด้านเจ้าหนี้)                                                                                                    | จาย                                                                                                    |                                                                   |                                                                                           |                                                                                    |                                                               |                                                                                                    |
| รายงานภาษีหัก ณ.ที่<br>(ด้านลกหนี้)                                                                                                    | จ่าย                                                                                                    |                                                                   |                                                                                           |                                                                                    |                                                               |                                                                                                    |
| รายงาน                                                                                                    | จะแสดงรายละเ                                                                                                    | อียดดังรูปภาพ                                                     |                                                                                           |                                                                                    |                                                               |                                                                                                    |
| เริษัท ชูซูกิมอเตส<br>ายงานภาพีหัก ณ ที่                                                                                                    | อร์ (ประเทศไทย)<br>จ่าย (ออหนี้)                                                                                                    | จำกัด                                                             |                                                                                           |                                                                                    |                                                               |                                                                                                    |
| ปริษัท ชูชูกิมอเดส<br>รายงานภาษีหัก ณ ที่<br>เาชาทีออกใบกำกับภาษี : ส่                                                                                                    | อร์ (ประเทศไทย)<br>จ่าย (ลูกหนี้)<br><sup>อ่อนมุช</sup>                                                                                                    | จำกัด                                                             |                                                                                           |                                                                                    |                                                               |                                                                                                    |
| ปริษัท ชูชูกิมอเดอ<br>เายงานภาษ์หัก ณ ที่<br>เาขาที่ออกใบกำกับภาษ์ : อ่<br>ากวันที่ออกใบกำกับภาษ์ :<br>trinter Date : 19/03/2015                                                                                                    | อร์ (ประเทศไทย)<br>จ่าย (ลูกหนี้)<br><sup>iอนนุย</sup><br>01/01/2015 ถึงวันที : 19/0<br>i 14:53:08                                                                               | <b>จำกัด</b><br><sup>13/2015</sup>                                | <b>Division :</b> ກັ້งหมด                                                                 |                                                                                    |                                                               | Report ID : SCR100-                                                                                              |
| ปริษัท ชูชูกิมอเดอ<br>เวยงานภาษ์หัก ณ ที่<br>เวยาท์ออกในกำกับกาษี :<br>อ่ากวันที่ออกในกำกับกาษี :<br>trinter Date : 19/03/2015<br>trint By : MyCar Administ                                                                                                    | อร์ (ประเทศไทย)<br>จ่าย (ลูกหนี้)<br>เอนนุช<br>01/01/2015 ถึงวันที่ : 19/0<br>i 14:53:08<br>ator                                                                                 | <b>จำกัด</b><br><sup>13/2015</sup>                                | Division : ກັ້ນການຄ                                                                       | قىيىغۇرىيىنى ئىرىمۇرىيى                                                            |                                                               | Report ID : SCR100-<br>Page No. 1 of 1                                                                           |
| ปริษัท ชูชูกิมอเดส<br>รายงานภาษีหัก ณ ที่<br>เวขาท์ออกใบกำกับภาษี :<br>อ่ากวันที่ออกใบกำกับภาษี :<br>trinter Date : 19/03/2015<br>trint By : MyCar Administ<br>1 801 3325435                                                                                                    | 25 (ประเทศไทย)<br>จ่าย (ลูกหนี้)<br>อ่อนนุย<br>01/01/2015 ถึงวันที : 19/0<br>i 14:53:08<br>ator<br>พัก ณ ที่ส่าย วันที่ใบกำลับ<br>12/01/2015                                     | จำกัด<br>13/2015<br>กาซ์ ชื่อลูกหน้                               | Division : ກິ້งหมด<br>ເລຍທີ່ໃນສ່ວສີນລ້າ ເປັນหນີ້ລ່າ<br>ເປັນລີຈາປາຍແຄວ                     | อัตราคาซี มูลค้าสินต้า<br>5000.00                                                  | ยอดรวมกาษี กา<br>5000.00                                      | Report ID : SCR100<br>Page No. 1 of 1<br>ซีฟัก ณ. ที่จ่าย Divisi<br>150.00                                       |
| <mark>ปริษัท ชูชูกิมอเต</mark> ส<br>เายงานภาษ์หัก ณ ที่<br>เาขาที่ออกใบกำกับภาษ์ : ส<br>ากวันที่ออกใบกำกับภาษ์ :<br>trinter Date : 19/03/2015<br>trint By : MyCar Administi<br>io. สาขา เลขท์ในกาษ์ถูก<br>1 B01 <u>3325435</u><br>ราม                                                                                                    | อร์ (ประเทศไทย)<br>เจ่าย (ลูกหนี้)<br>เอนนุย<br>01/01/2015 ถึงวันที : 19/0<br>i 14:53:08<br>สถะ<br>พัก ณ พี่ร่าย วันที่ใยศาลัย<br>12/01/2015<br>1 รายการ                         | <b>จำกัด</b><br><sup>13/2015</sup><br>กาษ ชื่อลูกหน้              | Division : ทั้งหมด<br>เลขทีใบส่งสินค้า เป็นหนีค่า<br>เงินมัดจ่าป่ายแดง                    | อัตราคาซี มูลด้าสินด้า<br>5000.00<br>5,000.00                                      | ยอดรวมกาซี กา<br>5000.00<br>5,000.00                          | Report ID : SCR100-<br>Page No. 1 of 1<br>ธิมัก ณ. ที่ร่วน Divisi<br>150.00<br>150.00                            |
| <b>เว็ษัท ชูชูกิมอเด</b> ส<br>เายงานภาษ์หัก ณ ที่<br>เาชาท์ออกใบกำกับภาษ์ : อ่<br>ากวันท์ออกใบกำกับภาษ์ :<br>trinter Date : 19/03/2015<br>trint By : MyCar Administr<br>io. ฮาซา เลขท์ใบกาษ์ถูก<br>1 801 3325435<br>ราม<br>2 801 2335677888                                                                                                    | อร์ (ประเทศไทย)<br>เจ่าย (ลูกหนี้)<br>ม่อนนุย<br>01/01/2015 ถึงวันที : 19/0<br>5 14:53:08<br>สถา<br>ทัก ณ ที่ร่าย วันที่ใบสาภัย<br>12/01/2015<br>1 รายการ<br>27/02/2015          | <b>จำกัด</b><br><sup>33/2015</sup><br>กา <del>ย์ ชื่อจุกหนึ</del> | Division : ทั้งหมด<br>เลขทีในส่งสินด้า เป็นหนีด่า<br>เงินมีตร่าป้ายแดง<br>มายศูนย์บริการ  | อัตราภาษี มูลด้าสินด้า<br>5000.00<br><b>5,000.00</b><br>4150.00                    | <u>ຍລອງນທາອີ ທາ</u><br>5000.00<br><b>5,000.00</b><br>4440.50  | Report ID : SCR100-<br>Page No. 1 of 1<br>ธิษักณ. ที่ร่วย Divisi<br>150.00<br>150.00<br>124.50 SERVICE           |
| <b>มวิบัท ขู่ชู่กิมอเด</b> ล<br>รายงานภาษีหัก ณ ที่<br>าชาท์ออกใบกำกับภาษี:<br>trinter Date: 19/03/2015<br>trint By: MyCar Administr<br>io. สาขา เลขที่ในกาษ์อูก<br>1 Boi 3325435<br>711<br>2 Boi 2335677888                                                                                                    | 25 <b>( 1 ระเทศไทย)</b><br>จ่าย (ลูกหนี้)<br>เอนนุช<br>01/01/2015 ถึงวันที : 19/0<br>i 14:53:08<br>ator<br>ทัก ณ พี่ร่าย - วันที่ในสำคัญ<br>12/01/2015<br>1 รายการ<br>27/02/2015 | <b>จำกัด</b><br>13/2015<br>กา <del>ย์ ชื่อจุดหนึ</del>            | Division : ทั้งหมด<br>เอชท์ใบส่งสินค้า เป็นหนีค่า<br>เงินมีคร่าป้ายแคง<br>ขายศูนย์บริการ  | อัตราภาษี มูลด้าสินด้า<br>5000.00<br>5,000.00<br>4150.00                           | <u>ยลดรวมคาซ์ คา</u><br>5000.00<br><b>5,000.00</b><br>4440.50 | Report ID : SCR100-<br>Page No. 1 of 1<br>ยังก. ณ. หีเว่น Divisi<br>150.00<br>124.50 SERVICE                     |
| มริษัท         ชุ/ชู/กิมอเดส           เรายงานภาษีหัก ณ ที่           เรายงานภาษีหัก ณ ที่           เรายงานภาษีหัก ณ ที่           เราที่ออกใบกำกับภาษี :           ท่าther Date :           1 100 เกิรระ           1 100 เกิรระ           1 100 เราระ           1 100 เราระ           1 100 เราระ           1 2 100 เราระ           2 100 เราระ           1 2 100 เราระ           2 100 เราระ           1 2 100 เราระ           1 2 100 เราระ           1 2 100 เราระ | 25 (ประเทศไทย)<br>จ่าย (ลูกหนี้)<br>เอ่นนุษ<br>01/01/2015 ถึงวันหี : 19/0<br>5 14:53:08<br>ator<br>12/01/2015<br>1 รายการ<br>27/02/2015<br>1 รายการ                              | <b>จำกัด</b><br><sup>13/2015</sup><br>กา <del>ร์ ชื่อจุกหนึ</del> | Division : ทั้งหมด<br>เลขที่ใบส่งสินค้า เป็นหนีค่า<br>เงินมีคร่าป่ายแคง<br>ขายศูนย์บริการ | <u>ลัตราคาซี มูลด้าสินด้า</u><br>5000.00<br>5,000.00<br>4150.00<br><b>4,150.00</b> | มอตรวมคาซ์ คา<br>5000.00<br>5,000.00<br>4440.50<br>4,440.50   | Report ID : SCR100<br>Page No. 1 of 1<br>อีพัก ณ. ที่จ่าน Divisi<br>150.00<br>150.00<br>124.50 SERVICE<br>124.50 |

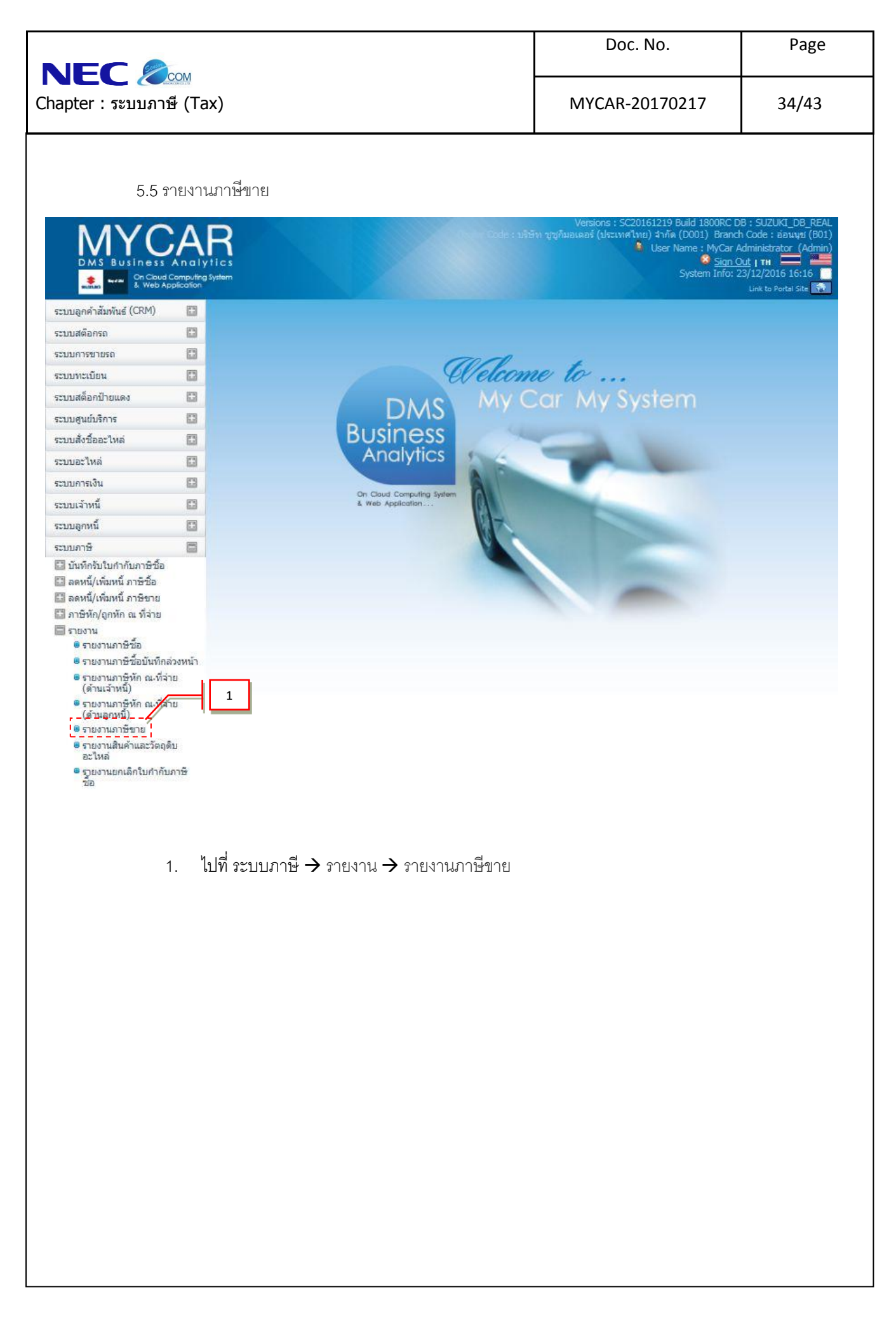

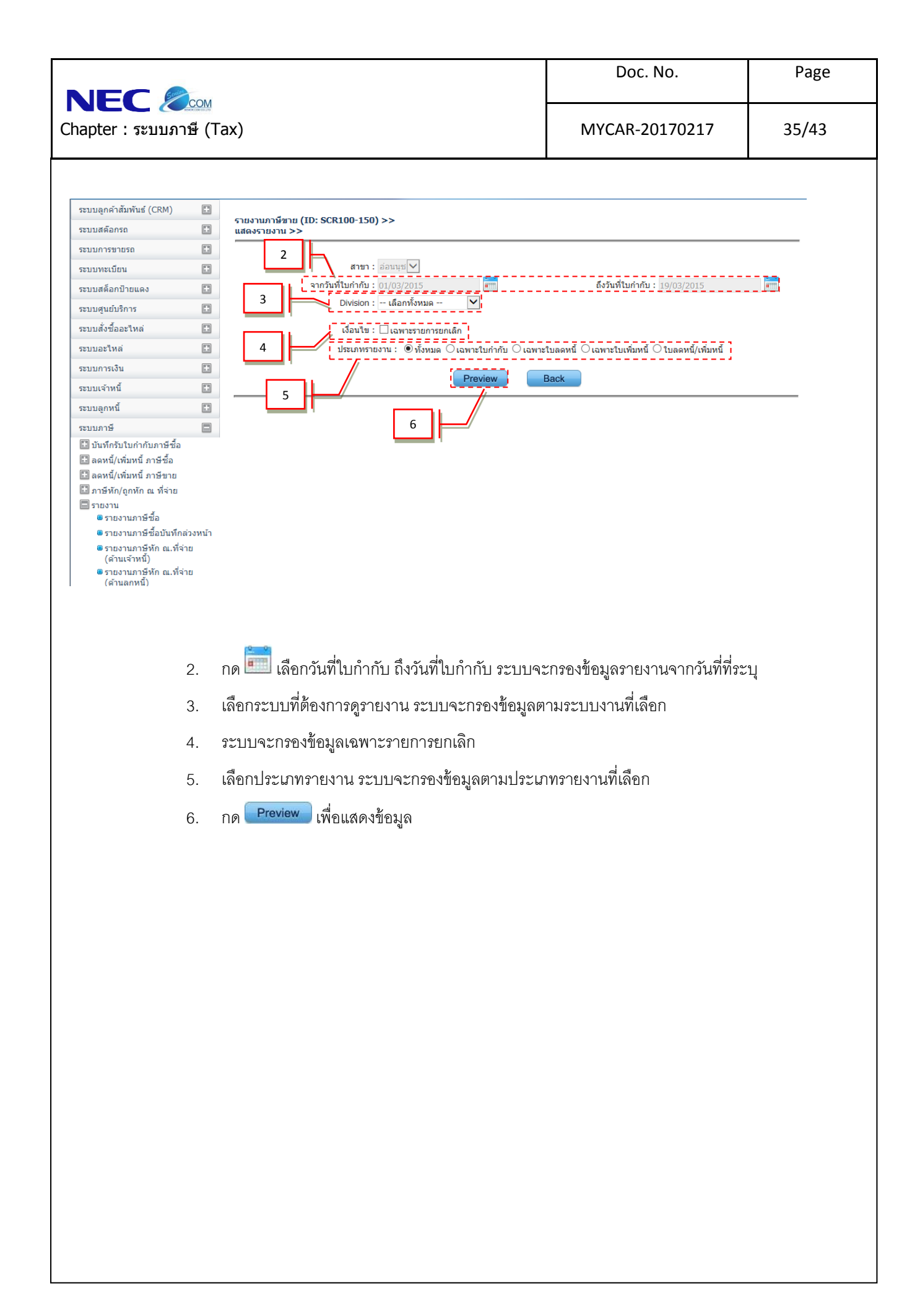

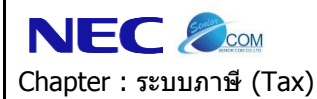

#### รายงานภาษีขาย

จากวันที่ใบกำกับภาษี 01/03/2015 ถึงวันที่ 19/03/2015

| ชื่อผู้ประเ | กอบการ             | บริษัท ชูชูกิมอเตอร์ (ประเทศไทย) จำกัด |                    |                  |           |              |                 | Depart ID .                                                     | CD100 1E0       |               |
|-------------|--------------------|----------------------------------------|--------------------|------------------|-----------|--------------|-----------------|-----------------------------------------------------------------|-----------------|---------------|
| ชื่อสถาน    | ที่ประกอบการ       | Country models and the second          | 100                |                  |           |              |                 | Print By M                                                      | Car Administrat | tor           |
| เลขประจ     | ำตัวผู้เสียภาษี    |                                        |                    |                  |           |              |                 | ວັນແວລວໜຶ່ນໜ້ອ                                                  |                 | 2015 15:32:46 |
| สาร์        | นักงานใหญ่         | 🖂 สาขาที่ 00001                        |                    |                  |           |              |                 | Page No. 1 o                                                    | f 2             | 2013 13.32.40 |
|             |                    |                                        |                    |                  |           |              |                 | rage no. 10                                                     | 12              |               |
| Noสาขา      | เลขที่ใบก่ากับภาษี | ปีอลูกค้า                              | สถานประกอบการ      | เอกสารอ้างอิง    | อัตราภาษ์ | มูลค่าสินค้า | ภาษีมูลค่าเพิ่ม | ยอดรวมภาษี DIVISION                                             | ประเภทใบกำกับ   | ผู้ยกเล็ก     |
|             | วันที่ใบค่าคับภาษี | เลขประจำตัวผู้เสียภาษ์                 | ส่านัคงานใหญ่ สาขา |                  |           |              |                 |                                                                 |                 |               |
| 1 B01       | B01IS-150305000    | 1                                      |                    | B01P1-1503050003 | 7.00      | 34.00        | 2.38            | 36.38 PART                                                      | ใบก่ากับ        |               |
|             | 05/03/2015         |                                        |                    |                  |           |              |                 |                                                                 |                 |               |
| 2 B01       | B0155-150305000    | D1 son come little                     |                    | B01BC-1503050001 | 7.00      | 532.00       | 37.24           | 569.24 SERVICE                                                  | ใบกำกับ ยกเล็ก  | MyCar         |
|             | 05/03/2015         |                                        |                    |                  |           |              |                 |                                                                 |                 | Administrator |
| 3 B01       | B0155-150305000    | 12                                     |                    | B01BC-1503050001 | 7.00      | 300.00       | 21.00           | 321.00 SERVICE                                                  | ใบคำคับ         |               |
|             | 05/03/2015         |                                        |                    |                  |           |              |                 |                                                                 |                 |               |
| 4 B01       | B015R-15030700     | 01                                     | 1                  | B01BC-1411050001 | 7.00      | 1.191.80     | 83.43           | 1.275.23 SERVICE                                                | ใบคำคับ         |               |
|             | 07/03/2015         |                                        |                    |                  |           | -,           |                 | -,                                                              |                 |               |
| 5 B01       | B0155-150309000    | 01                                     |                    | B01BC-1503090001 | 7.00      | 3.868.00     | 270.76          | 4.138.76 SERVICE                                                | ใบคำคับ         |               |
|             | 09/03/2015         | 100000                                 |                    |                  |           |              |                 |                                                                 |                 |               |
| 6 B01       | B01TS-15031000     | 01 more many to the law mail           | 1                  | B015F-1501290001 | 7.00      | 417,878,51   | 29.251.49       | 447.130.00 SALE                                                 | ใบก่ากับ ยกเล็ก | MvCar         |
|             |                    |                                        |                    |                  |           |              |                 |                                                                 |                 | Administrator |
|             | 10/03/2015         | 0.0110.0000.000                        |                    |                  |           |              |                 |                                                                 |                 |               |
| 7 B01       | B01TS-15031000     | 22 and the second second second        | 1                  | B015F-1501290001 | 7.00      | 539,560.75   | 37,769.25       | 577,330.00 SALE                                                 | ใบกำกับ         |               |
|             | 10/03/2015         | 101712000-001                          |                    |                  |           |              |                 |                                                                 |                 |               |
| 8 B01       | B01TI-150316000    | 1 artifial groups                      |                    | B01AR-1503160001 | 7.00      | 2,000.00     | 140.00          | 2,140.00 OTHER                                                  | ใบกำกับ         |               |
|             | 16/03/2015         |                                        |                    |                  |           |              |                 |                                                                 |                 |               |
| 9 B01       | B01TS-150316000    | 01                                     |                    | B015C-1503160001 | 7.00      | 410,280.37   | 28,719.63       | 40.00 2,140.00 OTHER ใบก่ากับ<br>19.63 439,000.00 SALE ใบก่ากับ |                 |               |
|             | 16/03/2015         |                                        |                    |                  |           |              |                 |                                                                 |                 |               |
| 10 B01      | B0155-150317000    | 11 million per lation                  |                    | B01BC-1503170001 | 7.00      | 3,833.00     | 268.31          | 4,101.31 SERVICE                                                | ใบกำกับ         |               |
|             | 17/03/2015         |                                        |                    |                  |           |              |                 |                                                                 |                 |               |
| 11 B01      | B01TI-150318000    | 1 der lainen                           |                    | B01AR-1503180001 | 7.00      | 1,500.00     | 105.00          | 1,605.00 OTHER                                                  | ใบกำกับ         |               |
| 1           | 18/03/2015         |                                        |                    |                  |           |              |                 |                                                                 |                 |               |
|             | รวม ใบคำกับ        | 11 รายการ                              |                    |                  |           | 1,380,978.43 | 96,668.49       | 1,477,646.92                                                    |                 |               |

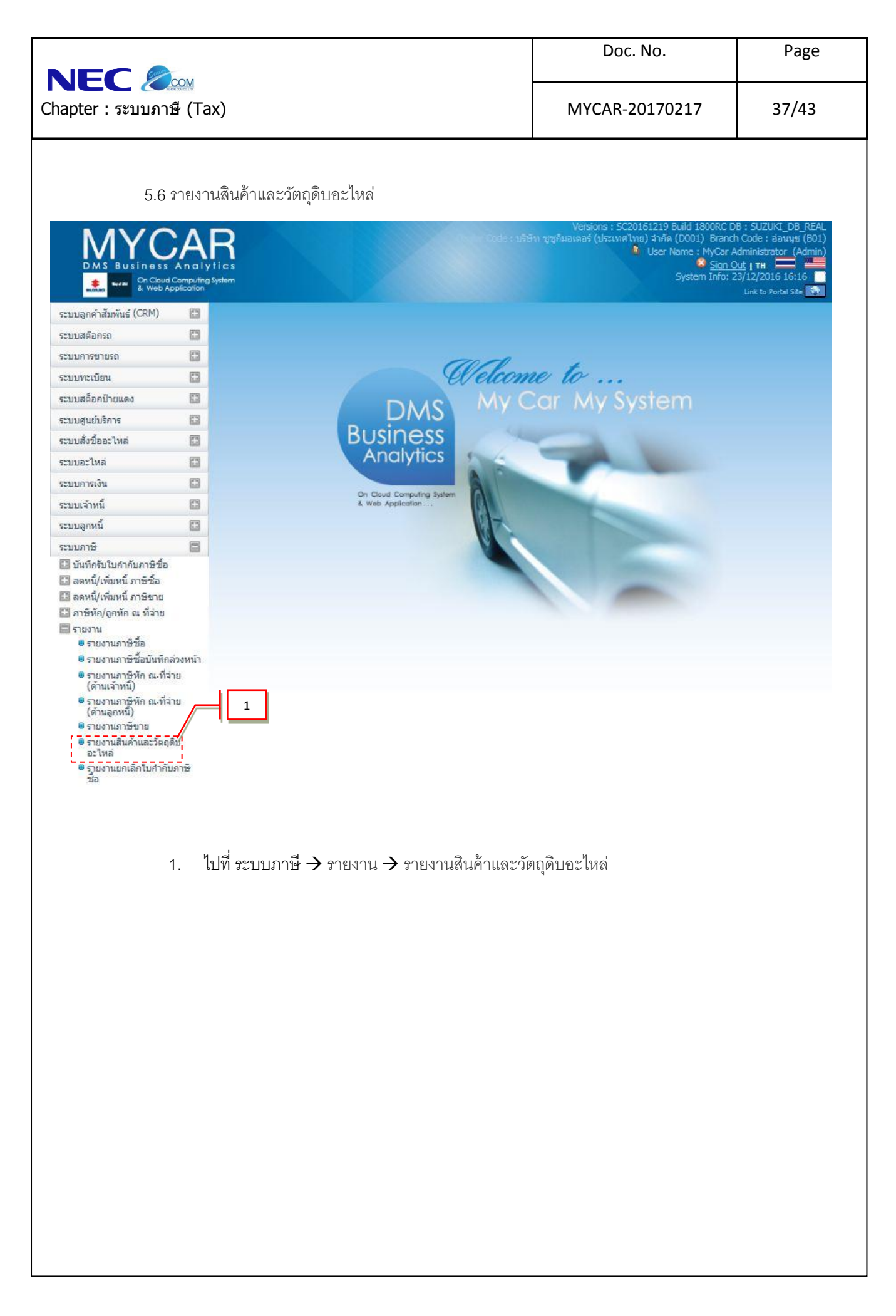

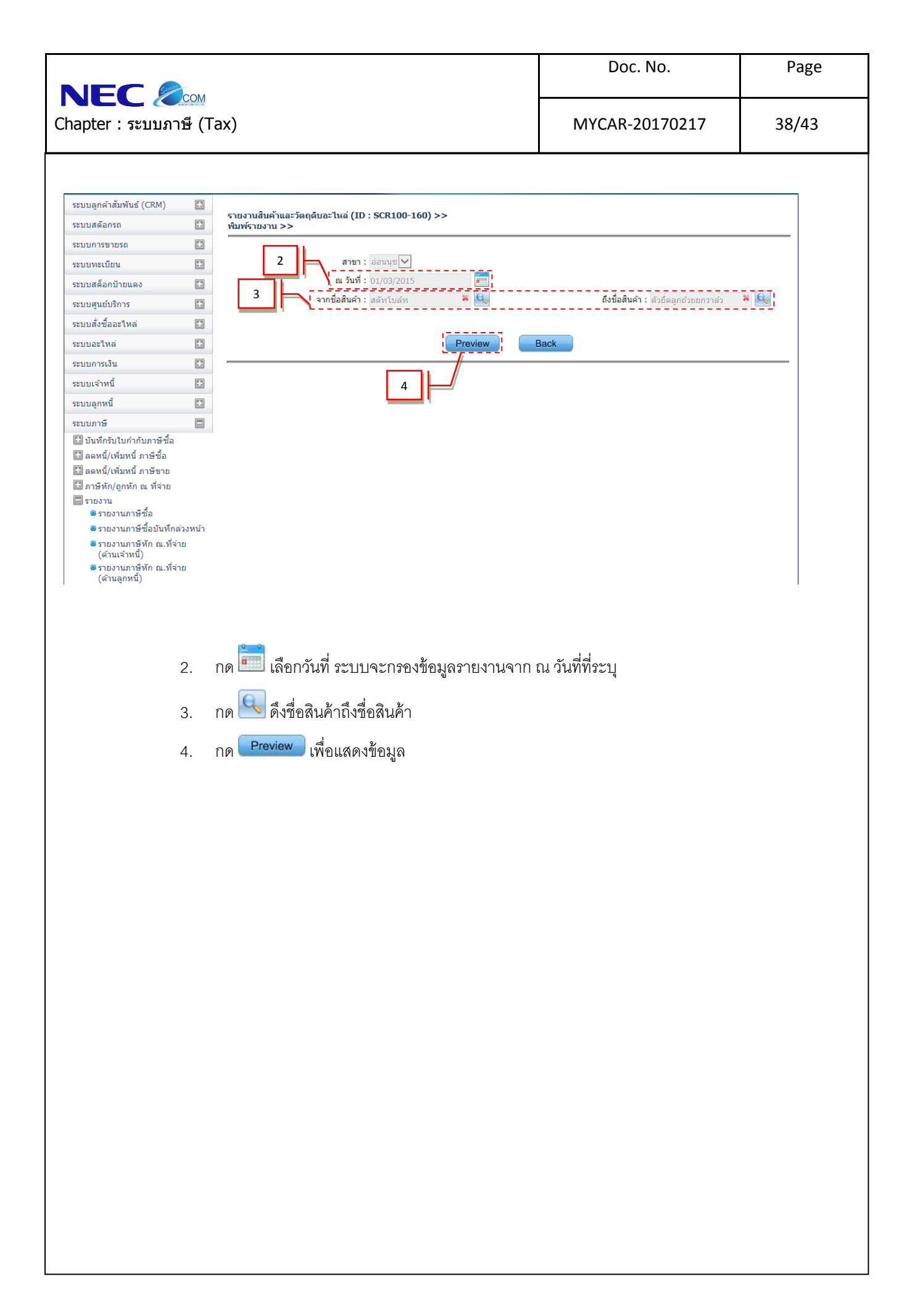

|                          | Doc. No.       | Page  |
|--------------------------|----------------|-------|
| Chapter : ระบบภาษี (Tax) | MYCAR-20170217 | 39/43 |

#### บริษัท ชูชูกิมอเตอร์ (ประเทศไทย) จำกัด

#### รายงานสินค้าและวัดฤดิบอะไหล่

สาขา : อ่อนนุช ณ วันที่ 19/03/2015

ชื่อผู้ประกอบการ : -

ชื่อสถานประกอบการ : บริษัท ชูชูกิมอเตอร์ (ประเทศไทย) จำกัด

เลขประจำตัวผู้เสียภาษี :

Print Date : 19/03/2015 15:59:16

Print By MyCar Administrator

Report ID : SCR100-160

Page No. 1 of 17

| สำดับที่ เลง<br>01421-1040A-000 สถั<br>1 | ชที่ใบสำคัญ<br><br>ที่กับส์ท | วันที่ใบสำคัญ<br> | จำนวนรับ<br>- | สำนวนจ่าย | คงเหลือ<br>556 | Trans Description |
|------------------------------------------|------------------------------|-------------------|---------------|-----------|----------------|-------------------|
| 01421-1040A-000 ನಗೆ<br>1                 | ริทโบล์ท                     |                   | _             |           | 556            | ,                 |
| 1                                        |                              |                   | -             |           |                |                   |
|                                          |                              |                   | 5             | 0         | 561            | รับสินค้า         |
| 2                                        |                              |                   | 0             | 2         | 559            | เบิกขายหน่าร้าน   |
| 3                                        |                              |                   | 0             | 2         | 557            | เบิดขายหน้าร้าน   |
| 4                                        |                              |                   | 0             | 1         | 556            | เบิคขายศูนย์      |
| 5 B0                                     | 115-1503050001               | 05/03/2015        | 0             | 1         | 555            | เบิดขายหน่าร้าน   |
| 6                                        |                              |                   | 5             | 0         | 560            | รับสินคำ          |
| 7 13                                     | 243                          | 06/03/2015        | 0             | 0         | 560            | ส่งคืนผู้จำหน่าย  |
| 8                                        |                              |                   | 0             | 5         | 551            | เบิกขายหน่าร้าน   |
| 9 B0                                     | 1FE-1503160001               | 16/03/2015        | 0             | 1         | 550            | เบิกขายหน่าร้าน   |
| 10                                       |                              |                   | 25            | 0         | 581            | รับสินค้า         |
| 11                                       |                              |                   | 20            | 0         | 576            | รับสินค้า         |
| 01550-1040A-000 ໂນ                       | เล้ท                         |                   |               |           | 0              |                   |
| 12                                       |                              |                   | 50            | 0         | 50             | รับสินคำ          |
| 13                                       |                              |                   | 0             | 5         | -5             | เบิดขายหน้าร้าน   |
| 14                                       |                              |                   | 5             | 0         | 0              | รับคืนจากหน้าร้าน |
| 15                                       |                              |                   | 25            | 0         | 25             | รับสินคำ          |
| 16                                       |                              |                   | 0             | 50        | -25            | รับสินคำ          |

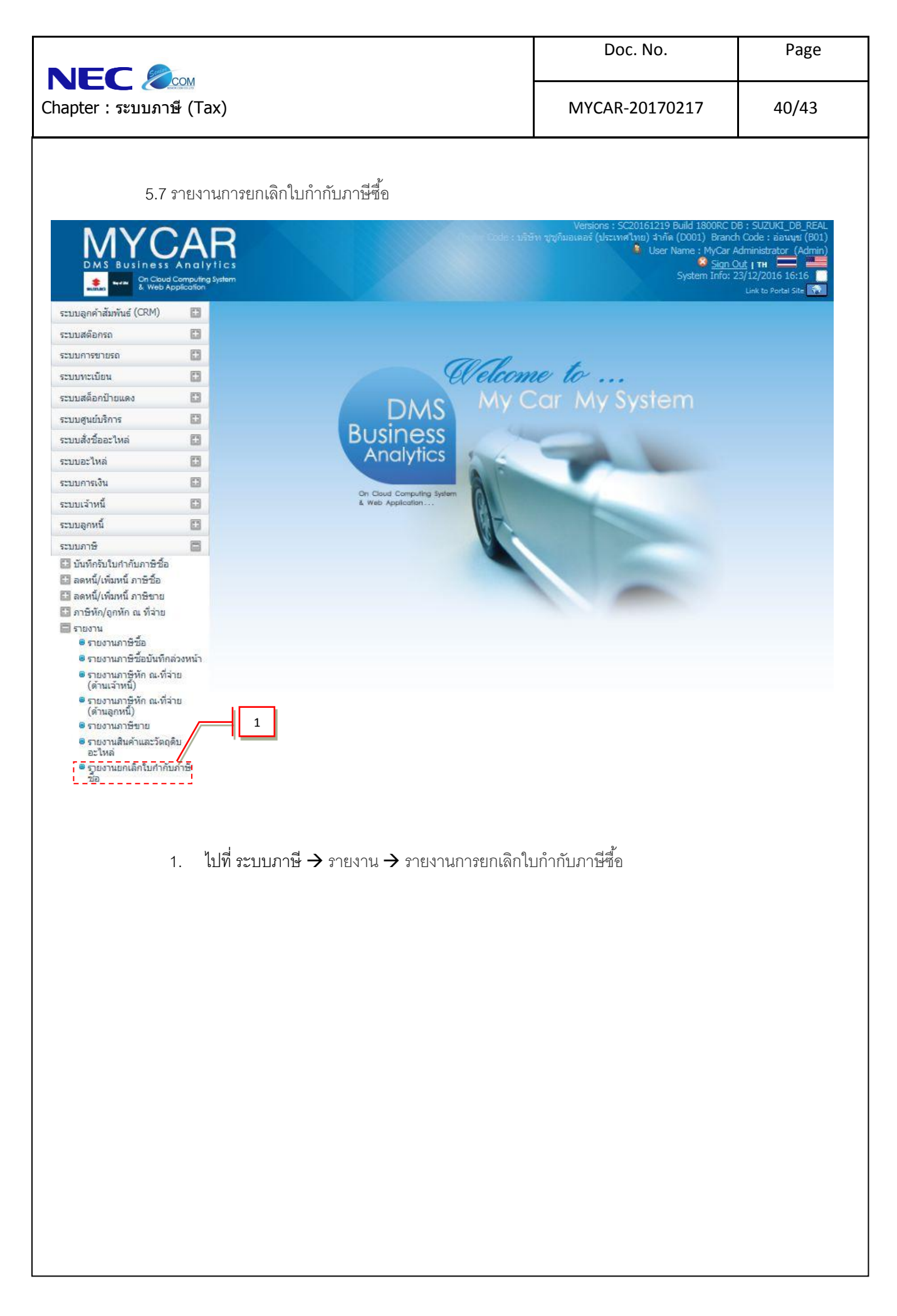

| apter : ระบบภา                                                                                                    | าษี (Tax)                                                                                                    |                                                                                                    |                                                                                             |                                                                                                    |                                                                                                    |                                                                                                    |                                                                                                    |                                                                                          |
|----------------------------------------------------------------------------------------------------|----------------------------------------------------------------------------------------------------|----------------------------------------------------------------------------------------------------|---------------------------------------------------------------------------------------------|----------------------------------------------------------------------------------------------------|----------------------------------------------------------------------------------------------------|----------------------------------------------------------------------------------------------------|----------------------------------------------------------------------------------------------------|------------------------------------------------------------------------------------------|
| ะบบลกคำสัมพันธ์ (CRM)                                                                                                    |                                                                                                    |                                                                                                    |                                                                                             |                                                                                                    | MY                                                                                                    | CAR-2017021                                                                                                    | 7                                                                                                    | 41/43                                                                                    |
| ะบบลกคำสัมพันธ์ (CRM)                                                                                                    |                                                                                                    |                                                                                                    |                                                                                             |                                                                                                    |                                                                                                    |                                                                                                    |                                                                                                    |                                                                                          |
| • · · · ·                                                                                                    |                                                                                                    |                                                                                                    |                                                                                             |                                                                                                    |                                                                                                    |                                                                                                    |                                                                                                    |                                                                                          |
| ะบบสต๊อกรถ                                                                                                    | ราย<br>แสด                                                                                                    | งานยกเลิกใบกำกับภาษีซือ<br>เงรายงาน >>                                                                | (ID: SCR100-18                                                                              | 0) >>                                                                                                    |                                                                                                    |                                                                                                    |                                                                                                    |                                                                                          |
| ะบบการขายรถ                                                                                                    |                                                                                                    |                                                                                                    |                                                                                             |                                                                                                    |                                                                                                    |                                                                                                    |                                                                                                    |                                                                                          |
| ะบบทะเบียน                                                                                                    |                                                                                                    | 2                                                                                                    | สาขา: อ่อนนุช 🗸                                                                             |                                                                                                    |                                                                                                    |                                                                                                    |                                                                                                    |                                                                                          |
| ะบบสต็อกป้ายแดง                                                                                                    |                                                                                                    | จากวันที่ใบ                                                                                           | กำกับ : 01/01/2015                                                                          |                                                                                                    | ถึง                                                                                                    | วันที่ใบกำกับ : 19/03/2015                                                                                                    |                                                                                                    |                                                                                          |
| ะบบศูนย์บริการ                                                                                                    |                                                                                                    |                                                                                                    | rision : เลือกทั้งหม                                                                        | มด 💙                                                                                                    |                                                                                                    | ประเภท : เลือกทั้งหว                                                                                                    | มด 💙                                                                                                    |                                                                                          |
| ะบบสั่งซื้ออะไหล่                                                                                                    |                                                                                                    |                                                                                                    |                                                                                             |                                                                                                    |                                                                                                    | $\setminus$                                                                                                    |                                                                                                    | <b>_</b>                                                                                 |
| ะบบอะไหล่                                                                                                    |                                                                                                    |                                                                                                    |                                                                                             | Preview                                                                                                  | Back                                                                                                    |                                                                                                    |                                                                                                    |                                                                                          |
| ะบบการเงิน                                                                                                    |                                                                                                    |                                                                                                    |                                                                                             |                                                                                                    |                                                                                                    |                                                                                                    | 1                                                                                                    |                                                                                          |
| ะบบเจ้าหนี้                                                                                                    |                                                                                                    |                                                                                                    |                                                                                             |                                                                                                    |                                                                                                    |                                                                                                    |                                                                                                    |                                                                                          |
| ะบบลกหนี้                                                                                                    |                                                                                                    |                                                                                                    |                                                                                             |                                                                                                    |                                                                                                    |                                                                                                    |                                                                                                    |                                                                                          |
| ะบบภาษี                                                                                                    |                                                                                                    |                                                                                                    |                                                                                             |                                                                                                    |                                                                                                    |                                                                                                    |                                                                                                    |                                                                                          |
| 🛙 บันทึกรับใบกำกับภาษีชื่อ                                                                                                    |                                                                                                    |                                                                                                    |                                                                                             |                                                                                                    |                                                                                                    |                                                                                                    |                                                                                                    |                                                                                          |
| 🗄 ลดหนี้/เพิ่มหนี้ ภาษีซื้อ                                                                                                    |                                                                                                    |                                                                                                    |                                                                                             |                                                                                                    |                                                                                                    |                                                                                                    |                                                                                                    |                                                                                          |
| 🛙 ลดหนึ่/เพิ่มหนี้ ภาษีขาย                                                                                                    |                                                                                                    |                                                                                                    |                                                                                             |                                                                                                    |                                                                                                    |                                                                                                    |                                                                                                    |                                                                                          |
| ⊒ ภาษหก/ถูกหกณฑจาย<br>■รายงาน                                                                                                    |                                                                                                    |                                                                                                    |                                                                                             |                                                                                                    |                                                                                                    |                                                                                                    |                                                                                                    |                                                                                          |
| รายงานภาษีชื้อ                                                                                                    |                                                                                                    |                                                                                                    |                                                                                             |                                                                                                    |                                                                                                    |                                                                                                    |                                                                                                    |                                                                                          |
| รายงานภาษีซื่อบันทึกส<br>อาการการการการการการการการการการการการการ                                                                                                    | ล่วงหน้า                                                                                                    |                                                                                                    |                                                                                             |                                                                                                    |                                                                                                    |                                                                                                    |                                                                                                    |                                                                                          |
| รายงานภาษหก ณ.ทจา<br>(ด้านเจ้าหนี้)                                                                                                    | าย                                                                                                    |                                                                                                    |                                                                                             |                                                                                                    |                                                                                                    |                                                                                                    |                                                                                                    |                                                                                          |
| รายงานภาษีหัก ณ.ที่จ่า<br>(ด้านลกหนี้)                                                                                                    | าย                                                                                                    |                                                                                                    |                                                                                             |                                                                                                    |                                                                                                    |                                                                                                    |                                                                                                    |                                                                                          |
|                                                                                                    | 4 เลื้อก                                                                                                    | าประเภทเอกสาะ                                                                                         | า ระบบจะกร                                                                                  | องข้อมูลจากปร                                                                                            | ะเภทเอกสารเ                                                                                                | ม่ลือก                                                                                                    |                                                                                                    |                                                                                          |
|                                                                                                    | 1. 00121                                                                                                    |                                                                                                    |                                                                                             |                                                                                                    |                                                                                                    |                                                                                                    |                                                                                                    |                                                                                          |
|                                                                                                    | 5. กด                                                                                                    | Preview เพื่อแ                                                                                        | สดงข้อมูล                                                                                   |                                                                                                    |                                                                                                    | 1001 [] [                                                                                                    |                                                                                                    |                                                                                          |
| รายงานจ<br>าริษัท ชูชูกิมอเตอ<br>ายงานยกเฉิกใบกำคั<br>าอวันที่รับในกำคันปี/0<br>เกรินที่รับในกำคัน 50/0                                                                                                    | <ol> <li>5. กด</li> <li>จะแสดงราย</li> <li>ร์ (ประเทศไ<br/>บภามีชื่อ</li> <li>อม/2015 ถึงวันพี 2</li> </ol>                                                                                                    | Preview เพื่อแ<br>บละเอียดดังรูปภ<br>เ <b>ทย) จำกัด</b><br>9/03/2015                                  | สดงข้อมูล<br>าพ<br>จากวันที่ใบกำ                                                            | เกับภาษิ ไม่ระบุ ถึง ไม่ระบุ                                                                             |                                                                                                    |                                                                                                    | Bernat                                                                                                    | D - C10100 100                                                                           |
| รายงานอกเลือนการ<br>เริษัท ชูชูกิมอเตอ<br>ายงานยกเลิกใบกำลั<br>ายวที่ตั้งเนื้ : อ่อนนุช<br>ากวันที่รับในกำกับกาษี 01/0<br>แวลาพัณพ์รายงาน : 19/03/<br>mint By : MyCar Administra<br>10 สายา เช่า                                                                                                    | <ol> <li>5. กด</li> <li>5. กด</li> <li>จะแสดงราร</li> <li>ร์ (ประเทศไ<br/>บารษ์ส้อ</li> <li>(2015 ถึงรับคี 1<br/>/2015 16:15:54<br/>แอร<br/>กับอาสม</li> </ol>                                                                                                   | Preview เพื่อแ<br>ยละเอียดดังรูปภ<br>เ <b>ทย) จำกัด</b><br>9/03/2015                                  | สดงข้อมูล<br>าพ<br>จากวันที่ใบกำ<br>สถามประกอบ                                              | เกับภาษี ไม่ระบุ ถึง ไม่ระบุ<br>เการ เลชที่อ่างอิงภายใน                                                  | อัดราภาษี มุลดาสินด์                                                                                       | 1 ภาษัญลคำเพิ่ม ยอดรามภาป                                                                                                    | Report I<br>Page No<br>≨ ປະເທາໄຟກຳກິມ                                                                                                    | D: 5CR100-180<br>.1 of 1<br>ýunián                                                       |
| รายงานด<br>เริษัท ชูชูภิมอเดอ<br>ายงานยกเลิกใบกำคั<br>าอรัมท์รับใม่กำคันภาษิ 01/0<br>แรลาพิมพ์รายงาน : 19/03/<br>ศักย By : MyCar Administra<br>ฟิง สายา น<br>รู                                                                                                    | <ol> <li>5. กด</li> <li>5. กด</li> <li>จะแสดงราย</li> <li>ร์ (ประเทศไ<br/>บารมีข้อ</li> <li>01/2015 ถึงวันที่ 5<br/>/2015 16:15:54<br/>ttor<br/>สอร์โนชาส์น</li> </ol>                                                                                           | Preview เพื่อแ<br>ขละเอียดดังรูปภ<br>เทย) จำกัด<br>.9/03/2015<br>เมษาแร่าหนี<br>เฉษาแร่าสายู่เลียการั | สดงข้อมูล<br>าพ<br>- รากวันที่ใบกำ<br>สถานประกอบ<br>- รับชื่อวบโหษ                          | เกินภาษี ไม่ระบุ ถึง ไม่ระบุ<br>เการ เลยที่อ้างอิงภายใน<br>สายา                                          | อัตราภาษิ์ มูลต่าสินด้                                                                                     | าราษีมูลค่าเพิ่ม ยอดรวมภาร์                                                                                                    | Report I<br>Page No<br>รัประเภทใบก่ากับ<br>                                                                                                    | D: 5CR100-180<br>1 of 1<br>ципւёл                                                        |
| รายงานค<br>เริ่ษัท ชูชูถิมอเดอ<br>ายงานยกเลิกใบกำลั<br>ายงานยกเลิกใบกำลั<br>หวัมที่รับในกำลับภาษิ 01/0<br>มาลาพิมพ์รายงาน : 19/03/<br>mint By : MyCar Administra<br>10 สายา ย<br>                                                                                                    | <ol> <li>5. กด</li> <li>5. กด</li> <li>จะแสดงราร</li> <li>ร์ (ประเทศไ<br/>บภาษีชื่อ</li> <li>วป/2015 ถึงรับที่ ปี<br/>/2015 16:15:54<br/>itor</li> <li>เองที่ในกำคับ</li> <li>รับส์ในกำคับ</li> <li>รับส์ในกำคับ</li> <li>รับส์ในกำคับ</li> <li>รับส์</li> </ol> | Preview เพื่อแ<br>ยละเอียดดังรูปภ<br>เทย) จำกัด<br>.9/03/2015<br>เรษรรรรษ์เรียดเรียกรั                | ส์ ดงข้อมูล<br>าพ<br>*ากวันที่ใบกา<br><u>สารประคอบ</u> /                                    | เก้นภาษี ไม่ระบุ ถึง ไม่ระบุ<br>เการ เลขที่อ้างอิงภายใน<br>สาขา                                          | อัตราภาษี มูลดำสินดั<br>                                                                                   | ) ภาษีมูลค่าเพิ่ม ยอตรวมภาป<br>70.00 1,070.01                                                                                                    | Report I           Page No           อัประเภทในคำสัน           DIVISION           0 ในคำสัน                                                                                       | D: SCR100-180<br>1 of 1<br>ýganán<br>MyCar<br>Administrator                              |
| รายงานยกเลิกใบกำลัง<br>าราษัท ชูชูรูกิมอเตอร<br>ายงานยกเลิกใบกำลัง<br>าชาที่ตั้งเนื : อ่อนนุช<br>กวันที่รับใบกำลับภาษิ 01/0<br>แวลาพิมพ์รายงาน : 19/03/<br>mint By : MyCar Administra<br>10 อานา 2<br>1 ออนนุช 2<br>1 ออนนุช 2<br>1 ออนนุช 2                                                                                                    | <ol> <li>5. กด</li> <li>5. กด</li> <li>จะแสดงราร</li> <li>ร์ (ประเทศ<br/>บภาษีชื่อ</li> <li>วป/2015 ถึงรัมที 1<br/>/2015 16:15:54<br/>ttor</li> <li>สมที่ในก่าน</li> <li>วบเรื่องรัมที 2<br/>เป็นก่าน</li> </ol>                                                 | Preview เพื่อแ<br>ยละเอียดดังรูปภ<br>เทย) จำกัด<br>เหย)เว่าหรื<br>เหย่างหรื                           | สดงข้อมูล<br>าทัมที่ใบกา<br><u>สานัลงบุโหล่</u><br>/                                        | เกินภาษี ไม่ระบุ ถึง ไม่ระบุ<br>เการ เลชที่อ้างอิงภายใน<br>สาขา<br>801A0-1501140001<br>อุญญา (2010-0001) | อัตราภาษี มูลคาสินด์<br>7.00 1,000.00                                                                      | <ol> <li>ภาษีมูลด่าเพิ่ม ยอตรวมภาร์</li> <li>70.00 1,070.00</li> <li>42.821.00</li> </ol>                                                                                           | Report I<br>Page No<br>s ประเภทปมก่าลับ<br>                                                                                                    | D: SCR100-180<br>1 of 1<br>ijuniān<br>MyCar<br>Administrator                             |
| รายงานยกเลิกใบกำคั<br>ายงานยกเลิกใบกำคั<br>ายาที่ตั้งเนื้ : อ่อมนุช<br>ทรับที่รับใบกำคับภาษิ 01/0<br>มเวลาพิมพ์รายงาน : 19/03/<br>mint By : MyCar Administra<br>10 อลนนุช 2<br>1 ออนนุช 2<br>2 ออนนุช 3                                                                                                    | <ol> <li>5. กด</li> <li>5. กด</li> <li>จะแสดงงราร</li> <li>ร์ (ประเทศไ<br/>บกาษีชื่อ</li> <li>ว1/2015 ถึงรามที่ 1<br/>(2015 16:15:54<br/>tor<br/>เอะทิโษกรคม</li> <li>วบรับชับกรคม</li> <li>วบรับชับกรคม</li> <li>วบรับราร</li> <li>วปสามสุน</li> </ol>          | Preview เพื่อแ<br>ยละเอียดดังรูปภ<br>เทย) จำกัด<br>.9/03/2015<br>เรียนร่านนี้<br>เอาประจำตัญเงินการ์  | สดงข้อมูล<br>าพ<br>- <u>-รับรับร์ใบ</u> ก่า<br>/<br>/                                       | เกินภาษิ ไม่ระบุ ถึง ไม่ระบุ<br>เการ เลยที่อ่างอิงภายใน<br>สาขา<br>801AO-1501140001<br>801RV-1502030009  | อัตราภาษี มูลดาสินดั<br>7.00 1,000.00<br>7.00 611,728.97                                                   | <ul> <li>ภาษีมูลคำเพิ่ม ยอดรวมภาย์</li> <li>70.00 1,070.00</li> <li>42,821.03 654,550.00</li> </ul>                                                                                 | Report I<br>Page No<br>Usciani luci nitu<br>DIVISION<br>0 Luci nitu<br>0 THER<br>0 THER<br>0 Sale                                                                                 | D : SCR100-180<br>1 of 1<br>iguniān<br>MyCar<br>Administrator<br>MyCar<br>Administrator  |
| รายงานยกเลิกใบกำคั<br>ารรษัท ชูชูกิมอเดอา<br>ายงานยกเลิกใบกำคั<br>ายาที่ตั้งเนื้ : อ่อมนุช<br>มาวาที่ตั้งเนื้ : อ่อมนุช<br>มาวาที่ต่า: อ่อมนุช<br>มาวาที่ตั้งเนื่ : อ่อมนุช<br>มาวาที่ต่า: อ่อมนุช<br>มาวาที่ต่า: อ่อมนุช<br>มาวาที่ต่า: อ่อมนุช<br>มาวาที่ต่า: อ่อมนุช<br>มาวาที่งเนื่ : อ่อมนุช<br>มาวาที่ต่า: อ่อมนุช<br>มาวาที่ต่า: อ่อมนุช<br>มาวาที่ต่า: อ่อมนุช<br>มาวาที่ต่า: อ่อมนุช<br>มาวาที่ต่า: อ่อมนุช<br>มาวาที่ต่า: อ่อมนุช<br>มาวาที่ต่า: อ่อมนุช<br>มาวาที่ต่า: อ่อมนุช<br>มาวาที่ต่า: อ่อมนุช<br>มาวาที่ต่า: อ่อมนุช<br>มาวาที่ต่า: อ่อมนุช<br>มาวาที่ต่า: อ่อมนุช<br>มาวาที่ต่า: อ่อมนุช<br>มาวาที่ตาเสน้า: อ่อมนุช<br>มาวาที่ตายางที่ตาเสน้า: อ่อมนีช<br>มาวาที่ตายางที | 5. กด<br>5. กด<br>จะแสดงราร<br>ร์ (ประเทศไ<br>นภาษีชื่อ<br>201/2015 ถึงวันที 1<br>/2015 ถึงวันที 1<br>/2015 ถึงวันที 1<br>/2015 ถึงวันที 1<br>201/2015<br>ถึงวันที 2<br>201/2015<br>2 รายกร                                                                      | Preview เพื่อแ<br>ยละเอียดดังรูปภ<br>เทย) จำกัด<br>.9/03/2015<br>บริสาหร่างขึ                         | สดงข้อมูล<br>าพ<br>- <u>ร่างองบุษ</u><br>/<br><u>x</u>                                      | เกินภาษิ ไม่ระบุ ถึง ไม่ระบุ<br>เการ เลขที่อ่างอิงภายใน<br>สาขา<br>801AO-1501140001<br>801RV-1502030009  | สัตราภาษี มูลคาสินด้า<br>7.00 1,000.00<br>7.00 611,728.92<br>612,728.93                                    | <ul> <li>ภาษีมูลคำเพิ่ม ยอดรวมภาย์</li> <li>70.00 1,070.0</li> <li>42,821.03 654,550.0</li> <li>42,891.03 655,620.0</li> </ul>                                                      | Report I           Page No           ✓ Uscanntuminflu           DIVISION           0 tuninflu           OTHER           0 tuninflu           SALE           0                     | D : SCR100-180<br>1 of 1<br>ýguniān<br>MyCar<br>Administrator<br>MyCar                   |
| ริายงานค<br>เริ่ษัท ชูชูถู่กิมอเตอ<br>ายงานยกเลิกใบกำคั<br>ายที่ดังเน้ : อ่อนนุช<br>ากวันที่รับในกำคันว่า<br>มเวลาพิมพ์รายงาน : 19/03/<br>mint By : MyCar Administra<br>1 อ่อนนุช 2<br>1 อ่อนนุช 2<br>2 อ่อนนุช 3<br>1 อ่อนนุช 3<br>1 อ่อนนุช 3<br>1 อ่อนนุช 3<br>1 อ่อนนุช 3<br>1                                                                                                    | 5. กด<br>จะแสดงราร<br>ร์ (ประเทศ)<br>บาาษีชื่อ<br>วันกาษีชื่อ<br>วันรายกร<br>23123<br>14/01/2015<br>343434<br>231025<br>2 รายกร<br>2 รายกร<br>2 รายกร<br>2 รายกร                                                                                                 | Preview เพื่อแ<br>ยละเอียดดังรูปภ<br>เหย) จำกัด<br>เ9/03/2015<br>มริฮทเร่าหนี<br>เอาประราชาห์เสียดาย์ | สดงข้อมูล<br>าพ<br><u>สารัมที่ไปกำ</u><br><u>สารมระดอบ</u><br><u>สารัตรายไหญ่</u><br>/<br>X | เก็บภาษี ไม่ระบุ ถึง ไม่ระบุ<br>เกระ เลขที่อ้างอิงภายใน<br>สาขา<br>801AO-1501140001<br>801RV-1502030009  | อัตราภาษี มูลดาสินดั<br>7.00 1,000.00<br>7.00 611,728.93<br>612,728.93<br>612,728.93                       | <ol> <li>ภาษัมูลค่าเพิ่ม ยอตรวมภาย์</li> <li>70.00 1,070.01</li> <li>42,821.03 654,550.01</li> <li>42,891.03 655,620.01</li> </ol>                                                  | Report I           Page No           \$ Uscanturinfau           DIVISION           0           turinfau           OTHER           0           turinfau           SALE           0 | D : SCR100-180<br>.1 of 1<br>.gensin<br>MyCar<br>Administrator<br>MyCar<br>Administrator |
| รายงานเค<br>เริษัท ชูชูถู่กิมอเดอ<br>ายงานเกเลิกใบกำคั<br>ายที่ดังหนี้ : อ่อนหุช<br>ากัมที่รับใบสำคันภาษิ 01/0<br>เก่าฉาพิณพ์รายงาน : 19/03/<br>ทัศ By : MyCar Administra<br>1 อ่อนหุย 2<br>1 อ่อนหุย 2<br>2 อ่อนหุย 2<br>1 อ่อนหุย 2<br>1 อ่อนหุย 2<br>1 อ่อนหุย 2<br>1 อ่อนหุย 2<br>1 อ่อนหุย 2<br>1 อ่อนหุย 2<br>1                                                                                                    | <ol> <li>5. กด</li> <li>5. กด</li> <li>จะแสดงราร</li> <li>ร์ (ประเทศไ<br/>บภามีชื่อ</li> <li>วันรายกร</li> <li>วันรายกร</li> <li>วันรายกร</li> <li>วันรายกร</li> <li>รายกร</li> <li>รายกร</li> <li>รายกร</li> <li>รายกร</li> </ol>                               | Preview เพื่อแ<br>ยละเอียดดังรูปภ<br>เหย) จำกัด<br>.9/03/2015<br>เหยารราชาติเสียภาษ์                  | สดงขั้อมูล<br>าพ<br>- <u>สารัมที่ใบกา</u><br>- <u>สารัมระคอบ</u><br>- /<br>- X              | เก็บภาษี ไม่ระบุ ถึง ไม่ระบุ<br>เการ เลยที่อ่างอิงภายใน<br>สาขา                                          | อัตราภาษ์ มูลดำสินดั<br>7.00 1,000.00<br>7.00 611,728.93<br>612,728.93<br>612,728.93<br>612,728.93<br>0.00 | <ol> <li>ภาษัมูลค่าเพิ่ม ยอตรวมภาร์</li> <li>70.00 1,070.01</li> <li>42,821.03 654,550.01</li> <li>42,891.03 655,620.01</li> <li>42,891.03 655,620.01</li> <li>0.00 0.01</li> </ol> | Report I           Раде No           5         ประเภทปะกำลับ           DIVISION                                                                                                   | D : SCR100-180<br>1 of 1<br>fjunsån<br>MyCar<br>Administrator<br>MyCar<br>Administrator  |

|                                                                                                    |                         |                                                | Doc. No.                                                                                                    | Page                                                                           |
|----------------------------------------------------------------------------------------------------|-------------------------|------------------------------------------------|----------------------------------------------------------------------------------------------------|--------------------------------------------------------------------------------|
| NEC 🖉<br>Chapter : ระบบภา                                                                                          | <u>com</u><br>เษี (Tax) |                                                | MYCAR-20170217                                                                                                    | 42/43                                                                          |
| 6.                                                                                                    | ปรับปรุงระบบ            |                                                |                                                                                                    |                                                                                |
| 6.1                                                                                                    | แก้ไขชื่อ สกุลในใบกำกั  | ับ                                             |                                                                                                    |                                                                                |
|                                                                                                    | An alytics              | be Code : utraj                                | Versions : 5C20161219 Build 1800RC D<br>1 ชัชส์กัมอเดอร์ (ประเทศไทย) ร่ากัด (D001) Branch<br>🕴 User Name : MyCar A<br>隆 <u>Siqn O</u><br>System Info: 2                                                                                                    | 8 : SUZUKI_DB_REAL<br>Code : อ่อนนุช (B01)<br>dministrator (Admin)<br>ปรุ   TH |
| etizieo etizie & Web.                                                                                              | Application             |                                                |                                                                                                    | Link to Portal Site                                                            |
| ระบบลูกคำสัมพันธ์ (CRM)                                                                                            |                         |                                                |                                                                                                    |                                                                                |
| ระบบสต๊อกรถ                                                                                                    |                         |                                                |                                                                                                    |                                                                                |
| ระบบการขายรถ                                                                                                    |                         | Walcow                                         | a ta                                                                                                    |                                                                                |
| ระบบสต็อกป้ายแดง                                                                                                   |                         | ev eu en en                                    | or My System                                                                                                    |                                                                                |
| ระบบดูนย์บริการ                                                                                                    |                         | DMS My C                                       | ar my system                                                                                                    |                                                                                |
| ระบบสั่งชื่ออะไหล่                                                                                                 |                         | Business                                       |                                                                                                    |                                                                                |
| ระบบอะไหล่                                                                                                    |                         | Analytics                                      | and the second second s |                                                                                |
| ระบบการเงิน                                                                                                    |                         | A                                              |                                                                                                    |                                                                                |
| ระบบเจ้าหนึ่                                                                                                    |                         | Cn Cloud Computing System<br>& Web Application |                                                                                                    |                                                                                |
| ระบบลูกหนึ่                                                                                                    |                         | 1 All                                          |                                                                                                    |                                                                                |
| ระบบภาษี                                                                                                    | 8                       |                                                |                                                                                                    |                                                                                |
| <ul> <li>ภาษิหัก/ถูกหัก ณ ที่จ่าย</li> <li>รายงาน</li> <li>ปรับปรงระบบ /</li> <li>แก้ไขชื่อ สกูลในใบที่</li> </ul> |                         |                                                |                                                                                                    |                                                                                |
| แฟ้มข้อมูลหลัก                                                                                                    |                         |                                                |                                                                                                    |                                                                                |
|                                                                                                    | 1. ไปที่ ระบบภาษี -     | → ปรับปรุงระบบ → แก้ไขซื่อ สกุลใ               | นใบกำกับ                                                                                                    |                                                                                |
|                                                                                                    |                         |                                                |                                                                                                    |                                                                                |
|                                                                                                    |                         |                                                |                                                                                                    |                                                                                |

| apter : ระบบภาษี (Tax)                                                                                                    | MYCAR-20170217 43/43                                                               |
|----------------------------------------------------------------------------------------------------|------------------------------------------------------------------------------------|
| <ul> <li>แม่บลุกค์กลัมพันธ์ (CRM)</li> <li>แม่บลต์อกรถ</li> <li>แม่บลต่อกรถ</li> <li>แม่บลต่อกรถ</li> <li>แม่บลต่อกรถ</li> <li>แม่บลต่อกมายแดง</li> <li>แม่บลต่อการ</li> <li>แม่บลร์ข้ออะใหล่</li> <li>แม่บลร์ข้ออะใหล่</li> <li>แม่บลร์ข้ออะใหล่</li> <li>แม่บลร์ข้ออะใหล่</li> <li>แม่บลร์ที่นี่ 19</li> <li>แม่บลร์ที่นี่ 19</li> <li>แม่บลร์ที่นี่ 19</li> <li>แม่บลร์ที่นี่ 19</li> <li>แม่บลร์ที่นดำกับการี่ 20115-1504240001</li> <li>พัสลุกค์: 20115-1504240001</li> <li>พัสลุกค์: 20115-1504240001</li> <li>พันสุกที่มีปนกำกับการี่ 2010</li> <li>พันสุกที่มีปนกำกับการี่ 24/04/2015</li> <li>มันที่กรับในกำกับการีขึ้อ</li> <li>และหนี/เห็มหนี่ ภาษีขอ</li> <li>สลามีให้ก/กุมการีขึ้อ</li> <li>และหนี/เห็มหนี่ ภาษีขอ</li> <li>เกษร์องสุดหลัก</li> <li>เป็นบรกษาความปลอดภัย</li> </ul>                                                                                                    | 2<br>Back<br>Record (s) : 1                                                        |
| <ul> <li>แก้ไขชื่อ สกุลในในกำกับกาษีขาย (ID: SCR100-170) &gt;&gt; status mode &gt;&gt;</li> <li>แม่ไขชื่อ สกุลในในกำกับกาษีขาย (ID: SCR100-170) &gt;&gt;</li> <li>แม่ไขชื่อ สกุลในในกำกับกาษีขาย (ID: SCR100-170) &gt;&gt;</li> <li>แม่ไขช้ออะไหล่</li> <li>แม่ไขช้ออะไหล่</li> <li>แม่นจำชื่ออะไหล่</li> <li>แม่นอะไหล่</li> <li>แม่นอะไหล่</li> <li>แม่นอะไหล่</li> <li>แม่นการบาบระเงิน</li> <li>ระบบส่งชื่ออะไหล่</li> <li>แม่นอะไหล่</li> <li>แม่นอะไหล่</li> <li>แม่นอะไหล่</li> <li>แม่นการบาบระเงิน</li> <li>ระบบส่งชื่ออะไหล่</li> <li>แม่นอะไหล่</li> <li>แม่นการบาบระเงิน</li> <li>ระบบส่งชื่ออะไหล่</li> <li>แม่นการบาบระเงิน</li> <li>ระบบส่งชื่ออะไหล่</li> <li>สองหนึ่งให้มหนี การประเงา</li> <li>สองหนึ่งให้มหนี การประเงา</li> <li>มารักรไปในกำกับการปีชื่อ</li> <li>สองหนึ่งให้มหนี การประเงา</li> <li>มารักรไปในกำกับการปีชื่อ</li> <li>สองหนึ่งให้มหนี การประเงา</li> <li>มามีกระบบ</li> <li>แก้ไขชื่อสุลกลุ่นในกำกับ</li> <li>เห็มข้อมูลหลัก</li> <li>เห็มข้อมูลหลัก</li> <li>เห็มข้อมูลหลัก</li> <li>เห็มข้อมูลหลัก</li> <li>เห็มข้อมูลหลัก</li> <li>เห็มข้อมูลหลัก</li> <li>เห็มข้อมูลหลัก</li> <li>เห็มข้อมูลหลัก</li> <li>เห็มข้อมูลหลัก</li> <li>เห็มข้อมูลหลัก</li> <li>เห็มข้อมูลหลัก</li> <li>เห็มข้อมูลหลัก</li> <li>เห็มข้อมูลหลัก</li> <li>เห็มข้อมูลหลัก</li> </ul>                                                                                                    | 2<br>Back<br>Record (s) : 1                                                        |
| ระบบสล้อกรถ<br>ธะบบกระบบสล้อกป้ายแดง<br>ธะบบสล้อกป้ายแดง<br>ธะบบสล้อกป้ายแดง<br>ธะบบสล้อกป้ายแดง<br>ธะบบสล้อกป้ายแดง<br>ธะบบสล้อกป้ายแดง<br>ธะบบสุดที่การ<br>ธะบบสุดที่การ<br>ธะบบสุดที่การ<br>ธะบบสุดที่การ<br>ธะบบสุดที่การ<br>ธะบบสุดที่มี<br>ธะบบสุดที่มี<br>ระบบสุดที่มี<br>ระบบสุดที่มี<br>ระบบส์<br>ระบบสุดที่มี<br>ระบบสุดที่มี<br>ระบบส์<br>ระบบส์                                                     | Back<br>Back<br>Record (5) : 1                                                     |
| เสบทารขายรถ<br>ระบบทรเบียน<br>ระบบสล้อกป้ายแดง<br>ระบบสง้ชื่ออะไหล่<br>ระบบสง้ชื่ออะไหล่<br>ระบบกรเงิน<br>ระบบกรเงิน<br>ระบบกรเงิน<br>ระบบอุกหนี<br>ระบบการบัน<br>ระบบการบัน<br>ระบบถูกหนี<br>รอบบราชา<br>มาชีกรบใบกำกับภาษีชื่อ<br>ลดหนี้/เพิ่มหนี ภาษีชื่อ<br>ลดหนี/เพิ่มหนี ภาษีชื่อ<br>ลดหนี/เพิ่มหนี ภาษีชื่อ<br>ลดหนี/เพิ่มหนี ภาษีชื่อ<br>ลดหนี/เพิ่มหนี ภาษีชื่อ<br>ลดหนี/เพิ่มหนี ภาษีชื่อ<br>ลดหนี/เพิ่มหนี ภาษีชื่อ<br>ลดหนี/เพิ่มหนี ภาษีชื่อ<br>สายงาน<br>ปรับปรุงระบบ<br>แก้ไขชื่อ สกุลในใบกำกับ<br>เข้ายอมุลหลัก<br>ระบบรักษาความปลอดภัย                                                                                                    | Back<br>Record (s) : 1                                                             |
| ระบบสล้อกป้ายแดง<br>ระบบสูงยับริการ<br>ระบบสง้าชื่ออะไหล่<br>ระบบอะไหล่<br>ระบบอะไหล่<br>ระบบอะไหล่<br>ระบบอะไหล่<br>ระบบอะไหล่<br>ระบบอะไหล่<br>ระบบจะใหล่<br>ระบบการเงิน<br>ระบบการเงิน<br>ระบบการเงิน<br>ระบบการบ้าน<br>ระบบการบ้าน<br>ระบบรักษาความปลอดภัย                                                                                                    | Back<br>Record (s) : 1<br>คำ ผู้ยกเล็ก                                             |
| สมบสุนย์บริการ<br>สมบอะไหล่<br>สมบบละไหล่<br>สมบบละไหล่<br>สมบบละหน่<br>สมบบละไหล่<br>สมบบละไหล่<br>สมบนละไหล่<br>สมบนละไหล่านละ                                                | Back<br>Record (s) : 1<br>คำ ผู้ยกเล็ก                                             |
| <ul> <li>ระบบลังชื่ออะไหล่</li> <li>ระบบลังชื่ออะไหล่</li> <li>ระบบลังชื่ออะไหล่</li> <li>ระบบเจ้าหนี</li> <li>ระบบเจ้าหนี</li> <li>ระบบลุกหนี</li> <li>ระบบลุกหนี</li> <li>ระบบลุกหนี</li> <li>มันทึกรับในกำกับภาษีชื่อ</li> <li>ลดหนี/เห็มหนี ภาษีชื่อ</li> <li>ลดหนี/เห็มหนี ภาษีชื่อ</li> <li>ลดหนี/เห็มหนี ภาษีชื่อ</li> <li>ลดหนี/เห็มหนี ภาษีชื่อ</li> <li>ลดหนี/เห็มหนี ภาษีชื่อ</li> <li>ลดหนี/เห็มหนี ภาษีชื่อ</li> <li>ลดหนี/เห็มหนี ภาษีชื่อ</li> <li>สายรัก/อุกหัก ณ ที่จ่าย</li> <li>รายงาน</li> <li>นเกินชื่อ สกุลในในกำกับ</li> <li>เห็มข้อมูลหลัก</li> <li>ระบบรักษาความปลอดภัย</li> </ul>                                                                                                    | Back<br>Record (s) : 1<br>ຄຳ ເປັກເລັກ                                              |
| ระบบอะไหล่<br>ระบบอะไหล่<br>ระบบอะไหล์<br>ระบบอะไหน์<br>ระบบอุกหนี<br>ระบบอุกหนี<br>ระบบราชา<br>ระบบราชา<br>ระบบราช | Record (s) : 1<br>ศ้า ผู้ยาเล็ก                                                    |
| ระบบการเงิน •<br>ระบบเจ้าหนึ่ •<br>ระบบเจ้าหนึ่ •<br>ระบบเจ้าหนึ่ •<br>ระบบมากษี •<br>บันนึกกรับใบกำกับภาษีชื่อ<br>จ.ลหนึ่/เพิ่มหนี ภาษีชื่อ<br>จ.ลหนึ่/เพิ่มหนี ภาษีชาย<br>จ.ลหนึ่/เพิ่มหนี ภาษีชาย<br>จ.มาษัทก/ดูกหัก ณ ที่จ่าย<br>จ.มาษัทภ/ดูกหัก ณ ที่จ่าย<br>จ.มาษัทภ/ดูกหัก ณ ที่จ่าย<br>จ.มาษัทภ/ดูกหัก ณ ที่จ่าย<br>จ.มาษัทภ/ดูกหัก ณ ที่จ่าย<br>จ.มาษัทภาความปลอดภัย                                                                                                    | ค้า ผู้มกเล็ก                                                                      |
| ระบบเจ้าหนึ่<br>ระบบลูกหนึ่<br>ระบบภาษี<br>บันทึกรับในกำกับภาษีชื่อ<br>ลดหนึ/เพิ่มหนี้ ภาษีชื่อ<br>ลดหนึ/เพิ่มหนี้ ภาษีชื่อ<br>ลดหนึ/เพิ่มหนี้ ภาษีชื่อ<br>ลดหนึ/เพิ่มหนี้ ภาษีชาย<br>รายงาน<br>บโปรมปรุงระบบ<br>• แก้ไขชื่อ สกุลในใบกำกับ<br>แพ้มข้อมูลหลัก<br>ระบบรักษาความปลอดภัย •                                                                                                    |                                                                                    |
| ระบบลุกหน์<br>ระบบภาษี<br>บันทึกขั้นที่มหนี ภาษีชื่อ<br>ล ลหนี้/เพิ่มหนี ภาษีชื่อ<br>ล ลหนี้/เพิ่มหนี ภาษีชื่อ<br>ล ลหนี้/เพิ่มหนี ภาษีขอ<br>ภาษีพัก/ดูกหัก ณ ที่จ่าย<br>ระบบรักษาความปลอดภัย                                                                                                    |                                                                                    |
| ระบบภาษี                                                                                                    |                                                                                    |
| <ul> <li>บันทึกรับใบกำกับภาษีชื่อ</li> <li>ลดหนี/เพิ่มหนีภาษีชื่อ</li> <li>ลดหนี/เพิ่มหนีภาษีขาย</li> <li>ภาษีหัก/ถูกหัก ณ ที่จ่าย</li> <li>รายงาน</li> <li>ปรับปรุงระบบ</li> <li>แก้ไขชื่อ สกุลในใบกำกับ</li> <li>แพ้มข้อมูลหลัก</li> <li>ระบบรักษาความปลอดภัย</li> </ul>                                                                                                    |                                                                                    |
| แฟ้มข้อมูลหลัก 🗈<br>ระบบรักษาความปลอดภัย 🗈                                                                                                    |                                                                                    |
| ระบบรักษาความปลอดภัย                                                                                                    |                                                                                    |
|                                                                                                    |                                                                                    |
| ระบบลูกคำสัมพันธ์ (CRM) 🔲 แก้ไขชื่อ สกลในใบกำกับภาษีชาย (ID: SCR100-170) >>                                                                                                    |                                                                                    |
| ระบบสต่อกรถ 📑 status mode >>                                                                                                    | 5                                                                                  |
| ระบบการขายรถ 🔲 เลขท์ใบกำกับภาษี : B01TS-1504240001 วันที่ไ                                                                                                    | ใบกำกับภาษี : 24/04/2015                                                           |
| ระบบทะเบียน 🚺 สาขาที่ออกใบกำกับภาษี : BOI อ่อนบุช อัตราภา                                                                                                    | าษีมูลค่าเพิ่ม : 7.00                                                              |
| ระบบสดอกปายแดง 🔛 *รัพสดูกคา : BUIAP-1312160006                                                                                                    | ชาระคา : 0304 เคารถขายรถสงไฟแบบช<br>เมสกลอกค้า :                                   |
| ระบบศูนอบรทาร 🖬 เลขประจำด้วยู่เสียภาษี :                                                                                                    |                                                                                    |
| ระบบละไหล่ ฿ๅ ประเภท : © บุคคล ⊛ บิดิบุคคล                                                                                                    |                                                                                    |
|                                                                                                    |                                                                                    |
| สถานประกอบการ : 🖲 สำนักงานใหญ่ 🔿 สาขาที่                                                                                                    | ภาษี: 31,925.23                                                                    |
| สถานประกอบการ : (๑) สำนักงานใหญ่ (๑) สาขาที่<br>ระบบการเงิน มูลค่าสินค้า : 456,074.77                                                                                                    | UU00000 1000000                                                                    |
| สถานประกอบการ :                                                                                                    |                                                                                    |
| สถานประกอบการ :                                                                                                    | หมู่ที่ :                                                                          |
| สถานประกอบการ :                                                                                                    | หมู่ที่ :<br>มายเลขห้อง :                                                          |
| สถานประกอบการ :                                                                                                    | หมู่ที่:<br>มายเลขห้อง:<br>ช่อย:                                                   |
| สถานประกอบการ :                                                                                                    | หมู่ที่:<br>มายเลขห้อง:<br>ช่อย:<br>*ส่วหวัด:<br>*ศานล:                            |
| สถานประกอบการ :     ๑ สำนักงานใหญ่ () สาขาที่       ระบบเร้าหนี                                                                                                    | หมู่ที่:<br>มายเลขห้อง:<br>ช่อย:<br>**4งหวัด:<br>**ตำบล:                           |
| สถานประกอบการ :                                                                                                    | หมู่ที่ :<br>มายเลขห้อง :<br>ช่อย :<br>*จังหวัด : ▼<br>*ด้าบล : ▼                  |
| สถานประกอบการ :                                                                                                    | หมู่ที่:<br>มายแลขห้อง:<br>ช่อย:<br>*ส่วหวัด:<br>*สาบล:<br>▼<br>#สาบล:<br>▼        |
| สถานประกอบการ :                                                                                                    | หมู่ที่ :<br>มายเลขห้อง :<br>ช่อย :<br>*จังหวัด :                                  |
| ระบบการเงิน     สถานประกอบการ : @สำนักงานใหญ่ @สาขาที่       ระบบเล้าหนี     มุลด่าสินด้า : 456,074.77       ระบบมลุกหนี     ระบบมการที่       ระบบภาษี     มีข้านแลยที่ :       บันนักรบในกำกับภาษ์ชื่อ     ชื่ออาคาร/อาร์พาทแมนด์ :       บันนักรบในกำกับภาษ์ชื่อ     ชื่ออาคาร/อาร์พาทแมนด์ :       มิลดหนี/เพิ่มหนี ภาษีชอ     ชื่ออาคาร/อาร์พาทแมนด์ :       มิลดหนี/เพิ่มหนี ภาษีชอ     ชื่อสาคาร/อาร์พากแมนด์ :       มาษีหัก/ดูกหัก ณ ที่จ่าย     ชื่อหนุ่บ้าน :       มาษีหก/ดูกหัก ณ ที่จ่าย     "อำเภอ :       ปรับปรุงระบบ     "อานไขชื่อ สกุลในใบกำกับ                                                                                                    | หมู่ที่ :<br>มายแลชห้อง :<br>"ข่อย :<br>"ร่งหวัด :<br>"ด้าบล :<br>Save Search Back |